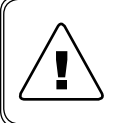

Перед началом работы с данным устройством внимательно изучите руководство по эксплуатации во избежание получения травм и повреждения системы!

### КД.ЭЛХТ-ШУ01-М.05 РЭ

## РУКОВОДСТВО ПО ЭКСПЛУАТАЦИИ

## КОНТУР А

Контроллер отопления и горячего водоснабжения для индивидуального теплового пункта

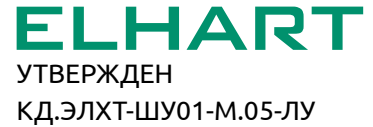

# СОДЕРЖАНИЕ

| Bı | веде | ние    |                                                     | 3  |
|----|------|--------|-----------------------------------------------------|----|
| 1  | Tex  | ника б | езопасности                                         | 5  |
| 2  | Под  | готові | а к использованию                                   | 6  |
|    | 2.1  | Упако  | вка и комплект поставки                             | 6  |
|    | 2.2  | Осмо   | тр при получении                                    | 6  |
|    | 2.3  | Соста  | в оборудования                                      | 6  |
|    | 2.4  | Техни  | ческие характеристики                               | 7  |
|    | 2.5  | Функь  | циональные характеристики                           | 9  |
|    | 2.6  | Хране  | ение и транспортирование                            | 10 |
| 3  | Mex  | аниче  | ский монтаж                                         | 11 |
|    | 3.1  | Требс  | вания, предъявляемые к месту установки              | 11 |
|    | 3.2  | Габар  | итные и установочные размеры                        | 11 |
|    | 3.3  | Устан  | овка                                                | 12 |
|    |      | 3.3.1  | Монтаж контроллера и модуля расширения на DIN-рейку | 12 |
|    |      | 3.3.2  | Монтаж панели оператора на дверцу шкафа управления  | 13 |
| 4  | Эле  | ктриче | еский монтаж                                        | 14 |
|    | 4.1  | Обща   | я информация по подключению                         | 14 |
|    | 4.2  | Разъе  | мы для подключения панели оператора                 | 15 |
|    | 4.3  | Схема  | а внешних соединений                                | 16 |
|    |      | 4.3.1  | Схема А11 (1 контур отопления, 1 контур ГВС)        | 16 |
|    |      | 4.3.2  | Схема А12 (1 контур отопления, 2 контура ГВС)       | 21 |
|    |      | 4.3.3  | Схема А21 (2 контура отопления, 1 контур ГВС)       | 27 |
|    |      | 4.3.4  | Схема А22 (2 контура отопления, 2 контура ГВС)      | 33 |
|    | 4.4  | Подкл  | ючение питания                                      | 40 |
|    | 4.5  | Подкл  | ючение исполнительных механизмов                    | 41 |
|    | 4.6  | Подкл  | ючение датчиков                                     | 42 |
|    |      | 4.6.1  | Подключение дискретных сигналов                     | 42 |
|    |      | 4.6.2  | Подключение термопреобразователя сопротивления      | 44 |
|    | 4.7  | Подкл  | ючение интерфейса RS-485                            | 45 |

| 5.1<br>5.2<br>5.3 | Органі<br>Режим                                                                       | ы управления и индикации                                                                                                    | . 46                                      |
|-------------------|---------------------------------------------------------------------------------------|----------------------------------------------------------------------------------------------------|-------------------------------------------|
| 5.2<br>5.3        | Режим                                                                                 | -                                                                                                    |                                           |
| 5.3               |                                                                                       | ы работы                                                                                                    | . 46                                      |
| E 4               | Описа                                                                                 | ние интерфейса контроллера                                                                                                    | . 47                                      |
| 5.4               | Экран                                                                                 | ы отображения                                                                                                    | . 49                                      |
|                   | 5.4.1                                                                                 | Общий экран                                                                                                    | . 49                                      |
|                   | 5.4.2                                                                                 | Контуры отопления                                                                                                    | . 51                                      |
|                   | 5.4.3                                                                                 | Контуры ГВС                                                                                                    | . 54                                      |
|                   | 5.4.4                                                                                 | Цикл работы насосных групп                                                                                                    | . 56                                      |
| 5.5               | Экран                                                                                 | ы настройки                                                                                                    | . 58                                      |
|                   | 5.5.1                                                                                 | Главное меню                                                                                                    | . 58                                      |
|                   | 5.5.2                                                                                 | Выбор контуров                                                                                                    | . 59                                      |
|                   | 5.5.3                                                                                 | Выбор режима                                                                                                    | . 59                                      |
|                   | 5.5.4                                                                                 | Время и дата                                                                                                    | . 60                                      |
|                   | 5.5.5                                                                                 | Конфигурация                                                                                                    | . 61                                      |
|                   | 5.5.6                                                                                 | Типы датчиков                                                                                                    | . 61                                      |
|                   | 5.5.7                                                                                 | Коррекция показаний                                                                                                    | . 62                                      |
|                   | 5.5.8                                                                                 | Аварийная сигнализация                                                                                                    | . 62                                      |
|                   | 5.5.9                                                                                 | Ручное управление                                                                                                    | . 63                                      |
|                   | 5.5.10                                                                                | Инверсия датчиков                                                                                                    | . 64                                      |
|                   | 5.5.11                                                                                | Настройки отопления                                                                                                    | . 65                                      |
|                   | 5.5.12                                                                                | Настройки ГВС                                                                                                    | . 66                                      |
|                   | 5.5.13                                                                                | Графики                                                                                                    | . 67                                      |
|                   | 5.5.14                                                                                | Настройка насосов                                                                                                    | . 68                                      |
| 5.6               | Журна                                                                                 | л событий                                                                                                    | . 69                                      |
| 5.7               | Подгот                                                                                | говка к первому пуску и пробный запуск                                                                                                    | . 70                                      |
| Сво               | дная та                                                                               | аблица настраиваемых параметров                                                                                                    | .71                                       |
| Рабо              | ота в с                                                                               | истемах диспетчеризации                                                                                                    | .75                                       |
| Техн              | ническ                                                                                | ое обслуживание                                                                                                    | . 76                                      |
| 8.1               | Перио                                                                                 | дический осмотр и обслуживание                                                                                                    | . 76                                      |
| 8.2               | Инфор                                                                                 | омация об аварийных событиях и способы их устранения                                                                                                    | . 77                                      |
| Утил              | пизаци                                                                                | я                                                                                                    | . 80                                      |
| Гара              | антийн                                                                                | ые обязательства                                                                                                    | . 80                                      |
| Изго              | товите                                                                                | ЭЛЬ                                                                                                    | . 81                                      |
|                   | 5.4<br>5.5<br>5.5<br><b>Сво</b><br>7 <b>Сво</b><br>8.1<br>8.2<br>Утил<br>7ара<br>Изго | 5.4 Экран<br>5.4.1<br>5.4.2<br>5.4.3<br>5.4.4<br>5.5 Экран<br>5.5.1<br>5.5.2<br>5.5.3<br>5.5.4<br>5.5.5<br>5.5.6<br>5.5.7<br>5.5.8<br>5.5.7<br>5.5.8<br>5.5.7<br>5.5.8<br>5.5.9<br>5.5.10<br>5.5.10<br>5.5.11<br>5.5.12<br>5.5.13<br>5.5.14<br>5.5.12<br>5.5.13<br>5.5.14<br>5.5.12<br>5.5.13<br>5.5.14<br>5.5.12<br>5.5.13<br>5.5.14<br>5.5.12<br>5.5.10<br>5.5.10<br>5.5.10<br>5.5.11<br>5.5.2<br>5.5.10<br>5.5.10<br>5.5.11<br>5.5.2<br>5.5.10<br>5.5.10<br>5.5.11<br>5.5.2<br>5.5.10<br>5.5.10<br>5.5.11<br>5.5.12<br>5.5.13<br>5.5.14<br>5.5.12<br>5.5.13<br>5.5.14<br>5.5.12<br>5.5.14<br>5.5.12<br>5.5.13<br>5.5.14<br>5.5.12<br>5.5.14<br>5.5.12<br>5.5.10<br>5.5.10<br>5.5.10<br>5.5.10<br>5.5.10<br>5.5.11<br>5.5.12<br>5.5.10<br>5.5.10<br>5.5.10<br>5.5.10<br>5.5.10<br>5.5.10<br>5.5.10<br>5.5.10<br>5.5.10<br>5.5.10<br>5.5.10<br>5.5.10<br>5.5.10<br>5.5.10<br>5.5.10<br>5.5.11<br>5.5.12<br>5.5.10<br>5.5.12<br>5.5.10<br>5.5.10<br>5.5.12<br>5.5.12<br>5.5.12<br>5.5.13<br>5.5.14<br>5.5.12<br>5.5.14<br>5.5.12<br>5.5.10<br>5.5.11<br>5.5.12<br>5.5.14<br>5.5.12<br>5.5.10<br>5.5.11<br>5.5.12<br>5.5.12<br>5.5.10<br>5.5.12<br>5.5.12<br>5.5.12<br>5.5.10<br>5.5.12<br>5.5.12<br>5.5.14<br>5.5.12<br>5.5.14<br>5.5.12<br>5.5.14<br>5.5.12<br>5.5.14<br>5.5.12<br>5.5.14<br>5.5.14<br>5.5.15<br>5.5.14<br>5.5.14<br>5.5.15<br>5.5.15<br>5.5.15<br>5.5.14<br>5.5.14<br>5.5.14<br>5.5.14<br>5.5.15.15<br>5.5.14<br>5.5.14<br>5.5.15.15<br>5.5.15.15<br>5.5.15<br>5.5.15<br>5.5.15 | <ul> <li>5.4 Экраны отображения</li></ul> |

## введение

Настоящее Руководство по эксплуатации (далее по тексту – Руководство, РЭ) предназначено для ознакомления с принципом работы, техническими характеристиками, конструктивными особенностями, условиями эксплуатации, порядком работы и техническим обслуживанием Контроллера отопления и горячего водоснабжения для индивидуальных тепловых пунктов (далее по тексту – Контроллер).

Данный документ предназначен для технического, обслуживающего и эксплуатирующего персонала.

Контроллер применяется для создания на его базе систем автоматизации индивидуальных тепловых пунктов.

Основные функции Контроллера:

- Поддержание температуры в контуре (контурах) отопления в соответствии с отопительным графиком. Коррекция графика отопления в выходные дни, а также в ночной период. Защита от превышения температуры обратной воды.
- Поддержание заданной уставки температуры в контуре (контурах) горячего водоснабжения.
- Управление регулирующими клапанами ("Больше"/"Меньше" или сигнал 0...10 В – опция).
- Управление циркуляционными насосами контуров отопления и горячего водоснабжения, а также подпиточными насосами контура отопления. Контроль максимального времени работы подпиточных насосов.
- Режим чередования рабочего насоса для равномерного износа.
- Аварийный ввод резерва для каждой насосной группы.
- Защита всех насосных групп от сухого хода (пропадания воды в контуре).
- Запись аварийных ситуаций в энергонезависимый журнал с фиксацией времени возникновения аварии.
- Режим ручного управления исполнительными механизмами.
- Диспетчеризация по интерфейсу RS-485.

Установка, подключение и обслуживание Контроллера должны производиться только квалифицированным персоналом, обладающим навыками и знаниями по работе с электрооборудованием и изучившим данное РЭ. Невыполнение требований, изложенных в настоящем Руководстве, и нарушение условий эксплуатации может привести к непредвиденным авариям, вплоть до выхода из строя оборудования, а также снятию гарантийных обязательств Поставщика.

Сохраните данное Руководство для последующего технического обслуживания и настройки Контроллера.

Если у Вас возникли вопросы в ходе изучения РЭ, пожалуйста, свяжитесь с технической поддержкой для получения квалифицированной консультации.

В настоящем Руководстве приняты следующие условные обозначения и сокращения:

|        | Несоблюдение требований или неправильное обращение может привести к опасным ситуациям для персонала или вызвать повреждения материального имущества |
|--------|----------------------------------------------------------------------------------------------------|
| i      | Примечания, на которые следует обратить внимание                                                                                                    |
| РЭ     | Руководство по эксплуатации                                                                                                    |
| АСУ ТП | Автоматизированная система управления технологическим процессом                                                                                     |
| ИТП    | Индивидуальный тепловой пункт                                                                                                    |
| ГВС    | Горячее водоснабжение                                                                                                    |
| ПУЭ    | Правила устройства электроустановок                                                                                                    |
| ABP    | Аварийный ввод резерва                                                                                                    |
| РД     | Реле давления                                                                                                    |
| РДД    | Реле дифференциального давления                                                                                                    |
| HCX    | Номинальная статическая характеристика                                                                                                    |

## 1 ТЕХНИКА БЕЗОПАСНОСТИ

Не приступайте к установке, эксплуатации, техническому обслуживанию Контроллера до тех пор, пока не изучите информацию, описанную в данном Руководстве.

К проведению работ по монтажу или демонтажу, наладке, подключению и техническому обслуживанию допускается только квалифицированный персонал. Квалифицированным считается специалист, который:

- Обладает необходимой квалификацией и компетенцией для выполнения данного вида работ.
- Имеет допуск к проведению работ на электроустановках с напряжением до 1000 В.
- Прошел инструктаж по технике безопасности.
- Ознакомлен с работой исполнительного оборудования тепловых пунктов.

Ответственность, компетенция и наблюдение за персоналом должно быть организовано заказчиком контроллера. Если персонал не обладает достаточными знаниями, он должен быть обучен.

| Запрещается открывать Контроллер, производить какие-либо подключения к нему, дотрагиваться до его токоведущих частей при включенном напряжении питания.                                                                                                    |
|----------------------------------------------------------------------------------------------------|
| После отключения питающего напряжения на клеммах в течение 10 секунд мо-<br>жет оставаться опасный потенциал.                                                                                                    |
| Если питание контроллера отключено, на клеммах контроллера может быть<br>опасное напряжение от внешних источников. Например, к клеммам выходов<br>может быть подключено напряжение внешней сети.                                                                    |
| Запрещается прикасаться к монтажной панели влажными руками во избежание поражения электрическим током.                                                                                                    |
| Запрещается самостоятельно разбирать, модифицировать или ремонтировать<br>Контроллер. Это может привести к выходу его из строя, а также снятию гаран-<br>тийных обязательств Поставщика. По вопросам, связанным с ремонтом необхо-<br>димо обращаться к Поставщику. |
| Запрещается эксплуатировать Контроллер в условиях, не соответствующих из-<br>ложенным в данном Руководстве требованиям.                                                                                                    |
| Необходимо предотвратить доступ посторонних лиц к Контроллеру                                                                                                    |

## 2 ПОДГОТОВКА К ИСПОЛЬЗОВАНИЮ

### 2.1 УПАКОВКА И КОМПЛЕКТ ПОСТАВКИ

Контроллер упакован в тару, выполненную из картона.

В комплект поставки входит:

- Контроллер Контур А-CPU 1 шт.;
- Сенсорная панель Контур А-НМІ 1 шт.;
- Модуль расширения. Контур А-Отопление/ГВС количество зависит от выбранной схемы, см. таблицу 2.2;
- элементы крепления панели оператора 4 шт.;
- кабель подключения панели к контроллеру 1 шт.;
- руководство по эксплуатации 1 шт.

### 2.2 ОСМОТР ПРИ ПОЛУЧЕНИИ

При получении оборудования проверьте целостность упаковки, осторожно распакуйте Контроллер, проверьте комплектность, наличие возможных повреждений, появившихся во время транспортировки.

Убедитесь, что маркировка и состав полученного оборудования соответствует заказу.

В случае отсутствия или несоответствия каких-либо компонентов, наличия повреждений, необходимо сообщить о них представителю транспортной компании до принятия груза, если это возможно. В противном случае при обнаружении подобных проблем обратитесь к Поставщику.

### 2.3 СОСТАВ ОБОРУДОВАНИЯ

Состав необходимого для Контроллера оборудования определяется схемой его работы (см. таблицу 2.1). Подробное описание схем управления приведено в п. 2.5.

Количество модулей расширения, необходимых для обеспечения работы Контроллера в соответствии со схемой работы приведен в таблице 2.2.

| Схема     |                                                    | Количество контуров |     |  |  |
|-----------|----------------------------------------------------|---------------------|-----|--|--|
| работы    | паименование контроллера                           | Отопления           | ГВС |  |  |
| Схема А11 | Контроллер отопления и ГВС для ИТП<br>по Схеме А11 | 1                   | 1   |  |  |
| Схема А12 | Контроллер отопления и ГВС для ИТП<br>по Схеме А12 | 1                   | 2   |  |  |

Таблица 2.1 – Схемы работы контроллера

| Схема     |                                                    | Количество контуров |     |  |  |
|-----------|----------------------------------------------------|---------------------|-----|--|--|
| работы    | паименование контроллера                           | Отопления           | ГВС |  |  |
| Схема А21 | Контроллер отопления и ГВС для ИТП<br>по Схеме А21 | 2                   | 1   |  |  |
| Схема А22 | Контроллер отопления и ГВС для ИТП<br>по Схеме А22 | 2                   | 2   |  |  |

### Таблица 2.2 – Необходимое оборудование для Контроллера

| Оборудование                                    | Схема А11 | Схема А12 | Схема А21 | Схема А22 |
|-------------------------------------------------|-----------|-----------|-----------|-----------|
| Модуль расширения Контур А<br>Отопление/ГВС     | 2         | 3         | 3         | 4         |
| Клеммник на ДИН-Рейку для<br>подключения модуля | 2         | 3         | 3         | 4         |
| Сенсорная панель Контур А-НМІ                   |           |           | 1         |           |

### Таблица 2.3 – Дополнительное оборудование

| Наименование                            | Количество |
|-----------------------------------------|------------|
| Элементы крепления панели оператора     | 4          |
| Кабель подключения панели к контроллеру | 1          |

## 2.4 ТЕХНИЧЕСКИЕ ХАРАКТЕРИСТИКИ

#### Таблица 2.4 – Технические характеристики Контроллера

| Схема: А11 А12 А21 и                                                                       |                             |           |           |      |  |  |
|--------------------------------------------------------------------------------------------|-----------------------------|-----------|-----------|------|--|--|
| Общие сведения                                                                             |                             |           |           |      |  |  |
| Номинальное напряжение питания                                                             | 24                          | В постоя  | анного то | ка   |  |  |
| Допустимый диапазон напряжения питания                                                     | 22                          | 26 В пост | оянного   | тока |  |  |
| Потребляемая мощность                                                                      |                             | 15        | Вт        |      |  |  |
| Потребляемая мощность с учетом подключенных модулей расширения                             | 20 Вт 23,4 Вт 23,4 Вт 27 Вт |           |           |      |  |  |
| Класс защиты от поражения электрическим током                                              |                             | I         | 11        |      |  |  |
| Масса контроллера                                                                          |                             | не боле   | ее 420 г  |      |  |  |
| Номинальное напряжение изоляции (U <sub>i</sub> ) (в цепи НКУ)                             | /) 500 B                    |           |           |      |  |  |
| Номинальное импульсное выдерживаемое напря-<br>жение (U <sub>imp</sub> ) (в цепи НКУ) 4 кВ |                             |           |           |      |  |  |
| Номинальный ударный ток (I <sub>pk</sub> )                                                 | 6 кА                        |           |           |      |  |  |
| Номинальный кратковременно допустимый ток (I <sub>cw</sub> ) (цепи НКУ) 6000 А             |                             |           |           |      |  |  |
| Номинальный условный ток короткого замыкания<br>НКУ (I <sub>cc</sub> )                     | ия б кА                     |           |           |      |  |  |
| Отключающая способность (I² <sub>t</sub> ) УЗКЗ по данным изготовителя УЗКЗ                | Смотри паспорт на УЗК       |           |           | ′3K  |  |  |
| Характеристику токоограничения (I <sub>pk</sub> ) УЗКЗ по данным изготовителя УЗКЗ         | Смотри паспорт на УЗК       |           |           |      |  |  |

| Схема:                                                     | A11                                                              | A12       | A21                   | A22 |  |
|------------------------------------------------------------|------------------------------------------------------------------|-----------|-----------------------|-----|--|
| Номинальный коэффициент одновременности                    |                                                                  | 0,8       |                       |     |  |
| Система заземления                                         |                                                                  | TN        | 1-S                   |     |  |
| Характеристики управляющ                                   | их сигна                                                         | лов       |                       |     |  |
| Интерфейс связи                                            |                                                                  | RS-485,   | Ethernet              |     |  |
| Входы для датчиков темг                                    | ературь                                                          | 1         |                       |     |  |
| Количество аналоговых входов, шт.                          | 4                                                                | 6         | 6                     | 8   |  |
| Тип подключаемого датчика                                  |                                                                  | 50M, Pt10 | 00, Pt100             | )   |  |
| Дискретные вход                                            | ы                                                                |           |                       |     |  |
| Количество дискретных входов, шт.                          | 14                                                               | 17        | 18                    | 24  |  |
| Тип подключаемого датчика                                  |                                                                  | "сухой к  | контакт"              |     |  |
| Аналоговые выходы (о                                       | опция)                                                           |           |                       |     |  |
| Количество аналоговых выходов, шт.                         | 2                                                                | 3         | 3                     | 4   |  |
| Тип аналоговых выходов                                     | 010 B                                                            |           |                       |     |  |
| Дискретные выход                                           | цы                                                               |           |                       |     |  |
| Количество дискретных выходов, шт.                         | 11                                                               | 15        | 16                    | 21  |  |
| Тип дискретных выходов                                     | PNP/ 0,25 A                                                      |           |                       |     |  |
| Аналоговые входы (о                                        | пция)                                                            |           |                       |     |  |
| Количество аналоговых входов, шт.                          | 5                                                                | 6         | 7                     | 8   |  |
| Тип аналоговых входов                                      |                                                                  | 42        | 0 мА                  |     |  |
| Условия эксплуата                                          | ции                                                              |           |                       |     |  |
| Степень защиты корпуса Контроллера<br>(по передней панели) | IP65                                                             |           |                       |     |  |
| Степень защиты корпуса модулей расширения                  | IP20                                                             |           |                       |     |  |
| Температура окружающей среды                               | 0+55°                                                            | С         |                       |     |  |
| Температура эксплуатации                                   | 0+40 °C                                                          |           |                       |     |  |
| Условия окружающей среды по ЭМС                            | A                                                                |           |                       |     |  |
| Относительная влажность                                    | до 90 %<br>(без образования конденсата)                          |           |                       |     |  |
| Давление                                                   | 526 мм рт. ст. / 70.1 кПа (высота<br>до 3000 м над уровнем моря) |           |                       |     |  |
| Помещение Без агрессивных ве токопроводящих ча             |                                                                  |           | к веществ<br>х частиц | вИ  |  |

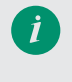

Каждый вход и выход контроллера имеет собственное назначение Перед подключением ознакомьтесь со схемами подключения, приведенными в Разделе 4.

### 2.5 ФУНКЦИОНАЛЬНЫЕ ХАРАКТЕРИСТИКИ

#### Таблица 2.5 – Функциональные возможности Контроллера в зависимости от схемы работы

| Схема:                                                                           | A11   | A12   | A21 | A22 |
|----------------------------------------------------------------------------------|-------|-------|-----|-----|
| Отопление                                                                        |       |       |     |     |
| Количество контуров отопления                                                    | 1     | 1     | 2   | 2   |
| Управление клапанами "Больше"/"Меньше"                                           | •     | •     | •   | •   |
| Управление клапанами 010 В                                                       | опция |       |     |     |
| График отопления по шести точкам для каждого контура                             | •     | •     | •   | •   |
| График температуры обратной воды по шести точкам<br>для каждого контура          | •     | •     | •   | •   |
| Защита от превышения температуры обратной воды                                   | •     | •     | •   | •   |
| Сдвиг графиков отопления в ночное время                                          | •     | •     | •   | •   |
| Сдвиг графиков отопления в выходные дни                                          | •     | ٠     | •   | ٠   |
| Автоматическое отключение отопления в летнем режиме                              | •     | •     | •   | •   |
| Выбор регулируемого параметра для контура отопления:<br>Тпр., Тобр., ΔТ          |       | οΠι   | ция |     |
| Сигнализация о выходе температуры в контуре за заданные границы                  | •     | •     | •   | •   |
| Горячее водоснабжение (ГВС)                                                      |       |       |     |     |
| Количество контуров ГВС                                                          | 1     | 2     | 1   | 2   |
| Управление клапанами "Больше"/"Меньше"                                           |       | •     | •   | •   |
| Управление клапанами 010 В                                                       |       | опция |     |     |
| Поддержание заданной уставки для каждого контура                                 | •     | •     | •   | •   |
| Сигнализация о выходе температуры в контуре за заданные<br>границы               | •     | •     | •   | •   |
| Отключение регулирования температуры при аварии обоих насосов                    | •     | •     | •   | •   |
| Насосные группы                                                                  |       |       |     |     |
| Количество насосных групп отопления                                              | 1     | 1     | 2   | 2   |
| Количество насосных групп ГВС                                                    | 1     | 2     | 1   | 2   |
| Количество насосных групп подпитки                                               | 1     | 1     | 2   | 2   |
| Работа с одним или двумя насосами в группе                                       | •     | •     | •   | •   |
| Чередование рабочего насоса для равномерного износа                              | •     | •     | •   | •   |
| Аварийный ввод резерва в случае выхода насоса из строя                           | •     | •     | •   | •   |
| Защита от "сухого хода" для всех насосных групп                                  | •     | ٠     | •   | •   |
| Выбор типа датчика сухого хода (НО/НЗ)                                           | •     | ٠     | •   | •   |
| Отключение насосов при превышении температуры в контуре (для насосов ГВС)        | •     | •     | •   | •   |
| Контроль максимального времени непрерывной работы насосов (для насосов подпитки) | •     | •     | •   | •   |

| Схема:                                                                                                    | A11 | A12 | A21 | A22 |  |
|----------------------------------------------------------------------------------------------------|-----|-----|-----|-----|--|
| Датчики температуры                                                                                                   |     |     |     |     |  |
| Универсальные входы (50М, pt100, pt1000)                                                                              | •   | •   | •   | •   |  |
| Внешние аварийные сигналы                                                                                             |     |     |     |     |  |
| Количество входов для внешних аварийных сигналов                                                                      | 3   | 3   | 3   | 3   |  |
| Журнал аварий                                                                                                    |     |     |     |     |  |
| Сохранение аварийных сообщений в энергонезависимой памяти с фиксацией времени возникновения аварии (до 200 сообщений) | •   | •   | •   | •   |  |
| Диспетчеризация                                                                                                    |     |     |     |     |  |
| RS-485 (Modbus RTU)                                                                                                   | •   | •   | •   | •   |  |

## 2.6 ХРАНЕНИЕ И ТРАНСПОРТИРОВАНИЕ

Контроллер необходимо хранить в заводской упаковке при соблюдении требований к условиям окружающей среды (см. таблицу 2.6). Помещение, где хранится контроллер, должно быть защищено от токопроводящих частиц, агрессивных и загрязняющих веществ, газов и жидкостей.

#### Таблица 2.6 – Условия окружающей среды

| Температура         | Хранение          |                                    |  |  |
|---------------------|-------------------|------------------------------------|--|--|
| окружающего воздуха | Транспортирование | от-40 Сдо +83 С                    |  |  |
| Относительная       | Хранение          |                                    |  |  |
| влажность           | Транспортирование | 090 % (оез ооразования конденсата) |  |  |

Транспортировку Контроллера в заводской упаковке допускается производить в закрытом транспорте любого вида. При транспортировании должна быть обеспечена защита от атмосферных осадков. При этом должны соблюдаться условия, указанные в таблице 2.6.

Если Контроллер был перенесен из холодного помещения в теплое, перед началом проведения каких-либо работ необходимо выдержать его без упаковки в течение не менее 4 часов. Не подключайте питание до исчезновения всех видимых признаков наличия конденсата.

# З МЕХАНИЧЕСКИЙ МОНТАЖ

## 3.1 ТРЕБОВАНИЯ, ПРЕДЪЯВЛЯЕМЫЕ К МЕСТУ УСТАНОВКИ

Убедитесь, что место установки Контроллера соответствует условиям эксплуатации, описанным в Разделе 2.

ВНИМАНИЕ! Изделие рассчитано на применение в условиях окружающей среды А. Применение изделия в окружающей среде В может вызвать нежелательные электромагнитные помехи, в этом случае потребитель должен обеспечить соответствующую защиту другого оборудования.

В помещении недопустимо наличие агрессивных веществ, газов и жидкостей.

Место для установки должно быть легко доступно для эксплуатации, проведения осмотра и технического обслуживания Контроллера.

### 3.2 ГАБАРИТНЫЕ И УСТАНОВОЧНЫЕ РАЗМЕРЫ

Внешний вид и габаритные размеры панели оператора, а также размеры монтажного отверстия представлены на рисунке 3.1.

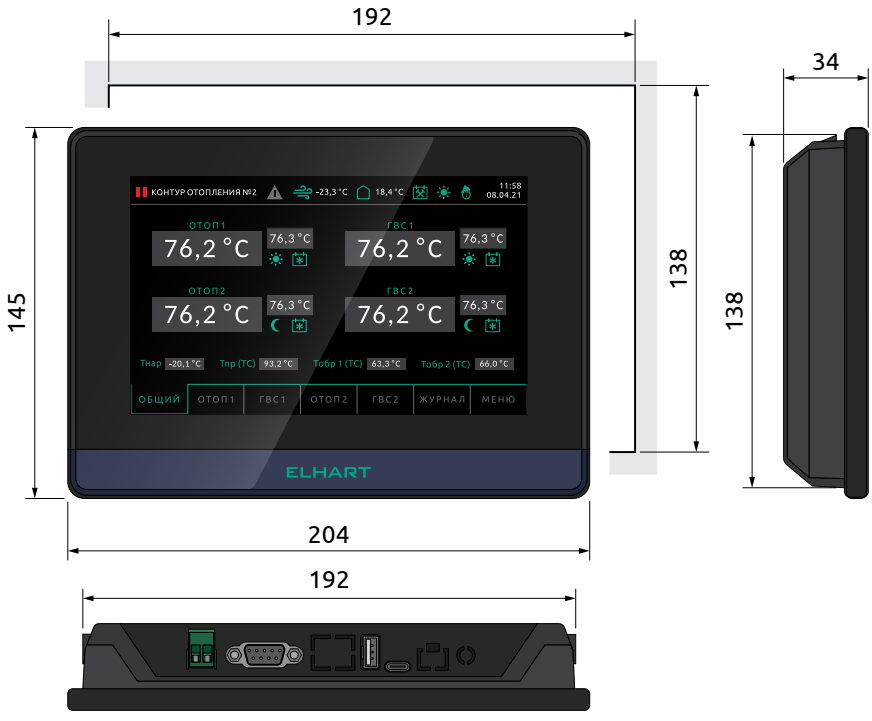

Рисунок 3.1 – Габаритные размеры панели оператора

ELHART

<u>/î</u>

Внешний вид, а также габаритные размеры контроллера и модулей расширения представлены на рисунке 3.2.

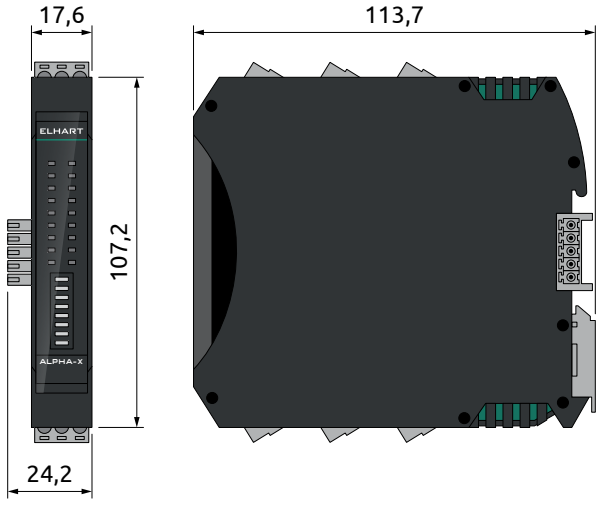

Рисунок 3.2 – Габаритные размеры контроллера и модуля расширения

### 3.3 УСТАНОВКА

#### 3.3.1 Монтаж контроллера и модуля расширения на DIN-рейку

Контроллер или модуль расширения устанавливается на DIN-рейку с помощью специальных монтажных креплений, установленных на задней стенке корпуса.

Монтаж контроллера или модуля расширения осуществляется в следующей последовательности:

- Закрепить DIN-рейку.
- Подготовить место на DIN-рейке в соответствии с габаритными размерами контроллера или модуля расширения.
- Извлечь контроллер или модуль расширения из упаковки, осмотреть на предмет отсутствия механических повреждений (трещин, вмятин, дефектов корпуса);
- Установить контроллер или модуль расширения на DIN-рейку согласно рисунку 3.3;
- С усилием прижать контроллер или модуль расширения к DIN-рейке в направлении, указанном стрелкой, до фиксации защелки.
- Убедиться в том, что контроллер или модуль расширения надежно закреплен за DIN-рейку.

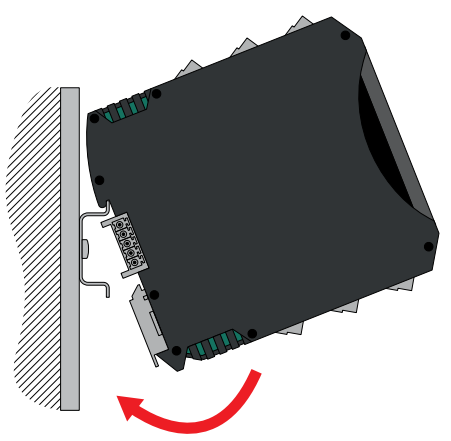

Рисунок 3.3 – Монтаж контроллера или модуля расширения на DIN-рейку

#### 3.3.2 Монтаж панели оператора на дверцу шкафа управления

Установка панели оператора Контур А-НМІ осуществляется в следующей последовательности:

- подготовьте монтажное отверстие в дверце шкафа в соответствии с требуемыми размерами, указанными на рисунке 3.1;
- установите панель в монтажное отверстие дверцы шкафа до упора, если крепежные элементы установлены на приборе, извлеките их перед установкой;
- установите крепежные элементы в пазы, расположенные на корпусе прибора сверху и снизу;
- затяните винты крепежных элементов до полной фиксации.

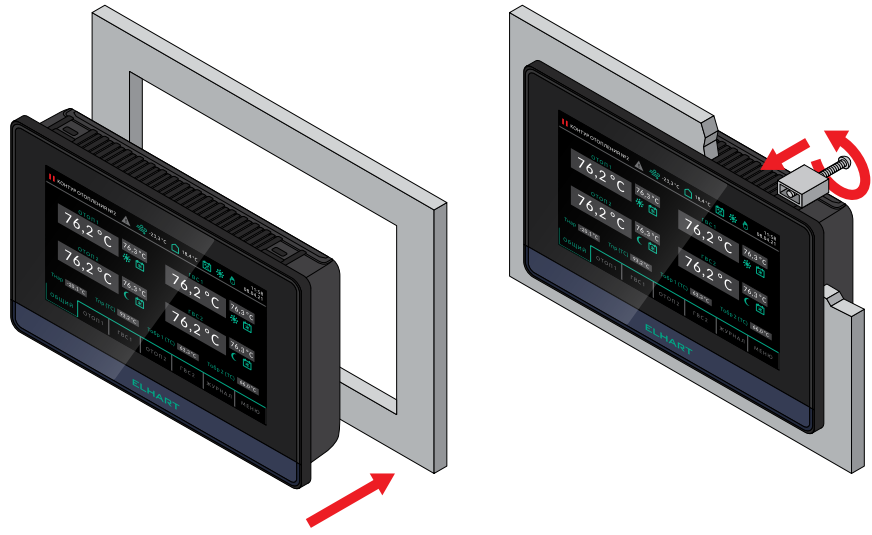

Рисунок 3.4 – Монтаж Контроллера на дверцу шкафа

# 4 ЭЛЕКТРИЧЕСКИЙ МОНТАЖ

## 4.1 ОБЩАЯ ИНФОРМАЦИЯ ПО ПОДКЛЮЧЕНИЮ

Перед началом работ по подключению Контроллера к питающей сети и внешним устройствам внимательно изучите информацию по технике безопасности, описанную в настоящем Руководстве. Работы должны выполняться квалифицированным специалистом (см. Раздел 1).

Монтаж и подключение следует планировать и выполнять в соответствии с местным законодательством и нормами, а также рекомендациями "Правил устройства электроустановок" (ПУЭ). Соблюдайте меры безопасности.

Прежде, чем производить работы по подключению, необходимо убедиться, что главный рубильник (защитный автомат) отключен и все провода подводящие питание к месту установки контроллера обесточены.

Рекомендуемое сечение проводов, подключаемых к клеммам Контроллера, составляет 0,5 мм<sup>2</sup>. Максимальное сечение подключаемого провода 2,5 мм<sup>2</sup>.

Длина зачистки кабеля – 5...9 мм (рекомендуется 7 мм).

Возможно применение, как одножильного провода, так и многожильного. Одножильные провода можно подключать к клеммам напрямую, многожильные провода требуют опрессовки гильзовыми наконечниками.

Прокладывайте кабели сигналов связи, а также кабель питания отдельно от силовых кабелей. Рекомендуемое минимальное расстояние от 300 мм.

Стремитесь к тому, чтобы длина кабелей связи и кабелей питания была минимально возможной.

Кабели для RS-485 обязательно должны быть экранированными.

Зажимы позволяют вести монтаж как медными, так и алюминиевыми проводниками.

Не допускайте появления некачественного контакта (не до упора вставленный разъем, не зажатый провод, неплотно обжатые наконечники, окисление контактов). В цепи питания это может привести к перегреву в месте соединения, в интерфейсных цепях возможно значительное увеличение уровня шума и снижение качества связи.

### 4.2 РАЗЪЕМЫ ДЛЯ ПОДКЛЮЧЕНИЯ ПАНЕЛИ ОПЕРАТОРА

Подключение панели оператора осуществляется по средствам соответствующих кабелей. Разъемы для подключения панели оператора расположены на задней стенке корпуса панели как показано на рисунке 4.1.

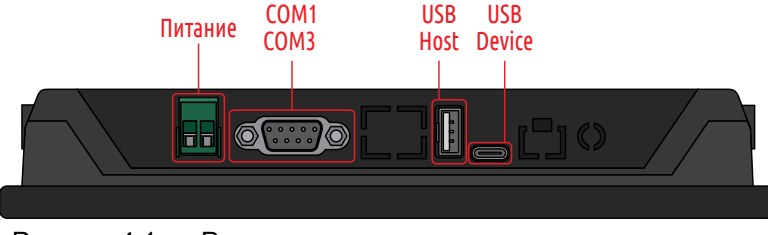

Рисунок 4.1 – Разъемы для подключения панели оператора

Питание панели оператора осуществляется от внешнего источника питания, диапазон допустимых напряжений питания указан в таблице 2.4. Обозначение контактов разъема питания панели оператора описано в таблице 4.1.

Таблица 4.1 – Обозначение контактов разъёма питания панели оператора

|        | Контакт разъема | Обозначение | Описание |
|--------|-----------------|-------------|----------|
| Клемма | 1               | DC-         | «-»      |
|        | 2               | DC+         | «+»      |

Подключение панели оператора к контроллеру осуществляется по интерфейсу RS-485 (Modbus RTU) через разъем DB9F. Обозначение контактов разъема порта COM1/COM3 панели оператора описано в таблице 4.2.

## Таблица 4.2 – Обозначение контактов разъёма порта COM1/COM3 (DB9F) панели оператора

| Контакт 1 | Контакт 5 | Контакт разъема | Обозначение | Описание           |
|-----------|-----------|-----------------|-------------|--------------------|
|           |           | 1               | RS485 B     | «-» сигнала Modbus |
|           |           | 25              | -           | не используются    |
|           |           | 6               | RS485 A     | «+» сигнала Modbus |
| Контакт 6 | Контакт 9 | 79              | -           | не используются    |

Для считывания и записи данных, а также для настройки и обновления ПО, на панели оператора имеются два USB-порта. Описание USB-портов описано в таблице 4.3.

Таблица 4.3 – Обозначение портов USB панели оператора

|                     | Разъем     | Описание                                                                 |
|---------------------|------------|--------------------------------------------------------------------------|
|                     | USB Device | Разъем USB-C для связи с программ-<br>ным обеспечением «ELHART HMI Soft» |
| USB Host USB Device | USB Host   | Разъем USB-A 2.0 для подключения<br>флеш-накопителей                     |

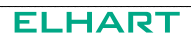

## 4.3 СХЕМА ВНЕШНИХ СОЕДИНЕНИЙ

### 4.3.1 Схема А11 (1 контур отопления, 1 контур ГВС)

Внешний вид и габаритные размеры комплекта Контур А11 представлены на рисунке 4.2.

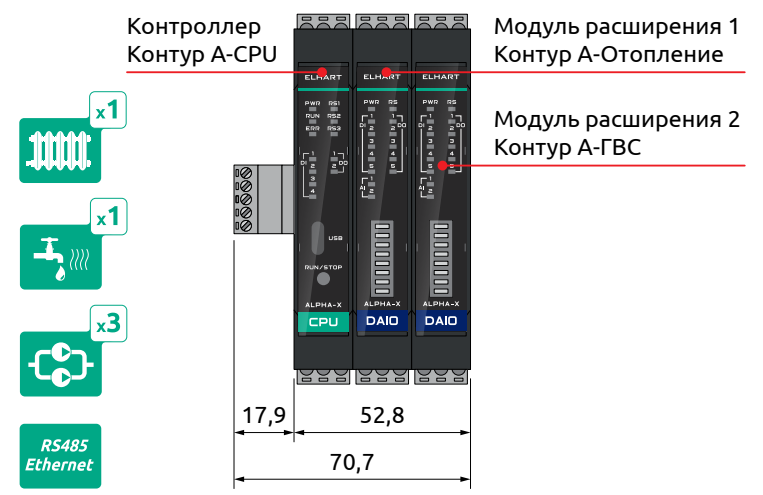

Рисунок 4.2 – Внешний вид и габаритные размеры комплекта Контур А11

Функциональная схема комплекта Контур А11 представлена на рисунке 4.3. Контур отопления Контур ГВС

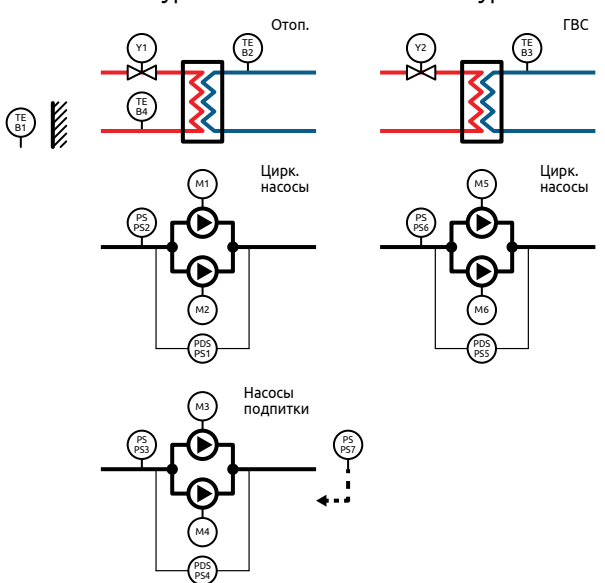

Рисунок 4.3 – Функциональная схема комплекта Контур А11

Схемы внешних соединений контроллера и модулей расширения для комплекта Контур А11 представлены на рисунках 4.4, 4.5 и 4.6.

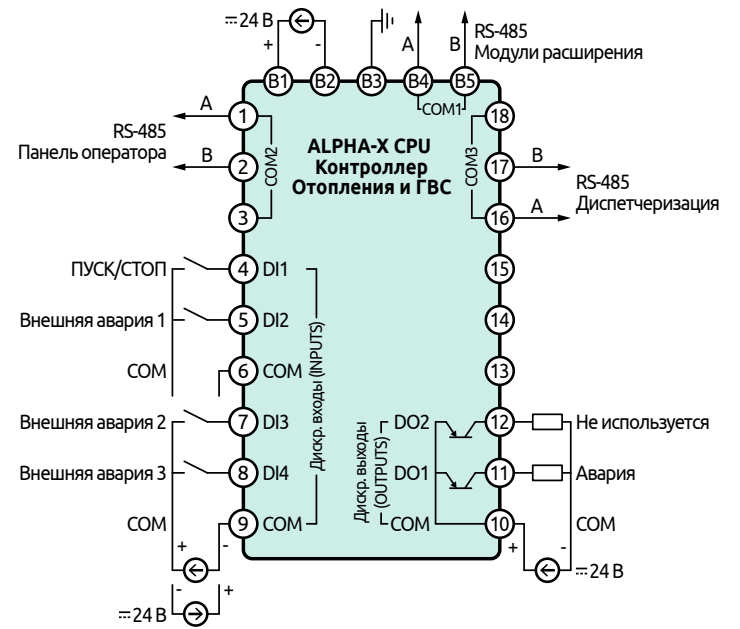

Рисунок 4.4 – Схема внешних соединений Контроллера ALPHA-X CPU для комплекта Контур A11

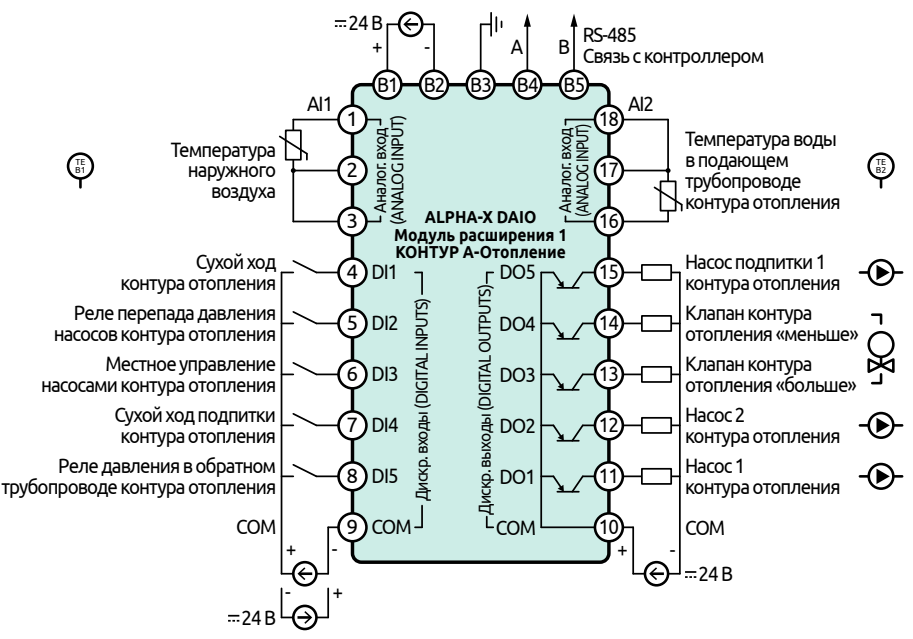

Рисунок 4.5 – Схема внешних соединений Модуля расширения ALPHA-X DAIO для комплекта Контур A11 (контур отопления)

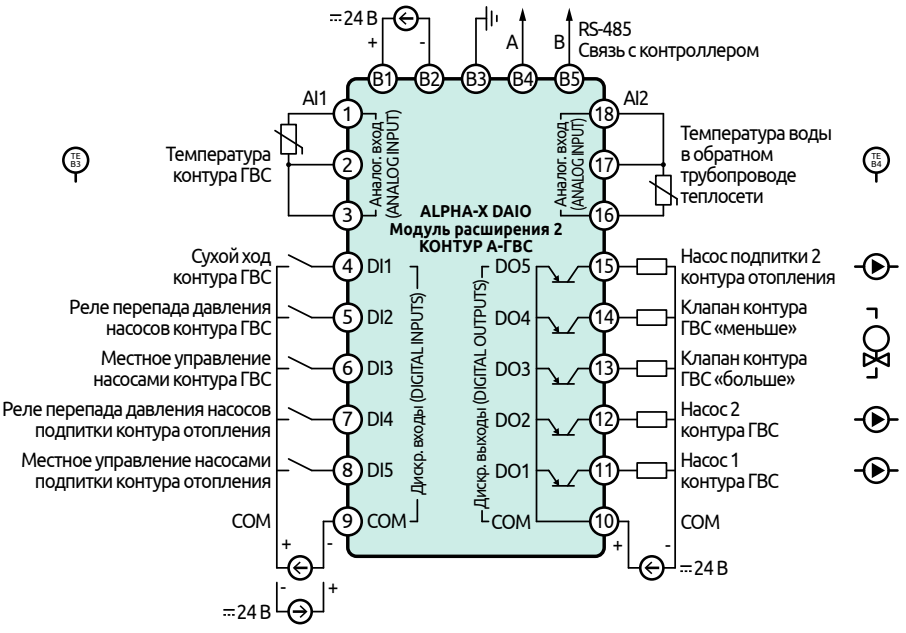

Рисунок 4.6 – Схема внешних соединений Модуля расширения ALPHA-X DAIO для комплекта Контур A11 (контур ГВС)

Назначения клемм панели оператора, контроллера и модулей расширения комплекта Контур А11 описаны в таблице 4.4.

|             | <b>Фуликция</b>       | Описание                                                                                                    |                                                                                                    |
|-------------|-----------------------|----------------------------------------------------------------------------------------------------|----------------------------------------------------------------------------------------------------|
| Обозначение | Функция               | Описани                                                                                                    | c                                                                                                    |
|             | Панель о              | ператора Контур А-НМІ                                                                                                    |                                                                                                    |
| DC-         |                       | - питания                                                                                                    |                                                                                                    |
| DC+         | Питание               | + питания                                                                                                    |                                                                                                    |
| RS485 B     |                       | - сигнала                                                                                                    |                                                                                                    |
| -           | Обмен данными         | Не используются                                                                                                    |                                                                                                    |
| RS485 A     | (COM1/COM3<br>(DB9F)) | + сигнала                                                                                                    |                                                                                                    |
| -           |                       | Не используются                                                                                                    |                                                                                                    |
|             | Контр                 | оллер Контур А-СРИ                                                                                                    |                                                                                                    |
| +           |                       |                                                                                                    | + питания                                                                                                    |
| -           | Питание               | Питание контроллера                                                                                                    | - питания                                                                                                    |
| «⊕»         |                       |                                                                                                    | Заземление                                                                                                    |
| А           |                       |                                                                                                    | + сигнала                                                                                                    |
| В           | RS-485 (COMT)         | Опрос модулей расширения                                                                                                    | - сигнала                                                                                                    |
| А           |                       |                                                                                                    | + сигнала                                                                                                    |
| В           | RS-485 (COM2)         | Опрос панели оператора                                                                                                    | - сигнала                                                                                                    |
| -           |                       |                                                                                                    | Не используется                                                                                                    |
|             | <b>Обозначение</b>    | Обозначение         Функция           DC-         Панель о           DC+         Питание           RS485 B         Обмен данными (COM1/COM3 (DB9F))           -         Обмен данными (COM1/COM3 (DB9F))           -         Контр           +         Питание           -         Контр           +         Питание           -         Контр           +         В           А         RS-485 (COM1)           А         В           А         RS-485 (COM2) | Обозначение         Функция         Описани           DC-         Панель оператора Контур А-НМІ           DC+         Питание         - питания           DC+         Питание         - питания           RS485 B         Обмен данными<br>(COM1/COM3<br>(DB9F))         - сигнала           -         Обмен данными<br>(COM1/COM3<br>(DB9F))         Не используются           -         -         - Контур А-СРУ           +         -         - Питание           -         -         - Питание           -         -         - Питание |

Таблица 4.4 – Назначение клемм комплекта Контур А11

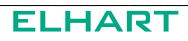

| Клемма | <b>A</b> 111111 | 05//2011/0                    |                                                              |                     |
|--------|-----------------|-------------------------------|--------------------------------------------------------------|---------------------|
| N⁰     | Обозначение     | Функция                       | Описание                                                     |                     |
| 4      | DI1             |                               | Пуск/Стоп                                                    | НО/НЗ               |
| 5      | DI2             |                               | Внешняя авария 1                                             | НО/НЗ               |
| 6      | СОМ             | Дискр. входы<br>(INPUTS)      | Общая клемма для DI1 и DI2                                   |                     |
| 7      | DI3             |                               | Внешняя авария 2                                             | НО/НЗ               |
| 8      | DI4             |                               | Внешняя авария 3                                             | НО/НЗ               |
| 9      | СОМ             |                               | Общая клемма для DI3 и DI4                                   |                     |
| 10     | СОМ             | _                             | Общая клемма для DO1 и DO2                                   |                     |
| 11     | DO1             | Дискр. выходы<br>(OUTPUTS)    | Авария                                                       | НО/НЗ               |
| 12     | DO2             |                               | Не используется                                              |                     |
| 13     |                 |                               |                                                              |                     |
| 14     | Нет             | Нет                           | Не используется                                              |                     |
| 15     |                 |                               |                                                              |                     |
| 16     | A               |                               |                                                              | + сигнала           |
| 17     | В               | RS-485 (COM3)                 | Диспетчеризация                                              | - сигнала           |
| 18     | -               |                               |                                                              | Не используется     |
|        |                 | Модуль расши                  | рения 1 Контур А-Отопление                                   |                     |
| B1     | +               | _                             |                                                              | + питания           |
| B2     | -               | Питание                       | Питание модуля расширения                                    | - питания           |
| B3     | «⊕»             |                               |                                                              | Заземление          |
| B4     | A               | DS-//85                       |                                                              | + сигнала           |
| B5     | В               | K3-405                        | Связвскопроллером                                            | - сигнала           |
| 1      | Al1             | A.,                           |                                                              | Одиночный           |
| 2      | Al1             | AH. BXOD I                    | Темп. наруж. воздуха                                         | Сдвоенный –         |
| 3      | Al1             | (                             |                                                              | Сдвоенный 📕         |
| 4      | DI1             | _                             | Сух. ход конт. отопления 1                                   | Сух. контакт, НО/НЗ |
| 5      | DI2             |                               | Реле перепада давления насосов конт. отопления 1             | Сух. контакт, НО/НЗ |
| 6      | DI3             | Дискр. входы                  | Местное управление насосами конт. отопления 1                | Сух. контакт, НО/НЗ |
| 7      | DI4             |                               | Сух. ход подпитки конт. отоп. 1                              | Сух. контакт, НО/НЗ |
| 8      | DI5             |                               | Реле давления в обратном трубо-<br>проводе конт. отопления 1 | Сух. контакт, НО/НЗ |
| 9      | СОМ             |                               | Общая клемма для DI1DI5                                      |                     |
| 10     | СОМ             |                               | Общая клемма для DO1…DO5                                     |                     |
| 11     | DO1             |                               | Насос 1 конт. отоп. 1                                        | PNP, HO/H3          |
| 12     | DO2             | Дискр. выходы                 | Насос 2 конт. отоп. 1                                        | PNP, HO/H3          |
| 13     | DO3             | (DIGITAL OUTPUTS)             | Клапан конт. отоп. 1 «больше»                                | PNP, HO/H3          |
| 14     | DO4             |                               | Клапан конт. отоп. 1 «меньше»                                | PNP, HO/H3          |
| 15     | DO5             |                               | Насос 1 подпитки конт. отоп. 1                               | PNP, HO/H3          |
| 16     | AI2             |                               | T                                                            | Одиночный –         |
| 17     | AI2             | AH. BXOZ 2<br>(ANALOG INPLIT) | гемп. воды в подающем трубопро-<br>воле конт. отоп. 1        | Сдвоенный –         |
| 18     | AI2             |                               |                                                              | Сдвоенный           |

| Клемма |                                  | <b>A</b> 111111                | Описание                                              |                     |  |  |
|--------|----------------------------------|--------------------------------|-------------------------------------------------------|---------------------|--|--|
| N⁰     | Обозначение                      | Функция                        | Описание                                              |                     |  |  |
|        | Модуль расширения 2 Контур А-ГВС |                                |                                                       |                     |  |  |
| B1     | +                                |                                |                                                       | + питания           |  |  |
| B2     | -                                | Питание                        | Питание модуля расширения                             | - питания           |  |  |
| B3     | «⊕»                              |                                |                                                       | Заземление          |  |  |
| B4     | А                                | DC 495                         |                                                       | + сигнала           |  |  |
| B5     | В                                | K3-403                         | Связвскопроллером                                     | - сигнала           |  |  |
| 1      | Al1                              |                                |                                                       | Одиночный –         |  |  |
| 2      | Al1                              | Ан. вход 1<br>(амаі од імрііт) | Температура контура ГВС 1                             | Сдвоенный –         |  |  |
| 3      | Al1                              | 010120011101)                  |                                                       | Сдвоенный 📕         |  |  |
| 4      | DI1                              |                                | Сухой ход контура ГВС 1                               | Сух. контакт, НО/НЗ |  |  |
| 5      | DI2                              |                                | Реле перепада давления насосов<br>контура ГВС 1       | Сух. контакт, НО/НЗ |  |  |
| 6      | DI3                              | Дискр. входы                   | Местное управление насосами контура ГВС 1             | Сух. контакт, НО/НЗ |  |  |
| 7      | DI4                              | (DIGITAL INPUTS)               | Реле перепада давления насосов подпитки конт. отоп. 1 | Сух. контакт, НО/НЗ |  |  |
| 8      | DI5                              |                                | Местное управление насосами подпитки конт. отоп. 1    | Сух. контакт, НО/НЗ |  |  |
| 9      | СОМ                              |                                | Общая клемма для DI1…DI5                              | •                   |  |  |
| 10     | СОМ                              |                                | Общая клемма для DO1…DO5                              |                     |  |  |
| 11     | DO1                              |                                | Насос 1 контура ГВС 1                                 | PNP, HO/H3          |  |  |
| 12     | DO2                              | Дискр. выходы                  | Насос 2 контура ГВС 1                                 | PNP, HO/H3          |  |  |
| 13     | DO3                              | (DIGITAL OUTPUTS)              | Клапан контура ГВС 1 «больше»                         | PNP, HO/H3          |  |  |
| 14     | DO4                              |                                | Клапан контура ГВС 1 «меньше»                         | PNP, HO/H3          |  |  |
| 15     | DO5                              |                                | Насос 2 подпитки конт. отоп. 1                        | PNP, HO/H3          |  |  |
|        | AI2                              |                                |                                                       | Одиночный –         |  |  |
| 16     | AI2                              | AH. BXOG 2<br>(ANALOG INPLIT)  | Гемп. воды в обратном трубопро-<br>воле теплосети 1   | Сдвоенный –         |  |  |
| 18     | AI2                              | (ANALOU INPUT)                 |                                                       | Сдвоенный           |  |  |

### 4.3.2 Схема А12 (1 контур отопления, 2 контура ГВС)

Внешний вид и габаритные размеры комплекта Контур А12 представлены на рисунке 4.7.

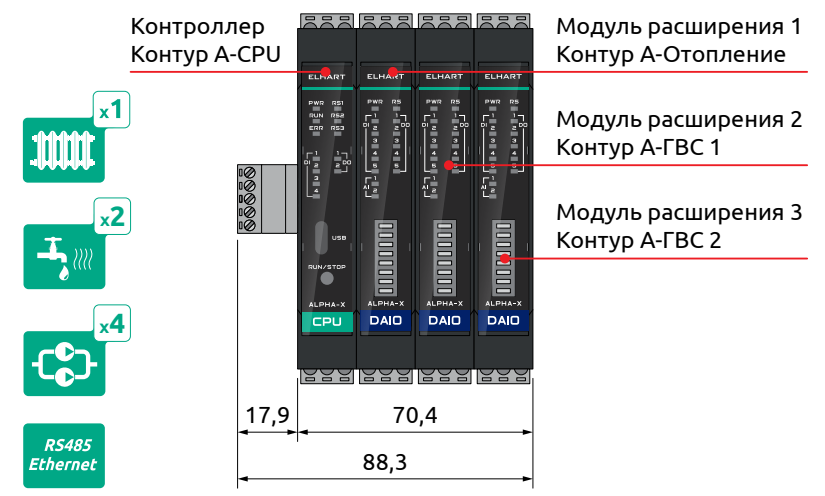

Рисунок 4.7 – Внешний вид и габаритные размеры комплекта Контур А12

Функциональная схема комплекта Контур А12 представлена на рисунке 4.8.

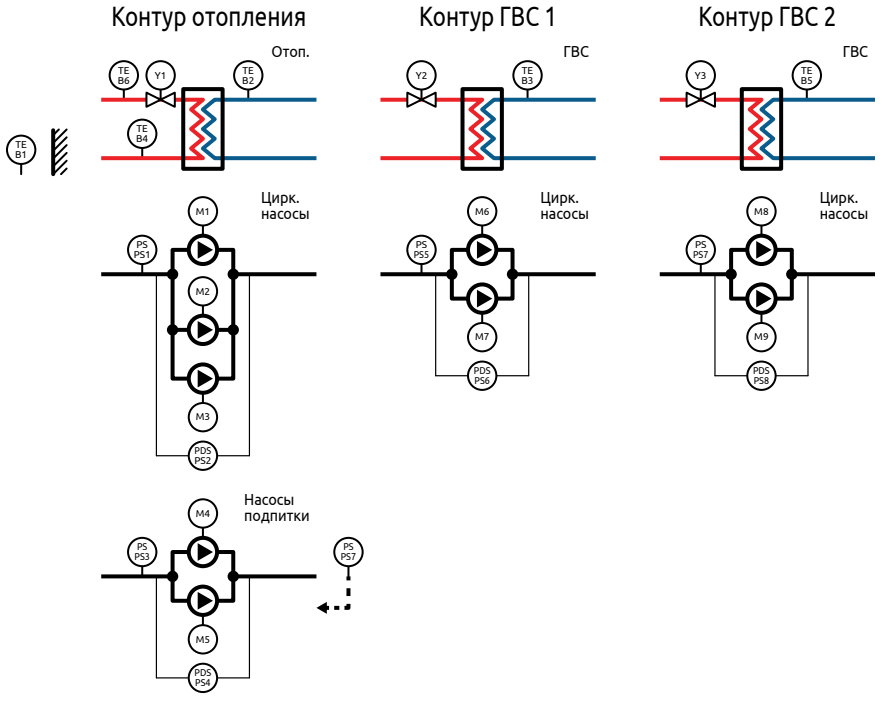

Рисунок 4.8 – Функциональная схема комплекта Контур А12

Схемы внешних соединений контроллера и модулей расширения для комплекта Контур А12 представлены на рисунках 4.9, 4.10, 4.11 и 4.12.

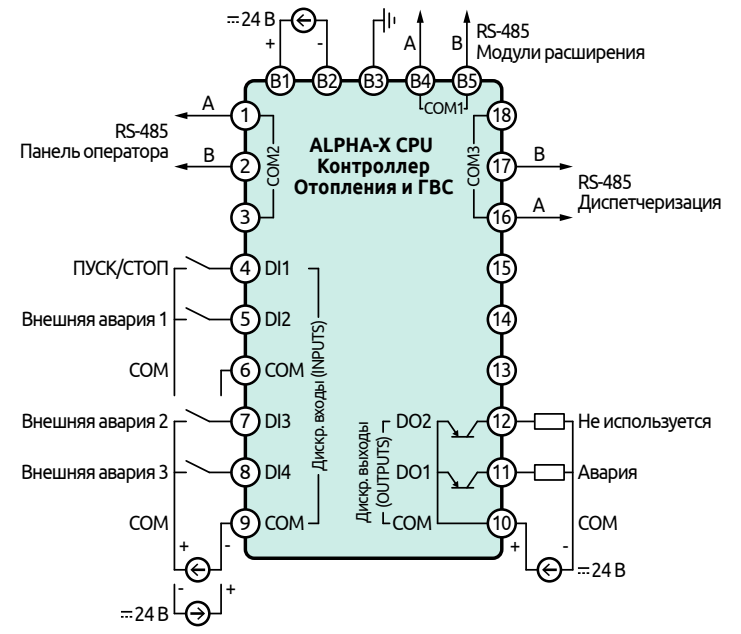

Рисунок 4.9 — Схема внешних соединений Контроллера ALPHA-X CPU для комплекта Контур A12

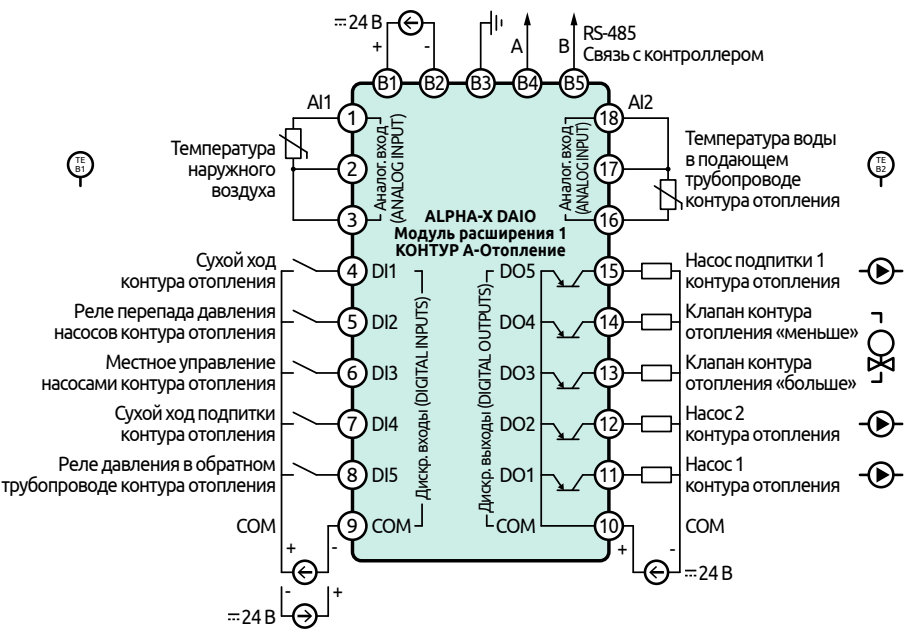

Рисунок 4.10 – Схема внешних соединений Модуля расширения ALPHA-X DAIO для комплекта Контур A12 (контур отопления)

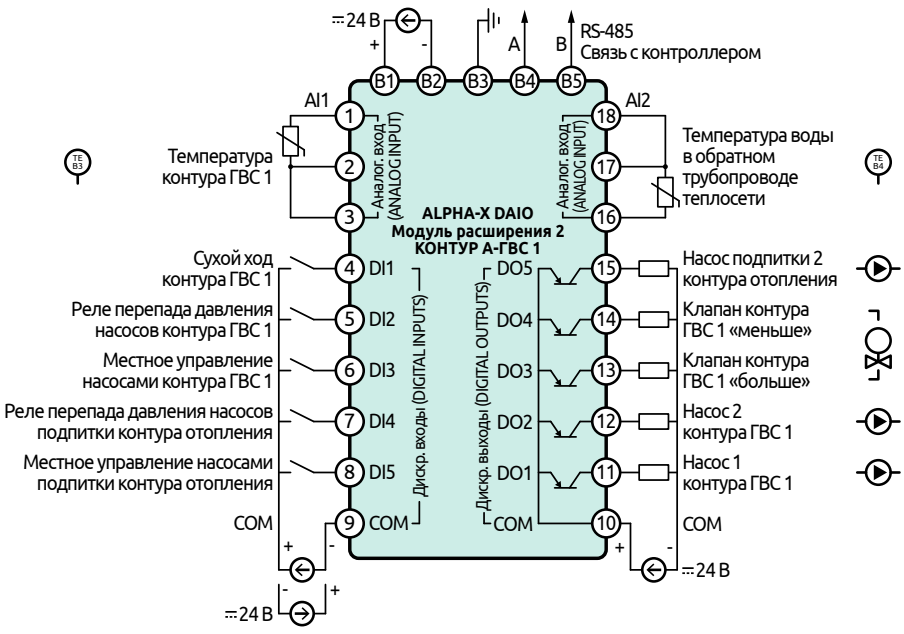

Рисунок 4.11 – Схема внешних соединений Модуля расширения ALPHA-X DAIO для комплекта Контур A12 (контур ГВС 1)

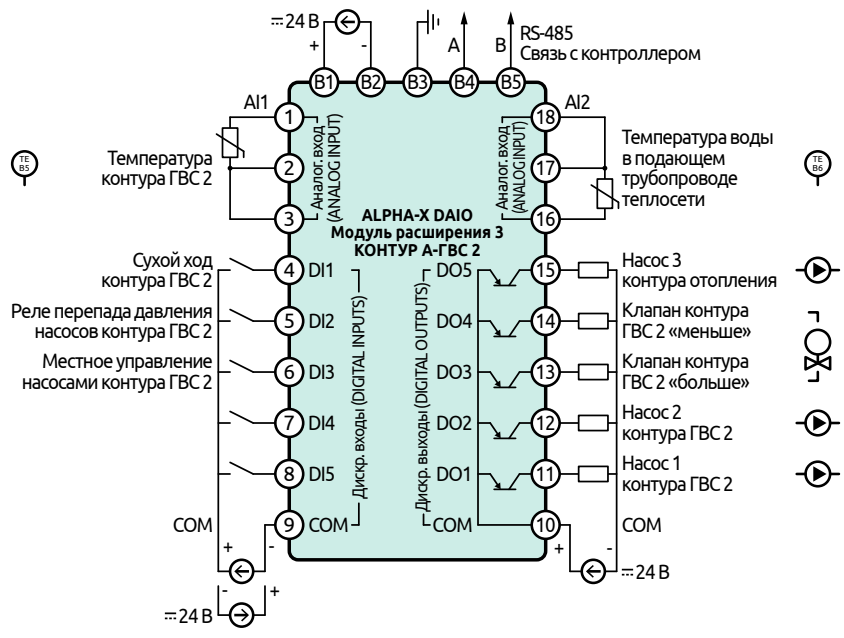

Рисунок 4.12 – Схема внешних соединений Модуля расширения ALPHA-X DAIO для комплекта Контур A12 (контур ГВС 2) Назначения клемм панели оператора, контроллера и модулей расширения комплекта Контур А12 описаны в таблице 4.5.

| Клемма |                               | Функциа                    | Описание                   |                 |  |  |
|--------|-------------------------------|----------------------------|----------------------------|-----------------|--|--|
| N⁰     | Обозначение                   | Функция                    | Описание                   |                 |  |  |
|        | Панель оператора Контур А-НМІ |                            |                            |                 |  |  |
| 1      | DC-                           | <b>D</b>                   | - питания                  |                 |  |  |
| 2      | DC+                           | Питание                    | + питания                  |                 |  |  |
| 1      | RS485 B                       |                            | - сигнала                  |                 |  |  |
| 25     | -                             | Обмен данными              | Не используются            |                 |  |  |
| 6      | RS485 A                       | (COM1/COM3<br>(DB9F))      | + сигнала                  |                 |  |  |
| 79     | -                             |                            | Не используются            |                 |  |  |
|        |                               | Контр                      | оллер Контур А-СРИ         |                 |  |  |
| B1     | +                             |                            |                            | + питания       |  |  |
| B2     | -                             | Питание                    | Питание контроллера        | - питания       |  |  |
| B3     | «⊕»                           |                            |                            | Заземление      |  |  |
| B4     | А                             |                            | 0                          | + сигнала       |  |  |
| B5     | В                             | RS-485 (COMT)              | Опрос модулеи расширения   | - сигнала       |  |  |
| 1      | А                             |                            |                            | + сигнала       |  |  |
| 2      | В                             | RS-485 (COM2)              | Опрос панели оператора     | - сигнала       |  |  |
| 3      | -                             |                            |                            | Не используется |  |  |
| 4      | DI1                           |                            | Пуск/Стоп                  | НО/НЗ           |  |  |
| 5      | DI2                           |                            | Внешняя авария 1           | НО/НЗ           |  |  |
| 6      | СОМ                           | Дискр. входы<br>(INPUTS)   | Общая клемма для DI1 и DI2 |                 |  |  |
| 7      | DI3                           |                            | Внешняя авария 2           | НО/НЗ           |  |  |
| 8      | DI4                           |                            | Внешняя авария 3           | НО/НЗ           |  |  |
| 9      | СОМ                           |                            | Общая клемма для DI3 и DI4 | ·               |  |  |
| 10     | СОМ                           | _                          | Общая клемма для DO1 и DO2 |                 |  |  |
| 11     | DO1                           | Дискр. выходы<br>(ОПТРИТС) | Авария                     | НО/НЗ           |  |  |
| 12     | DO2                           |                            | Не используется            | •               |  |  |
| 13     |                               |                            |                            |                 |  |  |
| 14     | Нет                           | Нет                        | Не используется            |                 |  |  |
| 15     |                               |                            |                            |                 |  |  |
| 16     | Α                             |                            |                            | + сигнала       |  |  |
| 17     | В                             | RS-485 (COM3)              | Диспетчеризация            | - сигнала       |  |  |
| 18     | -                             |                            |                            | Не используется |  |  |
|        |                               | Модуль расши               | рения 1 Контур А-Отопление |                 |  |  |
| B1     | +                             |                            | 1                          | + питания       |  |  |
| B2     | -                             | Питание                    | Питание модуля расширения  | - питания       |  |  |
| B3     | «⊕»                           |                            |                            | Заземление      |  |  |
| B4     | А                             | DC 405                     | 6                          | + сигнала       |  |  |
| B5     | В                             | KS-485                     | Связь с контроллером       | - сигнала       |  |  |
| 1      | Al1                           |                            |                            | Одиночный 🖵     |  |  |
| 2      | Al1                           | Ан. вход 1                 | Темп. наруж. воздуха       | Сдвоенный       |  |  |
| 3      | Al1                           | (ANALOG INPOT)             |                            | Сдвоенный       |  |  |

Таблица 4.5 – Назначение клемм комплекта Контур А12

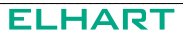

| №         Обозначение         Оункции         Олисиние           4         Di1                                                                                                    |    | Клемма      |                                    | Описание                                                     |                     |  |
|----------------------------------------------------------------------------------------------------|----|-------------|------------------------------------|--------------------------------------------------------------|---------------------|--|
| 4         DI1         Сух. ход конт. отопления 1         Сух. контакт, НО/НЗ           5         DI2         Pen перепада давления насосов<br>конт. отопления 1         Сух. контакт, НО/НЗ           7         DI4         Pen перепада давления насосов<br>конт. отопления 1         Сух. контакт, НО/НЗ           7         DI4         Pen перепада давления насосами<br>конт. отопления 1         Сух. контакт, НО/НЗ           9         COM         СОМ         Сух. контакт, НО/НЗ           9         COM         Общая клемма для D1DI5         Сух. контакт, НО/НЗ           10         COM         Дискр. выходы         Macrone kont. oron. 1         PNP, HO/H3           12         DO3         Дискр. выходы         Hacoc 1 конт. oron. 1         PNP, HO/H3           14         DO4         Клапан конт. oron. 1 «больше»         PNP, HO/H3           15         DO5         Клапан конт. oron. 1         Soge kont. oron. 1         PNP, HO/H3           16         Al2         An. BXQ 2         An. BXQ 2         An. BXQ 2         An. BXQ 2         An. BXQ 2         An. BXQ 1         Cage centusi         Cageoentusi           18         Al2         An. BXQ 1         An. BXQ 1         Cageoentusi         Cageoentusi         Cageoentusi           14         Al1         An. BXQ                                                                                                    | N⁰ | Обозначение | Функция                            | Описание                                                     |                     |  |
| 5         DI2           6         DI3         Дискр. входы<br>(DGTAL INPUTS)         Реле перепада давления насосами<br>конт. отопления 1         Сух. контакт, HO/H3           7         DI4         (DGTAL INPUTS)         Местное управление насосами<br>конт. отопления 1         Сух. контакт, HO/H3           8         DI5         (DGTAL INPUTS)         Местное управление насосами<br>конт. отопления 1         Сух. контакт, HO/H3           9         COM         (DGTAL OUTPUTS)         Общая клемма для DTIDI5         Сух. контакт, HO/H3           10         COM         (DGTAL OUTPUTS)         Общая клемма для DTIDI5         (DH/H3           11         DO1         Дискр. выходы<br>(DGTAL OUTPUTS)         Пасос 2 конт. отоп. 1         PNP, HO/H3           13         DO3         (DGTAL OUTPUTS)         Клапан конт. отоп. 1         PNP, HO/H3           14         DO4         Насос 1 подпитки конт. отоп. 1         PNP, HO/H3           15         DO5         Насос 1 подпитки конт. отоп. 1         PNP, HO/H3           16         Al2         Ан. вход 2<br>(ANALOG INPUT)         Темле воды в подающем трубопро<br>воде конт. отоп. 1         QAuevebuik           18         Al2         Питание         Питание модуля расширения         Заземление           13         Al1         Ан. вход 1<br>(ANALOG INPUT)                                                                                                    | 4  | DI1         |                                    | Сух. ход конт. отопления 1                                   | Сух. контакт, НО/НЗ |  |
| 6         DI3         Дискр. входы<br>(DIGITAL INPUTS)         Местное управление насосами<br>сух. код полления 1         Сух. контакт, HO/H3           7         DI4         DI5         Cyx. контакт, HO/H3         Cyx. контакт, HO/H3           8         DI5         OGuan Knemma gna D1DI5         Cyx. контакт, HO/H3           9         COM         OGuan Knemma gna D01DO5         Cyx. контакт, HO/H3           10         COM         Auckp. выходы<br>(DIGITAL OUTPUTS)         OGuan Knemma gna D01DO5         File           11         DO1         Auckp. выходы<br>(DIGITAL OUTPUTS)         OGuan Knemma gna D01DO5         File           13         DO3         (DIGITAL OUTPUTS)         Femn. Bodb B nogaloutem trysformoto<br>Bode kohr. oron. 1         PNP, HO/H3           16         Al2         AH. BX02 2<br>(ANALOG INPUT)         Temn. Bodb B nogaloutem trysformoto<br>Bode kohrt. oron. 1         OQuHorehubi<br>Cageenhubi         Cgaeenhubi<br>Cageenhubi           18         Al2         MBA         RS-485         CBR3b c Kohrtponnepom         + nutanus           1         Al1         AH. BX02 1<br>(ANALOG INPUT)         Temnepatypa kohrtypa FBC 1         Cyx. kohrtakt, HO/H3           2         Al1         AH. BX02 1<br>(ANALOG INPUT)         Temnepatypa kohrtypa FBC 1         Cyx. kohrtakt, HO/H3           3         Al1         Ah                                                                                       | 5  | DI2         |                                    | Реле перепада давления насосов конт. отопления 1             | Сух. контакт, НО/НЗ |  |
| 7         DI4         (DRITAE INFOIS)         Сух. ход подпитки конт. отоп. 1         Сух. контакт, HO/H3           8         DI5         Pene давления в обратном трубо-поления 1         Сух. контакт, HO/H3           9         COM         Общая клемма для D11DI5         Сух. контакт, HO/H3           10         COM         Общая клемма для D01DO5         PNP, HO/H3           12         DO2         (DIGITAL OUTPUTS)         Клапан конт. отоп. 1         PNP, HO/H3           14         DO4         Клапан конт. отоп. 1         PNP, HO/H3         PNP, HO/H3           15         DO5         Клапан конт. отоп. 1         SNP, HO/H3         PNP, HO/H3           16         AI2         AH. вход 2<br>(ANALOG INPUT)         Teмп. воды в подающем трубопро-<br>воде конт. отоп. 1         PNP, HO/H3           18         AI2         AH. вход 1<br>(ANALOG INPUT)         Teмп. воды в подающем трубопро-<br>воде конт. отоп. 1         PNP, HO/H3           8         A         RS-485         Связь с контроллером         - сигнала<br>- сигнала           1         AI1         AH. вход 1<br>(ANALOG INPUT)         Teмпература контура ГВС 1         Сух. контакт, HO/H3           3         AI1         AH. вход 1<br>(DIGITAL INPUTS)         Cyxoй xод контура ГВС 1         Сух. контакт, HO/H3           4         DI1                                                                                                    | 6  | DI3         | Дискр. входы                       | Местное управление насосами конт. отопления 1                | Сух. контакт, НО/НЗ |  |
| 8         DI5         Реле давления в обратном трубо-<br>проводе конт. отопления 1         Суж. контакт, HO/H3           9         COM         Общая клемма для DI1DI5            10         COM         Общая клемма для DO1DO5            11         DO1         Дискр. выходы          PNP, HO/H3           13         DO3         (DIGITAL OUTPUTS)         Клапан конт. отоп. 1         PNP, HO/H3           14         DO4         Клапан конт. отоп. 1         PNP, HO/H3            16         Al2         Ан. вход 2<br>(ANALOG INPUT)         Temn. воды в подающем трубопро-<br>воде конт. отоп. 1         Oдиночный           18         Al2         -         Питание         Temn. воды в подающем трубопро-<br>воде конт. отоп. 1         Одиночный           18         A         RS-485         Связь с контроллером         - сигнала           1         Al1         Ан. вход 1<br>(ANALOG INPUT)         Температура контура ГВС 1         Одиночный           2         Al1         Ан. вход 1<br>(ANALOG INPUT)         Температура контура ГВС 1         Одиночный           3         Al1         Сух контакт, HO/H3         Сдвоенный         - сигнала           1         Al1         Ан. вход 1<br>(DIGITAL INPUTS)         Сух контакт, HO/H3         - сигнал                                                                                                    | 7  | DI4         |                                    | Сух. ход подпитки конт. отоп. 1                              | Сух. контакт, НО/НЗ |  |
| 9         СОМ         Общая клемма для D11DI5           10         СОМ         Общая клемма для D01DO5         PNP, HO/H3           12         DO2         Дискр. выходы<br>(DIGITAL OUTPUTS)         Hacoc 1 конт. oron. 1         PNP, HO/H3           14         DO4         Kлапан конт. oron. 1         PNP, HO/H3           15         DO5         Клапан конт. oron. 1         PNP, HO/H3           16         Al2         AH. вход 2<br>(ANALOG INPUT)         Temn. воды в подающем трубопро-<br>воде конт. oron. 1         Oдиночный<br>Сдвоенный           18         Al2         AH. вход 1<br>(ANALOG INPUT)         Temn. воды в подающем трубопро-<br>воде конт. oron. 1         PNP, HO/H3           83         «⊕»         Питание         Гитание модуля расширения 2         + питания<br>- питания           1         Al1         Ан. вход 1<br>(ANALOG INPUT)         Температура контура ГВС 1         Одиночный<br>Сдвоенный           2         Al1         Ан. вход 1<br>(ANALOG INPUT)         Температура контура ГВС 1         Одиночный<br>Сдвоенный           3         Al1         Ан. вход 1<br>(DIGITAL INPUTS)         Температура контура ГВС 1         Сух. контакт, HO/H3           4         DI1         _         _         _         _           5         DI2         _         _         _         _ <td>8</td> <td>DI5</td> <td></td> <td>Реле давления в обратном трубо-<br/>проводе конт. отопления 1</td> <td>Сух. контакт, НО/НЗ</td> | 8  | DI5         |                                    | Реле давления в обратном трубо-<br>проводе конт. отопления 1 | Сух. контакт, НО/НЗ |  |
| 10         СОМ           11         DO1           12         DO2           13         DO3           14         DO4           15         DO5           16         Al2           17         Al2           18         Al2           19         CMUNCI (NALOG INPUT)           18         Al2           17         Al2           (ANALOG INPUT)         Temn. Boda is nogalowem trybomos           10         CABORTA           18         Al2           19         Marce 1           11         PNP, HO/H3           11         Al2           11         Al2           12         Al3           13         DO3           14         PNP, HO/H3           15         DO5           16         Al2           17         Al2           18         Al2           19         Marce 2           10         Al1           2         Al1           1         Al1           2         Al1           3         Al1           4         DI1                                                                                                    | 9  | СОМ         |                                    | Общая клемма для DI1DI5                                      |                     |  |
| 11         DO1         Дискр. выходы         Насос 1 конт. отоп. 1         PNP, HO/H3           13         DO3         (DIGITAL OUTPUTS)         Насос 2 конт. отоп. 1         PNP, HO/H3           14         DO4         Клапан конт. отоп. 1         PNP, HO/H3           15         DO5         Клапан конт. отоп. 1         PNP, HO/H3           16         Al2         Ан. вход 2<br>(ANALOG INPUT)         Темп. воды в подающем трубопро<br>воде конт. отоп. 1         Oдиночный           18         Al2         Ан. вход 2<br>(ANALOG INPUT)         Питание         Гитание модуля расширения         - питания           18         Al2         -         Питание         Гитание модуля расширения         - питания           14         Al1         -         Питание         - питания         - питания           14         Al1         -         Питание         - питания         - сигнала           15         B         RS-485         Связь с контроллером         + сигнала         - сигнала           14         Al1         -         Ан. вход 1<br>(ANALOG INPUT)         - сигнала         - сигнала           16         DI3         Дискр. входы         -         - сигнала         - сигнала           1         Al1         -                                                                                                    | 10 | СОМ         |                                    | Общая клемма для DO1…DO5                                     |                     |  |
| 12         DO2         Дискр. выходы         Hacoc 2 конт. отоп. 1         PNP, HO/H3           13         DO3         (DIGITAL OUTPUTS)         Knanah конт. отоп. 1 «бельше»         PNP, HO/H3           14         DO4         Knanah конт. отоп. 1 «бельше»         PNP, HO/H3           15         DO5         Hacoc 1 подпитки конт. отоп. 1 «меньше»         PNP, HO/H3           16         Al2         Ah. вход 2<br>(ANALOG INPUT)         Teмп. воды в подающем трубопро-<br>воде конт. отоп. 1         OQиночный<br>Сдвоенный           18         Al2         Ah. вход 2<br>(ANALOG INPUT)         Teмп. воды в подающем трубопро-<br>воде конт. отоп. 1         OQиночный<br>Сдвоенный           18         Al2         Ah. вход 1<br>(ANALOG INPUT)         Гитание модуля расширения         + питания           19         -         Питание         Связь с контроллером         - сигнала           1         Al1         Ah. вход 1<br>(ANALOG INPUT)         Температура контура ГВС 1         Сух. контакт, HO/H3           3         Al1         Ан. вход 1<br>(ANALOG INPUT)         Температура контура ГВС 1         Сух. контакт, HO/H3           4         DI1         Дискр. входы<br>(DIGITAL INPUTS)         Сухи ход контура ГВС 1         Сух. контакт, HO/H3           5         DI2         Дискр. входы<br>(DIGITAL INPUTS)         Местное управление насосами<br>подпитки конт.                                                                | 11 | DO1         |                                    | Насос 1 конт. отоп. 1                                        | PNP, HO/H3          |  |
| 13         DO3         (DİĞITÂL OUTPÜTS)         Клапан конт. отоп. 1 «больше»         PNP, HO/H3           14         DO4         Kлапан конт. отоп. 1 «меньше»         PNP, HO/H3           15         DO5         Hacoc 1 подпитки конт. отоп. 1 «меньше»         PNP, HO/H3           16         Al2         AH. вход 2<br>(ANALOG INPUT)         Teмп. воды в подающем трубопро<br>воде конт. отоп. 1         Qдиночный<br>Сдвоенный           18         Al2         Mogynb pacuupehus 2 Kohryp A-FBC 1         Oдиночный           B1         +         Питание         Гитание модуля расширения         + питания           B2         -         Питание         Связь с контроллером         + сигнала<br>- сигнала           B4         A         RS-485         Связь с контроллером         + сигнала<br>- сигнала           1         Al1         Ан. вход 1<br>(ANALOG INPUT)         Температура контура ГВС 1         Одиночный           3         Al1         Сухой ход контура ГВС 1         Сух. контакт, HO/H3           4         DI1         Дискр. входы         Сухой ход контура ГВС 1         Сух. контакт, HO/H3           5         DI2         Дискр. входы         Местное управление насосами<br>подпитки конт. отоп. 1         Сух. контакт, HO/H3           8         DI5         DI2         Дискр. выходы                                                                                                    | 12 | DO2         | Дискр. выходы                      | Насос 2 конт. отоп. 1                                        | PNP, HO/H3          |  |
| 14         DO4         Клапан конт. отоп. 1 «меньше»         PNP, HO/H3           15         DO5         Hacoc 1 подлитки конт. отоп. 1         PNP, HO/H3           16         Al2         AH. вход 2<br>(ANALOG INPUT)         Teмп. воды в подающем трубопро-<br>воде конт. отоп. 1         Qдиночный<br>Сдвоенный           18         Al2         Mogynь расширения 2 Контур A-ГВС 1         PNP, HO/H3           18         Al2         Питание         Питание модуля расширения         - питания           14         A         RS-485         Связь с контроллером         - сигнала<br>- сигнала           1         Al1         AH. вход 1<br>(ANALOG INPUT)         Температура контура ГВС 1         Одиночный<br>Сдвоенный           2         Al1         AH. вход 1<br>(ANALOG INPUT)         Температура контура ГВС 1         Одиночный<br>Сдвоенный         сигнала<br>- сигнала           3         Al1         AH. вход 1<br>(ANALOG INPUT)         Температура контура ГВС 1         Сух. контакт, HO/H3           4         DI1         Дискр. входы<br>(DIGITAL INPUTs)         Температура Контура ГВС 1         Сух. контакт, HO/H3           5         DI2         Дискр. входы<br>(DIGITAL INPUTs)         Местное управление насосами<br>контура ГВС 1         Сух. контакт, HO/H3           8         DI5         ОЦ         Дискр. выходы<br>контура ГВС 1         Сух. контакт,                                                                      | 13 | DO3         | (DIGITAL OUTPUTS)                  | Клапан конт. отоп. 1 «больше»                                | PNP, HO/H3          |  |
| 15         DO5         Насос 1 подпитки конт. отоп. 1         PNP, HO/H3           16         Al2         AH. вход 2<br>(ANALOG INPUT)         Teмп. воды в подающем трубопро<br>воде конт. отоп. 1         Oдиночный<br>Сдвоенный           18         Al2         Modynь расширения 2 Контур A-ГВС 1         Turaния         Cдвоенный           B1         +         Питание         Inutanue         + питания         - питания           B2         -         Питание         Казавемление         + сигнала           B4         A         RS-485         Связь с контроллером         - сигнала           5         B         RS-485         Связь с контура ГВС 1         Одиночный           2         Al1         (AH. вход 1<br>(ANALOG INPUT)         Teмпература контура ГВС 1         Сух. контакт, HO/H3           3         Al1         Сухой ход контура ГВС 1         Сух. контакт, HO/H3           4         DI1         Сух. контакт, HO/H3         Cyx. контакт, HO/H3           5         DI2         Дискр. входы<br>(DIGITAL INPUTS)         Местное управление насосами<br>контура ГВС 1         Сух. контакт, HO/H3           8         DI5         Оцикр. выходы<br>(DIGITAL INPUTS)         Местное управление насосами<br>контура ГВС 1         Сух. контакт, HO/H3           9         COM         Общая клемма для D11                                                                                                    | 14 | DO4         |                                    | Клапан конт. отоп. 1 «меньше»                                | PNP, HO/H3          |  |
| 16         АІ2         Ан. вход 2<br>(ANALOG INPUT)         Темп. воды в подающем трубопро-<br>воде конт. отоп. 1         Одиночный         Одвоенный           18         АІ2         Модуль расширения 2 Контур А-ГВС 1         Гемп. воды в подающем трубопро-<br>воде конт. отоп. 1         Одиночный         Одвоенный           B1         +         Питание         Питание модуля расширения         + питания         -<br>питания           B2         -         Питание         Питание модуля расширения         + питания         -<br>питания           B4         A         RS-485         Связь с контроллером         + сигнала         -<br>сигнала           1         Аl1         Ан. вход 1<br>(ANALOG INPUT)         Температура контура ГВС 1         Сух. контакт, HO/H3           3         Al1         Сухой ход контура ГВС 1         Сух. контакт, HO/H3           4         DI1         Сух. контакт, HO/H3         Сух. контакт, HO/H3           5         DI2         Масстьое управление насосами<br>(DIGITAL INPUTS)         Местное управление насосами<br>контура ГВС 1         Сух. контакт, HO/H3           8         DI5         Дискр. выходы<br>(DIGITAL INPUTS)         Дискр. выходы<br>(DIGITAL OUTPUTS)         Общая клемма для D1DI5         Сух. контакт, HO/H3           9         СОМ         Дискр. выходы<br>(DIGITAL OUTPUTS)         Общая клемма для D01DO5                                                                     | 15 | DO5         | 1                                  | Насос 1 подпитки конт. отоп. 1                               | PNP, HO/H3          |  |
| 17         АI2         Ан. вход 2<br>(ANALOG INPUT)         Темп. воды в подающем трубопро-<br>воде конт. отоп. 1         Сдвоенный           18         АI2         Модуль расширения 2 Контур А-ГВС 1         Сдвоенный         Сдвоенный           B1         +         Питание         Питание модуля расширения         + питания           B3         «⊕»         Питание         Питание модуля расширения         + питания           B4         A         RS-485         Связь с контроллером         + сигнала           1         Al1         Ан. вход 1<br>(ANALOG INPUT)         Температура контура ГВС 1         Одиночный         _ Сдвоенный           3         Al1         Ан. вход 1<br>(ANALOG INPUT)         Температура контура ГВС 1         Сух. контакт, HO/H3           4         DI1         Ан. вход 1<br>(INGITAL INPUTS)         Температура Контура ГВС 1         Сух. контакт, HO/H3           5         DI2         Дискр. входы<br>(DIGITAL INPUTS)         Местное управление насосами<br>подпитки конт. отоп. 1         Сух. контакт, HO/H3           8         DI5         Дискр. выходы<br>(DIGITAL OUTPUTS)         Дискр. выходы<br>(DIGITAL OUTPUTS)         Общая клемма для D01DO5         Сух. контакт, HO/H3           11         DO1         Дискр. выходы<br>(DIGITAL OUTPUTS)         Сиско. выходы<br>(DIGITAL OUTPUTS)         Общая клемма для D01DO5         Haco                                                                | 16 | Al2         |                                    |                                                              | Одиночный           |  |
| 18         АІ2         (АКАДОС ПКРОТ)         воде конт. отоп. 1         Сдвоенный           Сдвоенный           B1         +         Питание         Питание модуля расширения         + питания           B3         «⊕»         Питание         Питание модуля расширения         - питания           B4         A         RS-485         Связь с контроллером         + сигнала<br>- сигнала           1         Al1         Ан. вход 1<br>(ANALOG INPUT)         Температура контура ГВС 1         Одиночный<br>Сдвоенный                                                                                                    | 17 | Al2         | Ан. вход 2                         | Темп. воды в подающем трубопро-                              | Сдвоенный           |  |
| Модуль расширения 2 Контур А-ГВС 1           В1         +           B2         -           B3         «»           B4         A           B5         B           1         Al1           2         Al1           Al1         AH. BXOД 1<br>(ANALOG INPUT)           3         Al1           4         Dl1           5         Dl2           A1         Dl4           (DiGITAL INPUTS)         Реле перепада давления насосов<br>контура ГВС 1         Сух. контакт, HO/H3           7         Dl4         Qurkep. выходы<br>(DiGITAL INPUTS)         Местное управление насосами<br>контура ГВС 1         Сух. контакт, HO/H3           9         COM         Дискр. выходы<br>(DiGITAL OUTPUTS)         Местное управление насосами<br>контура ГВС 1         Сух. контакт, HO/H3           9         COM         Общая клемма для D11DI5         Cyx. контакт, HO/H3           11         DO1         Дискр. выходы<br>(DiGITAL OUTPUTS)         Общая клемма для D01DO5         Hacoc 1 контура ГВС 1         PNP, HO/H3           12         DO2         Дискр. выходы<br>(DiGITAL OUTPUTS)         Oбщая клемма для D01DO5         Hacoc 2 контура ГВС 1         PNP, HO/H3           13         DO3         Дискр. выходы<br>(DiGITAL OUTPU                                                                                                    | 18 | AI2         | (ANALOG INPUT)                     | воде конт. отоп. т                                           | Сдвоенный           |  |
| В1         +         Питание         Питание модуля расширения         + питания           B3         «         Питание         Питание модуля расширения         - питания           B3         «         В         RS-485         Связь с контроллером         + сигнала           1         Al1         Аl1         Ан. вход 1<br>(ANALOG INPUT)         Температура контура ГВС 1         Одиночный<br>Сдвоенный                                                                                                    |    | <u> </u>    | Модуль рас                         | ширения 2 Контур А-ГВС 1                                     |                     |  |
| В2         -         Питание         Питание модуля расширения         - питания           B3         «⊕»         Ан         Заземление         -           B4         A         RS-485         Связь с контроллером         + сигнала           1         Al1         -         -         -         -           2         Al1         AH. вход 1<br>(ANALOG INPUT)         Температура контура ГВС 1         Одиночный<br>Сдвоенный                                                                                                    | B1 | +           |                                    |                                                              | + питания           |  |
| B3         «⊕»         Заземление           B4         A         RS-485         Связь с контроллером         + сигнала           1         Al1         AH. вход 1<br>(ANALOG INPUT)         Связь с контроллером         - сигнала           2         Al1         AH. вход 1<br>(ANALOG INPUT)         Температура контура ГВС 1         Одиночный<br>Сдвоенный                                                                                                    | B2 | -           | Питание                            | Питание модуля расширения                                    | - питания           |  |
| B4         A         RS-485         Связь с контроллером         + сигнала<br>-сигнала           1         Al1         Al1         Al1         -сигнала         -сигнала           2         Al1         AH. вход 1<br>(ANALOG INPUT)         Температура контура ГВС 1         Одиночный<br>Сдвоенный                                                                                                    | B3 | «⊕»         | - Infidinie                        |                                                              | Заземление          |  |
| B5         B         RS-485         Связь с контроллером         -сигнала           1         Аl1         Al1         Oдиночный         Odunovneni           2         Al1         Ah. вход 1<br>(ANALOG INPUT)         Teмпература контура ГВС 1         Odunovneni           3         Al1         Cyxoй xod контура ГВС 1         Cyx. контакт, HO/H3           4         Dl1         Cyxoй xod контура ГВС 1         Cyx. контакт, HO/H3           5         Dl2         Auckp. входы         Peле перепада давления насосов<br>контура ГВС 1         Cyx. контакт, HO/H3           6         Dl3         Дискр. входы         Mecthoe ynpaвление насосами<br>контура ГВС 1         Cyx. контакт, HO/H3           7         Dl4         Peле перепада давления насосов<br>подпитки конт. oron. 1         Cyx. контакт, HO/H3           8         Dl5         OGuas клемма для D1DI5         Coduas клемма для D1DI5           10         COM         Общая клемма для D01DO5         Hacoc 1 контура ГВС 1         PNP, HO/H3           13         DO3         Дискр. выходы         Kлапан контура ГВС 1 «больше»         PNP, HO/H3           14         DO4         Figure Radio         Figure Radio         PNP, HO/H3                                                                                                    | B4 | A           |                                    | _                                                            | + сигнала           |  |
| 1         Аl1         Ан. вход 1<br>(ANALOG INPUT)         Температура контура ГВС 1         Одиночный<br>Сдвоенный         Э           3         Al1         Сухой ход контура ГВС 1         Сух. контакт, НО/НЗ         Сух. контакт, НО/НЗ           4         Dl1         Сухой ход контура ГВС 1         Сух. контакт, НО/НЗ           5         Dl2         Сух. контакт, НО/НЗ         Сух. контакт, НО/НЗ           6         Dl3         Дискр. входы<br>(DIGITAL INPUTS)         Местное управление насосами<br>контура ГВС 1         Сух. контакт, НО/НЗ           7         Dl4         Местное управление насосами<br>(DIGITAL INPUTS)         Сух. контакт, НО/НЗ         Сух. контакт, НО/НЗ           8         Dl5         Местное управление насосами<br>подпитки конт. отоп. 1         Сух. контакт, НО/НЗ           9         COM         Местное управление насосами<br>подпитки конт. отоп. 1         Сух. контакт, НО/НЗ           10         СОМ         Общая клемма для D01DO5         Сух. контакт, НО/НЗ           11         DO1         Дискр. выходы<br>(DIGITAL OUTPUTS)         Общая клемма для D01DO5         Насос 1 контура ГВС 1         PNP, HO/НЗ           13         DO3         (DIGITAL OUTPUTS)         Насос 2 контура ГВС 1         PNP, HO/НЗ           14         DO4         Гоба         Расот 1         PNP, HO/НЗ <td>B5</td> <td>В</td> <td>RS-485</td> <td>Связь с контроллером</td> <td>- сигнала</td>                        | B5 | В           | RS-485                             | Связь с контроллером                                         | - сигнала           |  |
| 2         Аl1         Ан. вход 1<br>(ANALOG INPUT)         Температура контура ГВС 1         Сдвоенный         Ц           3         Al1         Сдвоенный         Сдвоенный         Ц           4         DI1         Сухой ход контура ГВС 1         Сух. контакт, HO/H3           5         DI2         Ан.         Сухой ход контура ГВС 1         Сух. контакт, HO/H3           6         DI3         Ан.         Средение серелада давления насосов контура ГВС 1         Сух. контакт, HO/H3           7         DI4         Мскр. входы (DIGITAL INPUTS)         Местное управление насосами конт. отоп. 1         Сух. контакт, HO/H3           8         DI5         Мскр. входы (DIGITAL INPUTS)         Местное управление насосами подпитки конт. отоп. 1         Сух. контакт, HO/H3           9         СОМ         Местное управление насосами подпитки конт. отоп. 1         Сух. контакт, HO/H3           10         СОМ         Общая клемма для D11DI5         Сух. контакт, HO/H3           11         DO1         Дискр. выходы (DIGITAL OUTPUTS)         Общая клемма для D01DO5         Насос 1 контура ГВС 1         PNP, HO/H3           13         DO3         (DIGITAL OUTPUTS)         Клапан контура ГВС 1 «меньше»         PNP, HO/H3           14         DO4         Клапан контура ГВС 1 «меньше»         PNP, HO/H3  <                                                                                                    | 1  | Al1         |                                    |                                                              | Одиночный –         |  |
| 3         АІ1         Самацостикрот)         Сли сли сли сли сли сли сли сли сли сли с                                                                                                    | 2  | Al1         | Ан. вход 1                         | Температура контура ГВС 1                                    | Сдвоенный           |  |
| 4         DI1         Сухой ход контура ГВС 1         Сух. контакт, НО/НЗ           5         DI2         Реле перепада давления насосов<br>контура ГВС 1         Сух. контакт, НО/НЗ           6         DI3         Дискр. входы<br>(DIGITAL INPUTS)         Местное управление насосами<br>контура ГВС 1         Сух. контакт, НО/НЗ           7         DI4         Местное управление насосами<br>(DIGITAL INPUTS)         Сух. контакт, НО/НЗ         Сух. контакт, НО/НЗ           8         DI5         Местное управление насосами<br>подпитки конт. отоп. 1         Сух. контакт, НО/НЗ           9         COM         Местное управление насосами<br>подпитки конт. отоп. 1         Сух. контакт, НО/НЗ           10         COM         Общая клемма для DI1DI5         Общая клемма для DO1DO5           11         DO1         Дискр. выходы<br>(DIGITAL OUTPUTS)         Общая клемма для DO1DO5         Насос 2 контура ГВС 1         PNP, HO/H3           13         DO3         (DIGITAL OUTPUTS)         Клапан контура ГВС 1 «больше»         PNP, HO/H3           14         DO4         Клапан контура ГВС 1 «меньше»         PNP, HO/H3                                                                                                    | 3  | Al1         | (ANALOG INPUT)                     |                                                              | Сдвоенный           |  |
| 5         DI2         Реле перепада давления насосов контура ГВС 1         Сух. контакт, НО/НЗ           6         DI3         Дискр. входы (DIGITAL INPUTS)         Местное управление насосами контура ГВС 1         Сух. контакт, НО/НЗ           7         DI4         Местное управления насосов подпитки конт. отоп. 1         Сух. контакт, НО/НЗ           8         DI5         Местное управление насосами подпитки конт. отоп. 1         Сух. контакт, НО/НЗ           9         COM         Общая клемма для DI1DI5         Сух. контакт, HO/НЗ           10         COM         Общая клемма для D01DO5         Насос 1 контура ГВС 1         PNP, HO/H3           12         DO2         Дискр. выходы (DIGITAL OUTPUTS)         Общая клемма для DC1         PNP, HO/H3           13         DO3         (DIGITAL OUTPUTS)         Клапан контура ГВС 1 «Меньше»         PNP, HO/H3           14         DO4         Клапан контура ГВС 1 «меньше»         PNP, HO/H3                                                                                                    | 4  | DI1         |                                    | Сухой ход контура ГВС 1                                      | Сух. контакт, НО/НЗ |  |
| 6         DI3         Дискр. входы<br>(DIGITAL INPUTS)         Местное управление насосами<br>контура ГВС 1         Сух. контакт, НО/НЗ           7         DI4         Реле перепада давления насосов<br>подпитки конт. отоп. 1         Сух. контакт, НО/НЗ           8         DI5         Реле перепада давления насосами<br>подпитки конт. отоп. 1         Сух. контакт, НО/НЗ           9         COM         Общая клемма для DI1DI5         Сух. контакт, НО/НЗ           10         COM         Общая клемма для D01DO5         Насос 1 контура ГВС 1         PNP, HO/H3           12         DO2         Дискр. выходы<br>(DIGITAL OUTPUTS)         Общая клемма для DC1         PNP, HO/H3           13         DO3         (DIGITAL OUTPUTS)         Клапан контура ГВС 1 «меньше»         PNP, HO/H3           14         DO4         Клапан контура ГВС 1 «меньше»         PNP, HO/H3                                                                                                    | 5  | DI2         | -                                  | Реле перепада давления насосов<br>контура ГВС 1              | Сух. контакт, НО/НЗ |  |
| 7         DI4         (DIGITAL INPUTS)         Реле перепада давления насосов подпитки конт. отоп. 1         Сух. контакт, НО/НЗ           8         DI5         Искр. выходы         Местное управление насосами подпитки конт. отоп. 1         Сух. контакт, НО/НЗ           9         COM         Общая клемма для DI1DI5         Сух. контакт, НО/НЗ           10         COM         Общая клемма для D01DO5         Насос 1 контура ГВС 1         PNP, HO/H3           12         DO2         Дискр. выходы         Искр. выходы         Насос 2 контура ГВС 1         PNP, HO/H3           13         DO3         (DIGITAL OUTPUTS)         Клапан контура ГВС 1 «меньше»         PNP, HO/H3                                                                                                    | 6  | DI3         | Лиско, вхолы                       | Местное управление насосами<br>контура ГВС 1                 | Сух. контакт, НО/НЗ |  |
| 8         DI5         Местное управление насосами<br>подпитки конт. отоп. 1         Сух. контакт, НО/НЗ           9         COM         Общая клемма для DI1DI5         Общая клемма для DI1DI5           10         COM         Общая клемма для DO1DO5            11         DO1         Насос 1 контура ГВС 1         PNP, HO/H3           12         DO2         Дискр. выходы<br>(DIGITAL OUTPUTS)         Насос 2 контура ГВС 1         PNP, HO/H3           14         DO4         Клапан контура ГВС 1 «меньше»         PNP, HO/H3                                                                                                    | 7  | DI4         | (DIGITAL INPUTS)                   | Реле перепада давления насосов подпитки конт. отоп. 1        | Сух. контакт, НО/НЗ |  |
| 9         СОМ         Общая клемма для DI1DI5           10         СОМ         Общая клемма для DO1DO5           11         DO1         Общая клемма для DO1DO5           12         DO2         Дискр. выходы<br>(DIGITAL OUTPUTS)         Насос 1 контура ГВС 1         PNP, HO/H3           14         DO4         Клапан контура ГВС 1 «меньше»         PNP, HO/H3                                                                                                    | 8  | DI5         | -                                  | Местное управление насосами подпитки конт. отоп. 1           | Сух. контакт, НО/НЗ |  |
| 10         СОМ           11         DO1           12         DO2           13         DO3           14         DO4             15         DO4             16         COM           17         DO2           18         DO3           19         DO4             10         COM             11         DO1             12         DO2           13         DO3             14         DO4             15         Common Company             16         Common Common Commo                                                 | 9  | СОМ         |                                    | Общая клемма для DI1…DI5                                     | •                   |  |
| 11         DO1           12         DO2           13         DO3           14         DO4   Hacoc 1 контура ГВС 1 PNP, HO/H3 Kлапан контура ГВС 1 «Меньше» PNP, HO/H3 Kлапан контура ГВС 1 «меньше» PNP, HO/H3 Kлапан контура ГВС 1 «меньше» PNP, HO/H3                                                                                                    | 10 | СОМ         |                                    | Общая клемма для DO1…DO5                                     |                     |  |
| 12         DO2         Дискр. выходы<br>(DIGITAL OUTPUTS)         Насос 2 контура ГВС 1         PNP, HO/H3           13         DO3         (DIGITAL OUTPUTS)         Клапан контура ГВС 1 «больше»         PNP, HO/H3           14         DO4         Клапан контура ГВС 1 «меньше»         PNP, HO/H3                                                                                                    | 11 | DO1         | ]                                  | Насос 1 контура ГВС 1                                        | PNP, HO/H3          |  |
| 13         DO3         (DIGITAL OUTPUTS)         Клапан контура ГВС 1 «больше»         PNP, HO/H3           14         DO4         Клапан контура ГВС 1 «меньше»         PNP, HO/H3                                                                                                    | 12 | DO2         | Дискр. выходы<br>(DIGITAL OUTPUTS) | Насос 2 контура ГВС 1                                        | PNP, HO/H3          |  |
| 14         DO4           Клапан контура ГВС 1 «меньше»         PNP, HO/H3                                                                                                    | 13 | DO3         |                                    | Клапан контура ГВС 1 «больше»                                | PNP, HO/H3          |  |
|                                                                                                    | 14 | DO4         |                                    | Клапан контура ГВС 1 «меньше»                                | PNP, HO/H3          |  |
| 15 DO5 Насос 2 подпитки конт. отоп. 1 PNP, HO/H3                                                                                                    | 15 | DO5         |                                    | Насос 2 подпитки конт. отоп. 1                               | PNP, HO/H3          |  |
| 16 АІ2 Одиночный ¬_                                                                                                    | 16 | AI2         |                                    |                                                              | Одиночный –         |  |
| 17 Al2 Ан. вход 2 Темп. воды в обратном трубопро-<br>Слвоенный                                                                                                    | 17 | AI2         | Ан. вход 2                         | Темп. воды в обратном трубопро-                              | Сдвоенный           |  |
| 18 Al2 (AINALOU INPUT) воде теплосети 1 Слвоенный                                                                                                    | 18 | AI2         | (ANALOG INPUT)                     | воде теплосети т                                             | Сдвоенный           |  |

| Клемма |             | <b>D</b> yuykuya                 | Описание                                     |                     |  |
|--------|-------------|----------------------------------|----------------------------------------------|---------------------|--|
| N⁰     | Обозначение | Функция Описание                 |                                              |                     |  |
|        |             | Модуль рас                       | ширения 3 Контур А-ГВС 2                     |                     |  |
| B1     | +           |                                  |                                              | + питания           |  |
| B2     | -           | Питание                          | Питание модуля расширения                    | - питания           |  |
| B3     | «⊕»         |                                  |                                              | Заземление          |  |
| B4     | Α           |                                  |                                              | + сигнала           |  |
| B5     | В           | KS-485                           | Связьсконтроллером                           | - сигнала           |  |
| 1      | Al1         |                                  |                                              | Одиночный           |  |
| 2      | Al1         | AH. BXOD 1                       | Температура контура ГВС 2                    | Сдвоенный           |  |
| 3      | Al1         |                                  |                                              | Сдвоенный           |  |
| 4      | DI1         |                                  | Сухой ход контура ГВС 2                      | Сух. контакт, НО/НЗ |  |
| 5      | DI2         |                                  | Реле перепада давления насосов контура ГВС 2 | Сух. контакт, НО/НЗ |  |
| 6      | DI3         | Дискр. входы<br>(DIGITAL INPUTS) | Местное управление насосами контура ГВС 2    | Сух. контакт, НО/НЗ |  |
| 7      | DI4         |                                  | Не используется                              | Сух. контакт, НО/НЗ |  |
| 8      | DI5         |                                  | Не используется                              | Сух. контакт, НО/НЗ |  |
| 9      | СОМ         |                                  | Общая клемма для DI1…DI5                     | •                   |  |
| 10     | СОМ         |                                  | Общая клемма для DO1…DO5                     |                     |  |
| 11     | DO1         |                                  | Насос 1 контура ГВС 2                        | PNP, HO/H3          |  |
| 12     | DO2         | Дискр. выходы                    | Насос 2 контура ГВС 2                        | PNP, HO/H3          |  |
| 13     | DO3         | (DIGITAL OUTPUTS)                | Клапан контура ГВС 2 «больше»                | PNP, HO/H3          |  |
| 14     | DO4         |                                  | Клапан контура ГВС 2 «меньше»                | PNP, HO/H3          |  |
| 15     | DO5         |                                  | Не используется                              | PNP, HO/H3          |  |
| 16     | AI2         |                                  |                                              | Одиночный –         |  |
| 17     | AI2         | Ан. вход 2                       | Темп. воды в подающем трубопро-              | Сдвоенный           |  |
| 18     | AI2         | (ANALOG INPOT)                   | водетенносети                                | Сдвоенный           |  |

### 4.3.3 Схема А21 (2 контура отопления, 1 контур ГВС)

Внешний вид и габаритные размеры комплекта Контур А21 представлены на рисунке 4.13.

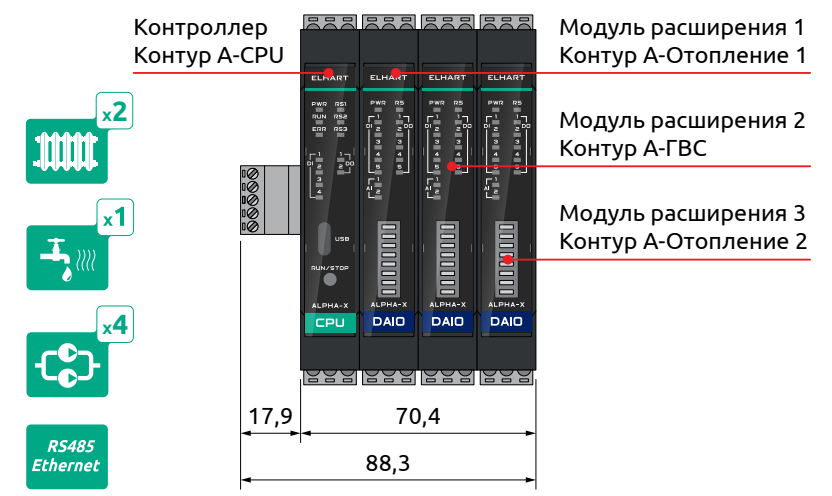

Рисунок 4.13 – Внешний вид и габаритные размеры комплекта Контур А21

Функциональная схема комплекта Контур А21 представлена на рисунке 4.14.

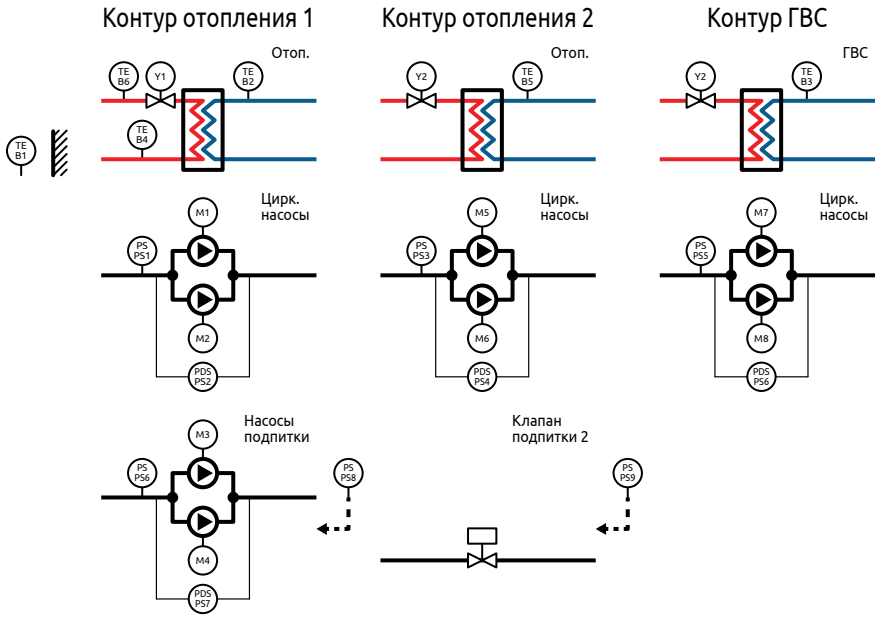

Рисунок 4.14 – Функциональная схема комплекта Контур А21

Схемы внешних соединений контроллера и модулей расширения для комплекта Контур А21 представлены на рисунках 4.15, 4.16, 4.17 и 4.18.

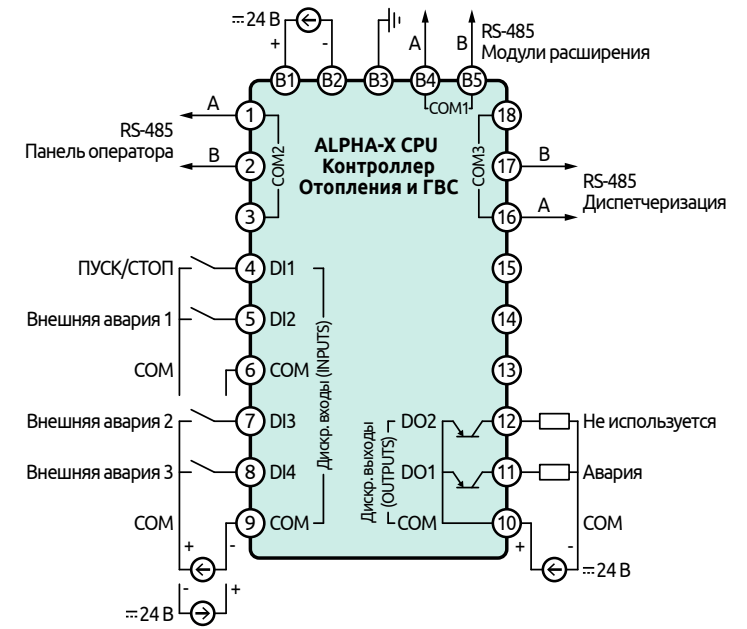

Рисунок 4.15 – Схема внешних соединений Контроллера ALPHA-X CPU для комплекта Контур А21

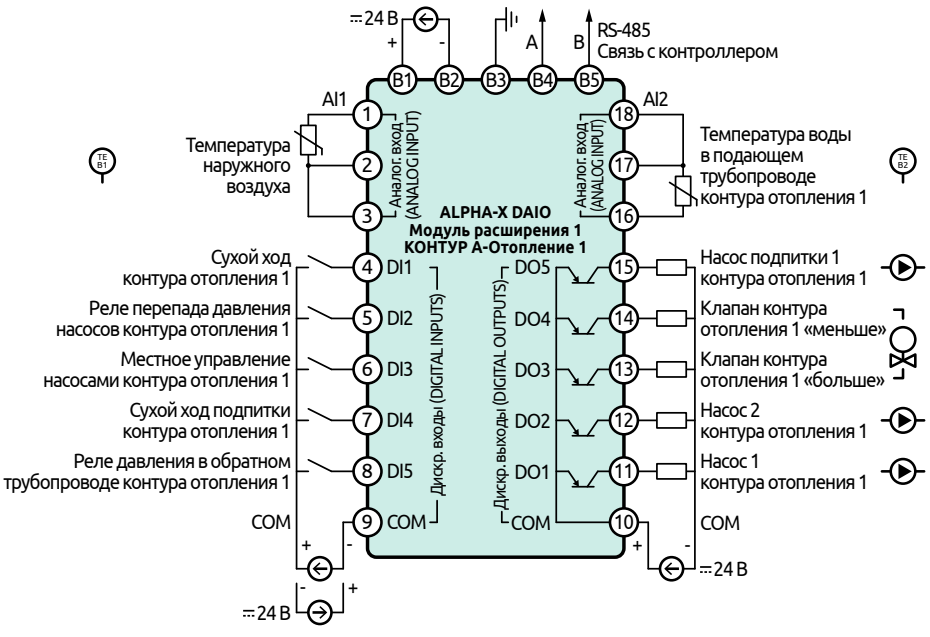

Рисунок 4.16 – Схема внешних соединений Модуля расширения ALPHA-X DAIO для комплекта Контур A21 (контур отопления 1)

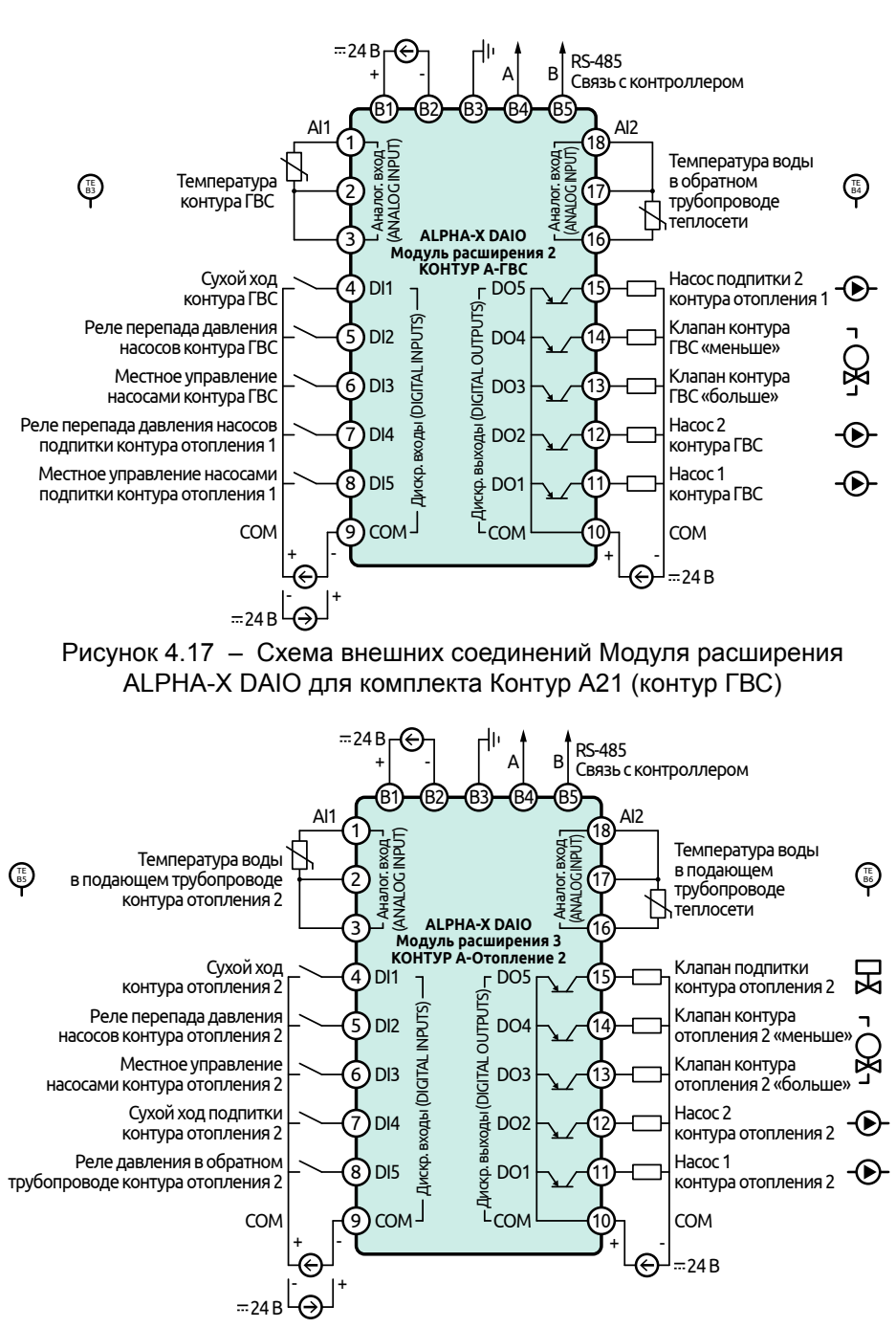

Рисунок 4.18 — Схема внешних соединений Модуля расширения ALPHA-X DAIO для комплекта Контур A21 (контур отопления 2) Назначения клемм панели оператора, контроллера и модулей расширения комплекта Контур А21 описаны в таблице 4.6.

| Клемма |                               | Функциа                  | Описание                     |                 |  |  |
|--------|-------------------------------|--------------------------|------------------------------|-----------------|--|--|
| N⁰     | Обозначение                   | Функция                  | Описание                     |                 |  |  |
|        | Панель оператора Контур А-НМІ |                          |                              |                 |  |  |
| 1      | DC-                           | Питания                  | - питания                    |                 |  |  |
| 2      | DC+                           | питание                  | + питания                    |                 |  |  |
| 1      | RS485 B                       |                          | - сигнала                    |                 |  |  |
| 25     | -                             | Обмен данными            | Не используются              |                 |  |  |
| 6      | RS485 A                       | (DB9F))                  | + сигнала                    |                 |  |  |
| 79     | -                             | (//                      | Не используются              |                 |  |  |
|        |                               | Контр                    | оллер Контур А-СРИ           |                 |  |  |
| B1     | +                             |                          |                              | + питания       |  |  |
| B2     | -                             | Питание                  | Питание контроллера          | - питания       |  |  |
| B3     | «⊕»                           |                          |                              | Заземление      |  |  |
| B4     | А                             |                          |                              | + сигнала       |  |  |
| B5     | В                             | KS-465 (COMT)            | Опрос модулей расширения     | - сигнала       |  |  |
| 1      | А                             |                          |                              | + сигнала       |  |  |
| 2      | В                             | RS-485 (COM2)            | Опрос панели оператора       | - сигнала       |  |  |
| 3      | -                             |                          |                              | Не используется |  |  |
| 4      | DI1                           | Дискр. входы<br>(INPUTS) | Пуск/Стоп                    | НО/НЗ           |  |  |
| 5      | DI2                           |                          | Внешняя авария 1             | НО/НЗ           |  |  |
| 6      | СОМ                           |                          | Общая клемма для DI1 и DI2   |                 |  |  |
| 7      | DI3                           |                          | Внешняя авария 2             | НО/НЗ           |  |  |
| 8      | DI4                           |                          | Внешняя авария 3             | НО/НЗ           |  |  |
| 9      | СОМ                           |                          | Общая клемма для DI3 и DI4   |                 |  |  |
| 10     | СОМ                           | _                        | Общая клемма для DO1 и DO2   |                 |  |  |
| 11     | DO1                           | Дискр. выходы            | Авария                       | НО/НЗ           |  |  |
| 12     | DO2                           |                          | Не используется              |                 |  |  |
| 13     |                               |                          |                              |                 |  |  |
| 14     | Нет                           | Нет                      | Не используется              |                 |  |  |
| 15     |                               |                          |                              |                 |  |  |
| 16     | А                             |                          |                              | + сигнала       |  |  |
| 17     | В                             | RS-485 (COM3)            | Диспетчеризация              | - сигнала       |  |  |
| 18     | -                             |                          |                              | Не используется |  |  |
|        |                               | Модуль расши             | рения 1 Контур А-Отопление 1 |                 |  |  |
| B1     | +                             |                          |                              | + питания       |  |  |
| B2     | -                             | Питание                  | Питание модуля расширения    | - питания       |  |  |
| B3     | «⊕»                           |                          |                              | Заземление      |  |  |
| B4     | Α                             | 20.105                   |                              | + сигнала       |  |  |
| B5     | В                             | KS-485                   | Связь с контроллером         | - сигнала       |  |  |
| 1      | Al1                           |                          |                              | Одиночный –     |  |  |
| 2      | Al1                           | Ан. вход 1               | Темп. наруж. воздуха         | Сдвоенный       |  |  |
| 3      | Al1                           | (ANALOG INPUT)           |                              | Сдвоенный       |  |  |

Таблица 4.6 – Назначение клемм комплекта Контур А21

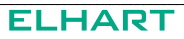

|    | Клемма      | <b>A</b>                           | Описание                                                 |                     |  |
|----|-------------|------------------------------------|----------------------------------------------------------|---------------------|--|
| N⁰ | Обозначение | Функция                            | Описание                                                 |                     |  |
| 4  | DI1         |                                    | Сух. ход конт. отопления 1                               | Сух. контакт, НО/НЗ |  |
| 5  | DI2         |                                    | Реле перепада давления насосов конт. отоп. 1             | Сух. контакт, НО/НЗ |  |
| 6  | DI3         | Дискр. входы<br>(DIGITAL INPUTS)   | Местное управление насосами конт. отоп. 1                | Сух. контакт, НО/НЗ |  |
| 7  | DI4         |                                    | Сух. ход подпитки конт. отоп. 1                          | Сух. контакт, НО/НЗ |  |
| 8  | DI5         |                                    | Давление в обратном трубопрово-<br>де конт. отоп. 1      | Сух. контакт, НО/НЗ |  |
| 9  | СОМ         | ]                                  | Общая клемма для DI1DI5                                  | 1                   |  |
| 10 | СОМ         |                                    | Общая клемма для DO1…DO5                                 |                     |  |
| 11 | DO1         |                                    | Насос 1 конт. отоп. 1                                    | PNP, HO/H3          |  |
| 12 | DO2         | Дискр. выходы                      | Насос 2 конт. отоп. 1                                    | PNP, HO/H3          |  |
| 13 | DO3         | (DIGITAL OUTPUTS)                  | Клапан конт. отоп. 1 «больше»                            | PNP, HO/H3          |  |
| 14 | DO4         |                                    | Клапан конт. отоп. 1 «меньше»                            | PNP, HO/H3          |  |
| 15 | DO5         |                                    | Насос 1 подпитки конт. отоп. 1                           | PNP, HO/H3          |  |
| 16 | Al2         |                                    | -                                                        | Одиночный –         |  |
| 17 | Al2         | АН. ВХОД 2<br>(ANALOG INPLIT)      | Гемп. воды в подающем трубопро-<br>воле конт, отоп, 1    | Сдвоенный –         |  |
| 18 | Al2         | (/ / / / 200 / / / 01)             |                                                          | Сдвоенный           |  |
|    |             | Модуль ра                          | сширения 2 Контур А-ГВС                                  | · ·                 |  |
| B1 | +           | Питание                            |                                                          | + питания           |  |
| B2 | -           |                                    | Питание модуля расширения                                | - питания           |  |
| B3 | «⊕»         |                                    |                                                          | Заземление          |  |
| B4 | А           | DC-185                             |                                                          | + сигнала           |  |
| B5 | В           | K3-405                             | Связысконтроллером                                       | - сигнала           |  |
| 1  | Al1         | A.,                                |                                                          | Одиночный           |  |
| 2  | Al1         | AH. BXOD I                         | Температура контура ГВС                                  | Сдвоенный           |  |
| 3  | Al1         | (                                  |                                                          | Сдвоенный 📕         |  |
| 4  | DI1         |                                    | Сухой ход контура ГВС                                    | Сух. контакт, НО/НЗ |  |
| 5  | DI2         |                                    | Реле перепада давления насосов<br>контура ГВС            | Сух. контакт, НО/НЗ |  |
| 6  | DI3         | Дискр. входы                       | Местное управление насосами<br>контура ГВС               | Сух. контакт, НО/НЗ |  |
| 7  | DI4         | (DIGITAL INPUTS)                   | Реле перепада давления насосов<br>подпитки конт. отоп. 1 | Сух. контакт, НО/НЗ |  |
| 8  | DI5         |                                    | Местное управление насосами подпитки конт. отоп. 1       | Сух. контакт, НО/НЗ |  |
| 9  | СОМ         |                                    | Общая клемма для DI1DI5                                  |                     |  |
| 10 | COM         |                                    | Общая клемма для DO1…DO5                                 |                     |  |
| 11 | DO1         |                                    | Насос 1 контура ГВС                                      | PNP, HO/H3          |  |
| 12 | DO2         | Дискр. выходы<br>(DIGITAL OUTPUTS) | Насос 2 контура ГВС                                      | PNP, HO/H3          |  |
| 13 | DO3         |                                    | Клапан контура ГВС «больше»                              | PNP, HO/H3          |  |
| 14 | DO4         |                                    | Клапан контура ГВС «меньше»                              | PNP, HO/H3          |  |
| 15 | DO5         |                                    | Насос 2 подпитки конт. отоп. 1                           | PNP, HO/H3          |  |
| 16 | AI2         | Au 2                               | T                                                        | Одиночный Т         |  |
| 17 | AI2         | AH. BXOД Z                         | гемп. воды в ооратном труоопро-<br>воде теплосети        | Сдвоенный –         |  |
| 18 | AI2         |                                    |                                                          | Сдвоенный           |  |

| Клемма                                   |     | Функция                            | Описание                                              |                     |
|------------------------------------------|-----|------------------------------------|-------------------------------------------------------|---------------------|
| N≌                                       |     |                                    |                                                       |                     |
| модуль расширения 3 контур А-Отопление 2 |     |                                    |                                                       |                     |
| B1                                       | +   | Питание                            | Питание модуля расширения                             | + питания           |
| B2                                       | -   |                                    |                                                       | - питания           |
| B3                                       | «⊕» |                                    |                                                       | Заземление          |
| B4                                       | A   | RS-485                             | Связь с контроллером                                  | + сигнала           |
| B5                                       | В   |                                    |                                                       | - сигнала           |
| 1                                        | Al1 | Ан. вход 1<br>(ANALOG INPUT)       | Темп. воды в подающем трубопро-<br>воде конт. отоп. 2 | Одиночный           |
| 2                                        | Al1 |                                    |                                                       | Сдвоенный           |
| 3                                        | Al1 |                                    |                                                       | Сдвоенный           |
| 4                                        | DI1 | Дискр. входы<br>(DIGITAL INPUTS)   | Сух. ход конт. отопления 2                            | Сух. контакт, НО/НЗ |
| 5                                        | DI2 |                                    | Реле перепада давления насосов конт. отоп. 2          | Сух. контакт, НО/НЗ |
| 6                                        | DI3 |                                    | Местное управление насосами конт. отоп. 2             | Сух. контакт, НО/НЗ |
| 7                                        | DI4 |                                    | Сух. ход подпитки конт. отоп. 2                       | Сух. контакт, НО/НЗ |
| 8                                        | DI5 |                                    | Давление в обратном трубопрово-<br>де конт. отоп. 2   | Сух. контакт, НО/НЗ |
| 9                                        | СОМ |                                    | Общая клемма для DI1…DI5                              |                     |
| 10                                       | СОМ | Дискр. выходы<br>(DIGITAL OUTPUTS) | Общая клемма для DO1DO5                               |                     |
| 11                                       | DO1 |                                    | Насос 1 конт. отоп. 2                                 | PNP, HO/H3          |
| 12                                       | DO2 |                                    | Насос 2 конт. отоп. 2                                 | PNP, HO/H3          |
| 13                                       | DO3 |                                    | Клапан конт. отоп. 2 «больше»                         | PNP, HO/H3          |
| 14                                       | DO4 |                                    | Клапан конт. отоп. 2 «меньше»                         | PNP, HO/H3          |
| 15                                       | DO5 |                                    | Клапан подпитки конт. отоп. 2                         | PNP, HO/H3          |
| 16                                       | AI2 | Ан. вход 2<br>(ANALOG INPUT)       | Темп. воды в подающем трубопро-<br>воде теплосети     | Одиночный –         |
| 17                                       | AI2 |                                    |                                                       | Сдвоенный           |
| 18                                       | AI2 |                                    |                                                       | Сдвоенный           |

### 4.3.4 Схема А22 (2 контура отопления, 2 контура ГВС)

Внешний вид и габаритные размеры комплекта Контур А22 представлены на рисунке 4.19.

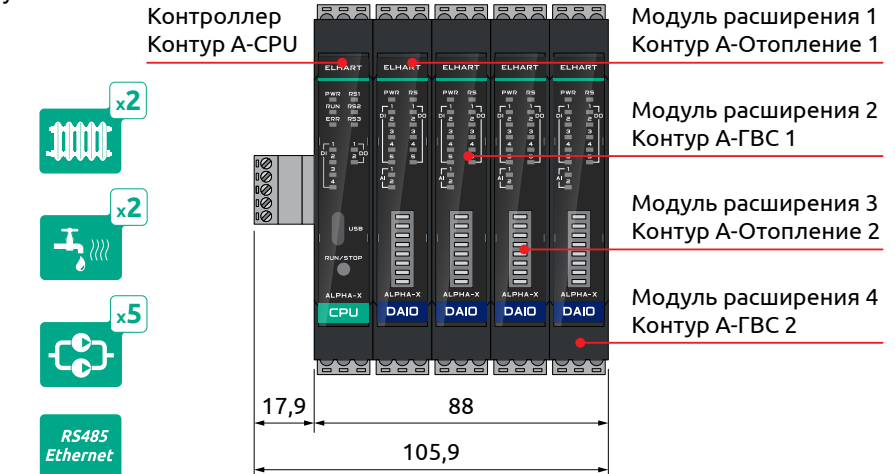

Рисунок 4.19 — Внешний вид и габаритные размеры комплекта Контур А22 Функциональная схема комплекта Контур А22 представлена на рисунке 4.20.

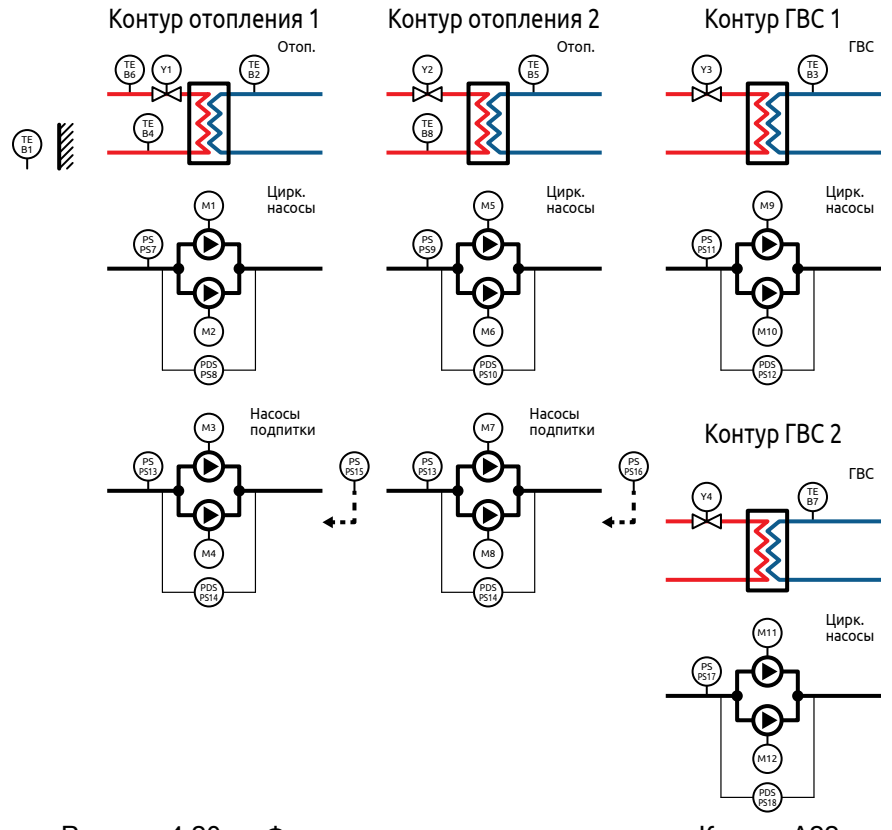

Рисунок 4.20 – Функциональная схема комплекта Контур А22

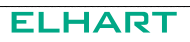

Схемы внешних соединений контроллера и модулей расширения для комплекта Контур А22 представлены на рисунках 4.21, 4.22, 4.23, 4.24 и 4.25.

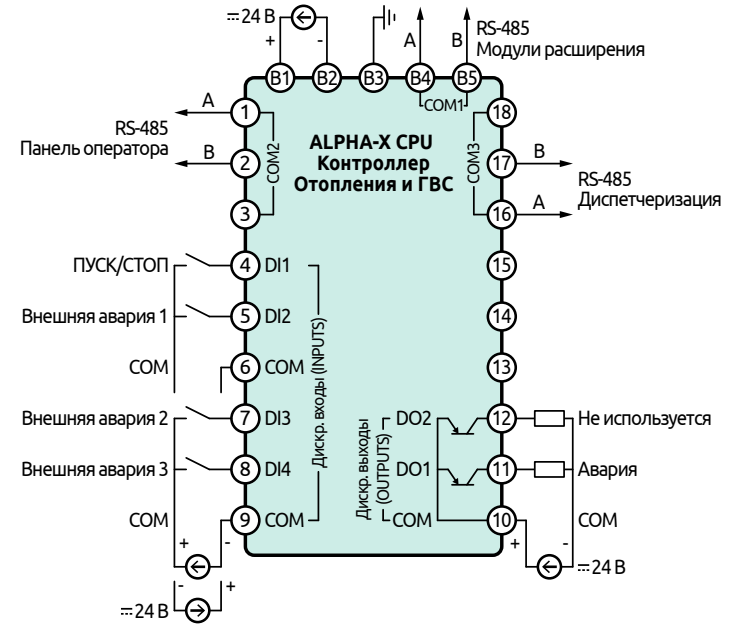

Рисунок 4.21 – Схема внешних соединений Контроллера ALPHA-X CPU для комплекта Контур А22

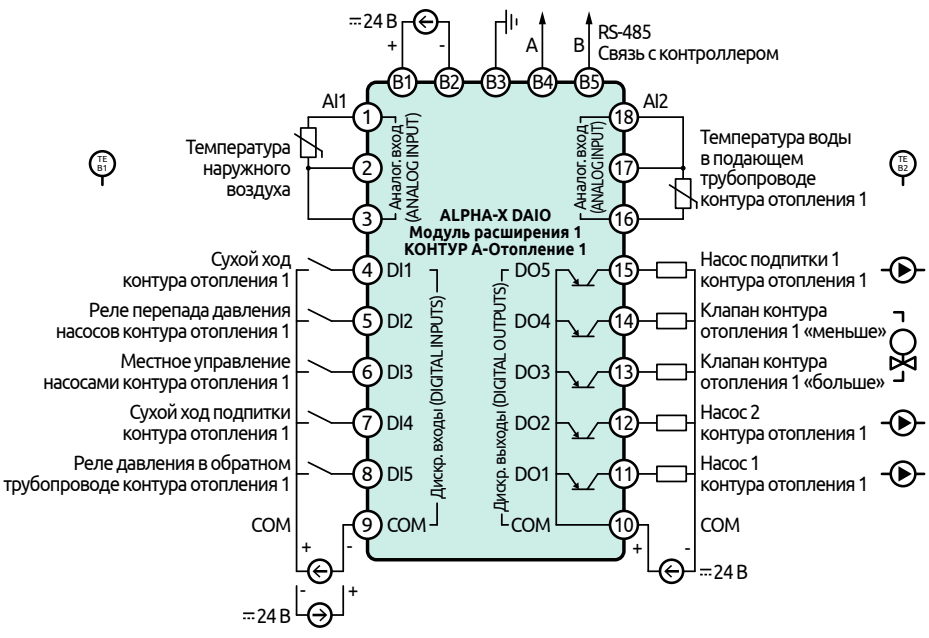

Рисунок 4.22 – Схема внешних соединений Модуля расширения ALPHA-X DAIO для комплекта Контур A22 (контур отопления 1)
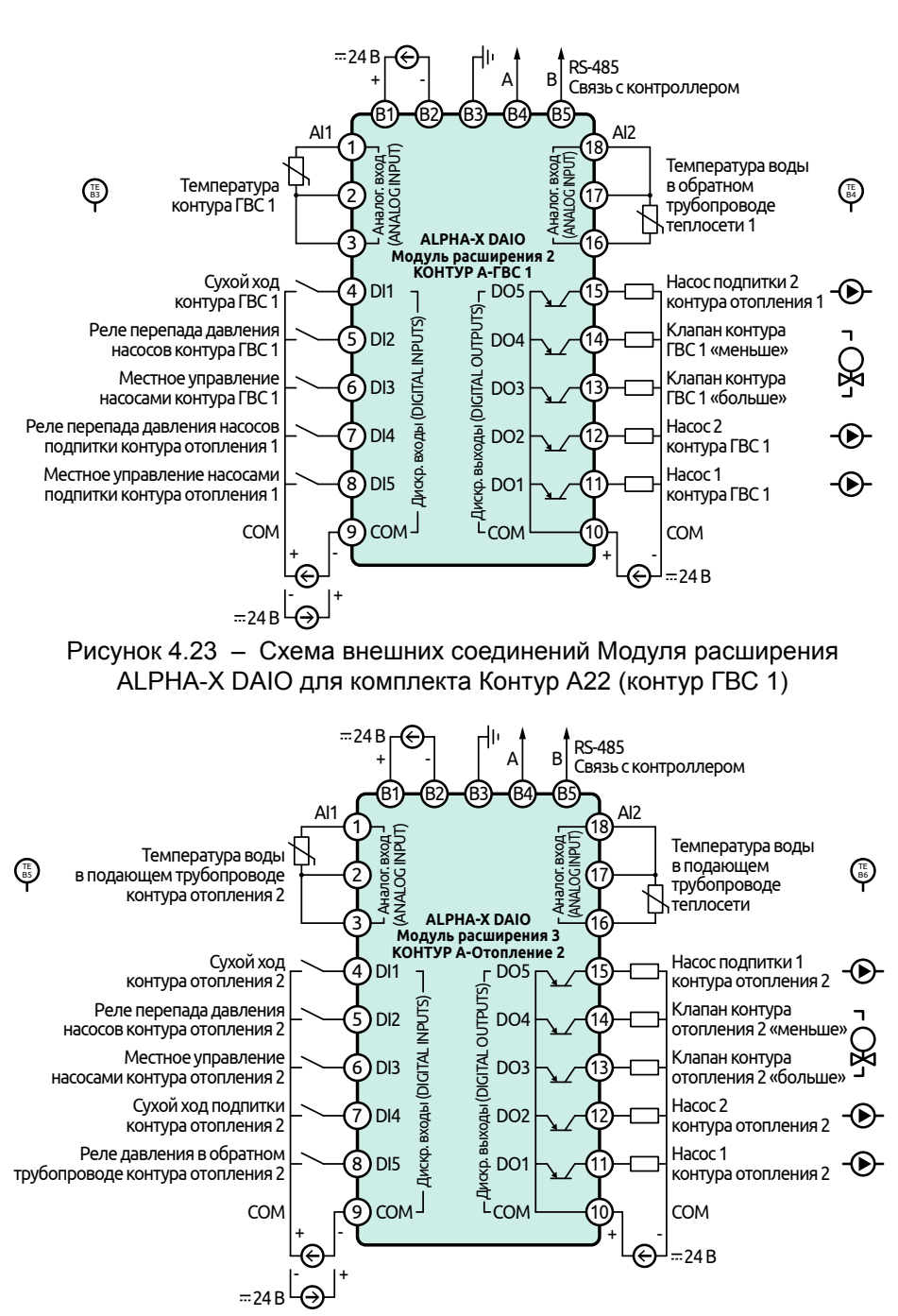

Рисунок 4.24 — Схема внешних соединений Модуля расширения ALPHA-X DAIO для комплекта Контур A22 (контур отопления 2)

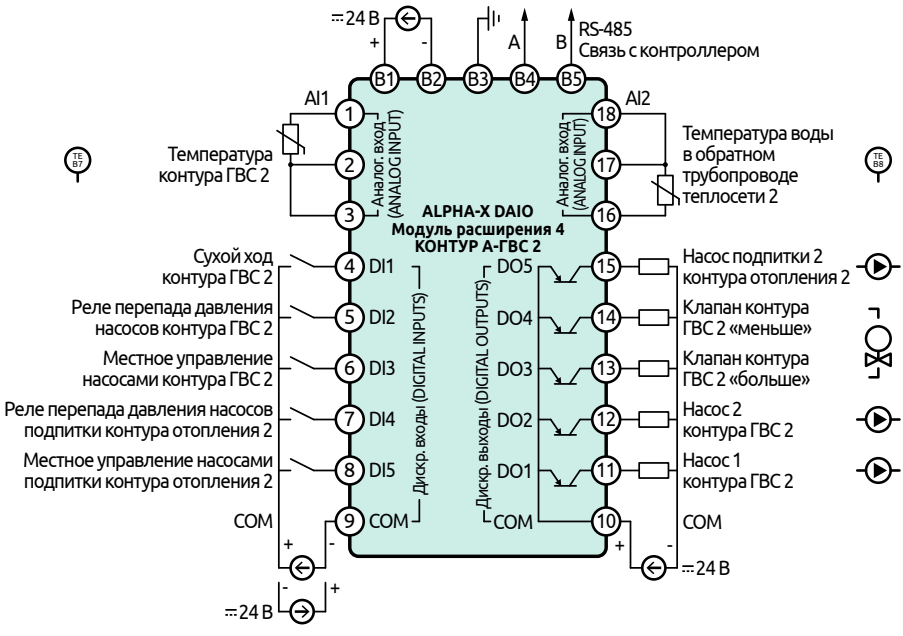

Рисунок 4.25 — Схема внешних соединений Модуля расширения ALPHA-X DAIO для комплекта Контур A22 (контур ГВС 2)

Назначения клемм панели оператора, контроллера и модулей расширения комплекта Контур А22 описаны в таблице 4.7.

| Клемма |                               | <b>A</b> MUKUWA | 0.54623                  | -               |  |  |  |  |
|--------|-------------------------------|-----------------|--------------------------|-----------------|--|--|--|--|
| N⁰     | Обозначение                   | Функция         | Описание                 |                 |  |  |  |  |
|        | Панель оператора Контур А-НМІ |                 |                          |                 |  |  |  |  |
| 1      | DC-                           | Питацию         | - питания                |                 |  |  |  |  |
| 2      | DC+                           | Пипание         | + питания                |                 |  |  |  |  |
| 1      | RS485 B                       | _               | - сигнала                |                 |  |  |  |  |
| 25     | -                             | Обмен данными   | Не используются          |                 |  |  |  |  |
| 6      | RS485 A                       | (DB9F))         | + сигнала                |                 |  |  |  |  |
| 79     | -                             | (//             | Не используются          |                 |  |  |  |  |
|        |                               | Контр           | оллер Контур А-СРU       |                 |  |  |  |  |
| B1     | +                             |                 |                          | + питания       |  |  |  |  |
| B2     | -                             | Питание         | Питание контроллера      | - питания       |  |  |  |  |
| B3     | «⊕»                           |                 |                          | Заземление      |  |  |  |  |
| B4     | А                             |                 |                          | + сигнала       |  |  |  |  |
| B5     | В                             | K3-465 (COMT)   | Опрос модулей расширения | - сигнала       |  |  |  |  |
| 1      | А                             |                 |                          | + сигнала       |  |  |  |  |
| 2      | В                             | RS-485 (COM2)   | Опрос панели оператора   | - сигнала       |  |  |  |  |
| 3      | -                             |                 |                          | Не используется |  |  |  |  |

Таблица 4.7 – Назначение клемм комплекта Контур А22

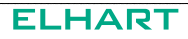

| Клемма |                                          | <b>A</b> ugura                          | 0                                                            |                     |  |  |
|--------|------------------------------------------|-----------------------------------------|--------------------------------------------------------------|---------------------|--|--|
| N⁰     | Обозначение                              | Функция                                 | Описание                                                     |                     |  |  |
| 4      | DI1                                      |                                         | Пуск/Стоп                                                    | НО/НЗ               |  |  |
| 5      | DI2                                      |                                         | Внешняя авария 1                                             | НО/НЗ               |  |  |
| 6      | СОМ                                      | Дискр. входы                            | Общая клемма для DI1 и DI2                                   |                     |  |  |
| 7      | DI3                                      | (INPUTS)                                | Внешняя авария 2                                             | НО/НЗ               |  |  |
| 8      | DI4                                      |                                         | Внешняя авария 3                                             | НО/НЗ               |  |  |
| 9      | СОМ                                      |                                         | Общая клемма для DI3 и DI4                                   |                     |  |  |
| 10     | СОМ                                      | _                                       | Общая клемма для DO1 и DO2                                   |                     |  |  |
| 11     | DO1                                      | Дискр. выходы<br>(ОПТРИТS)              | Авария                                                       | НО/НЗ               |  |  |
| 12     | DO2                                      | (0011013)                               | Не используется                                              |                     |  |  |
| 13     |                                          |                                         |                                                              |                     |  |  |
| 14     | Нет                                      | Нет                                     | Не используется                                              |                     |  |  |
| 15     |                                          |                                         |                                                              |                     |  |  |
| 16     | А                                        |                                         |                                                              | + сигнала           |  |  |
| 17     | В                                        | RS-485 (COM3)                           | Диспетчеризация                                              | - сигнала           |  |  |
| 18     | -                                        |                                         |                                                              | Не используется     |  |  |
|        | Модуль расширения 1 Контур А-Отопление 1 |                                         |                                                              |                     |  |  |
| B1     | +                                        |                                         |                                                              | + питания           |  |  |
| B2     | -                                        | Питание                                 | Питание модуля расширения                                    | - питания           |  |  |
| B3     | «🖶»                                      |                                         |                                                              | Заземление          |  |  |
| B4     | A                                        | DC-//85                                 |                                                              | + сигнала           |  |  |
| B5     | В                                        |                                         | Связвеконтроллером                                           | - сигнала           |  |  |
| 1      | Al1                                      | A.,                                     |                                                              | Одиночный           |  |  |
| 2      | Al1                                      | AH. BXOD 1<br>(ANALOG INPUT)            | Темп. наруж. воздуха                                         | Сдвоенный           |  |  |
| 3      | Al1                                      | (////////////////////////////////////// |                                                              | Сдвоенный 🗕         |  |  |
| 4      | DI1                                      |                                         | Сух. ход конт. отопления 1                                   | Сух. контакт, НО/НЗ |  |  |
| 5      | DI2                                      |                                         | Реле перепада давления насосов конт. отопления 1             | Сух. контакт, НО/НЗ |  |  |
| 6      | DI3                                      | Дискр. входы                            | Местное управление насосами конт. отопления 1                | Сух. контакт, НО/НЗ |  |  |
| 7      | DI4                                      |                                         | Сух. ход подпитки конт. отоп. 1                              | Сух. контакт, НО/НЗ |  |  |
| 8      | DI5                                      |                                         | Реле давления в обратном трубо-<br>проводе конт. отопления 1 | Сух. контакт, НО/НЗ |  |  |
| 9      | СОМ                                      |                                         | Общая клемма для DI1DI5                                      |                     |  |  |
| 10     | СОМ                                      |                                         | Общая клемма для DO1…DO5                                     |                     |  |  |
| 11     | DO1                                      |                                         | Насос 1 конт. отоп. 1                                        | PNP, HO/H3          |  |  |
| 12     | DO2                                      | Дискр. выходы                           | Насос 2 конт. отоп. 1                                        | PNP, HO/H3          |  |  |
| 13     | DO3                                      | (DIGITAL OUTPUTS)                       | Клапан конт. отоп. 1 «больше»                                | PNP, HO/H3          |  |  |
| 14     | DO4                                      |                                         | Клапан конт. отоп. 1 «меньше»                                | PNP, HO/H3          |  |  |
| 15     | DO5                                      |                                         | Насос 1 подпитки конт. отоп. 1                               | PNP, HO/H3          |  |  |
| 16     | AI2                                      |                                         | T                                                            | Одиночный –         |  |  |
| 17     | AI2                                      | AH. BXOZ Z                              | гемп. воды в подающем трубопро-<br>воле конт. отоп. 1        | Сдвоенный –         |  |  |
| 18     | AI2                                      |                                         |                                                              | Сдвоенный           |  |  |

|    | Клемма      | <b>A</b> 1111111              | Олисацию                                              |                     |  |
|----|-------------|-------------------------------|-------------------------------------------------------|---------------------|--|
| N⁰ | Обозначение | Функция                       | Описание                                              |                     |  |
|    |             | Модуль рас                    | ширения 2 Контур А-ГВС 1                              |                     |  |
| B1 | +           |                               |                                                       | + питания           |  |
| B2 | -           | Питание                       | Питание модуля расширения                             | - питания           |  |
| B3 | «⊕»         |                               |                                                       | Заземление          |  |
| B4 | A           | DC-185                        |                                                       | + сигнала           |  |
| B5 | В           | K3-403                        | Связв с контроллером                                  | - сигнала           |  |
| 1  | Al1         |                               |                                                       | Одиночный           |  |
| 2  | Al1         | Ан. вход 1                    | Температура контура ГВС                               | Сдвоенный –         |  |
| 3  | Al1         |                               |                                                       | Сдвоенный           |  |
| 4  | DI1         |                               | Сухой ход контура ГВС                                 | Сух. контакт, НО/НЗ |  |
| 5  | DI2         |                               | Реле перепада давления насосов<br>контура ГВС         | Сух. контакт, НО/НЗ |  |
| 6  | DI3         | Дискр. входы                  | Местное управление насосами<br>контура ГВС            | Сух. контакт, НО/НЗ |  |
| 7  | DI4         | (DIGITÁL INPÜTS)              | Реле перепада давления насосов подпитки конт. отоп. 1 | Сух. контакт, НО/НЗ |  |
| 8  | DI5         |                               | Местное управление насосами подпитки конт. отоп. 1    | Сух. контакт, НО/НЗ |  |
| 9  | СОМ         |                               | Общая клемма для DI1DI5                               |                     |  |
| 10 | СОМ         |                               | Общая клемма для DO1…DO5                              |                     |  |
| 11 | DO1         |                               | Насос 1 контура ГВС                                   | PNP, HO/H3          |  |
| 12 | DO2         | Дискр. выходы                 | Насос 2 контура ГВС                                   | PNP, HO/H3          |  |
| 13 | DO3         | (DIGITAL OUTPUTS)             | Клапан контура ГВС «больше»                           | PNP, HO/H3          |  |
| 14 | DO4         |                               | Клапан контура ГВС «меньше»                           | PNP, HO/H3          |  |
| 15 | DO5         |                               | Насос 2 подпитки конт. отоп. 1                        | PNP, HO/H3          |  |
| 16 | AI2         |                               |                                                       | Одиночный 🔒         |  |
| 17 | Al2         | AH. BXOD 2<br>(ANALOC INPLIT) | Гемп. воды в обратном трубопро-                       | Сдвоенный –         |  |
| 18 | Al2         |                               | водетенлосети т                                       | Сдвоенный           |  |
|    |             | Модуль расшир                 | оения 3 Контур А-Отопление 2                          |                     |  |
| B1 | +           |                               |                                                       | + питания           |  |
| B2 | -           | Питание                       | Питание модуля расширения                             | - питания           |  |
| B3 | «⊕»         |                               |                                                       | Заземление          |  |
| B4 | А           |                               |                                                       | + сигнала           |  |
| B5 | В           | R3-403                        | Связьсконтроллером                                    | - сигнала           |  |
| 1  | Al1         |                               | _                                                     | Одиночный 🔒         |  |
| 2  | Al1         | АН. ВХОД 1                    | Іемп. воды в подающем трубопро-                       | Сдвоенный –         |  |
| 3  | Al1         | (ANALOG INPUT)                | bode Koni. 01011. 2                                   | Сдвоенный           |  |
| 4  | DI1         |                               | Сух. ход конт. отопления 2                            | Сух. контакт, НО/НЗ |  |
| 5  | DI2         | -                             | Реле перепада давления насосов конт. отоп. 2          | Сух. контакт, НО/НЗ |  |
| 6  | DI3         | Дискр. входы                  | Местное управление насосами конт. отоп. 2             | Сух. контакт, НО/НЗ |  |
| 7  | DI4         | (DIGITAL INPUTS)              | Сух. ход подпитки конт. отоп. 2                       | Сух. контакт, НО/НЗ |  |
| 8  | DI5         |                               | Давление в обратном трубопрово-<br>де конт. отоп. 2   | Сух. контакт, НО/НЗ |  |
| 9  | СОМ         |                               | Общая клемма для DI1DI5                               |                     |  |

|    | Клемма      | <b>A</b> MUKUMA               | Описанию                                              |                     |  |
|----|-------------|-------------------------------|-------------------------------------------------------|---------------------|--|
| N⁰ | Обозначение | Функция                       | Описание                                              |                     |  |
| 10 | COM         |                               | Общая клемма для DO1…DO5                              |                     |  |
| 11 | DO1         |                               | Насос 1 конт. отоп. 2                                 | PNP, HO/H3          |  |
| 12 | DO2         | Дискр. выходы                 | Насос 2 конт. отоп. 2                                 | PNP, HO/H3          |  |
| 13 | DO3         | (DIGITAL OUTPUTS)             | Клапан конт. отоп. 2 «больше»                         | PNP, HO/H3          |  |
| 14 | DO4         |                               | Клапан конт. отоп. 2 «меньше»                         | PNP, HO/H3          |  |
| 15 | DO5         |                               | Насос 1 подпитки конт. отоп. 2                        | PNP, HO/H3          |  |
| 16 | Al2         |                               | _                                                     | Одиночный 🔒         |  |
| 17 | Al2         | AH. BXOD 2<br>(ANALOC INPLIT) | Іемп. воды в подающем трубопро-                       | Сдвоенный –         |  |
| 18 | AI2         |                               | водетеплосети                                         | Сдвоенный           |  |
|    |             | Модуль рас                    | ширения 4 Контур А-ГВС 2                              |                     |  |
| B1 | +           |                               |                                                       | + питания           |  |
| B2 | -           | Питание                       | Питание модуля расширения                             | - питания           |  |
| B3 | «⊕»         |                               |                                                       | Заземление          |  |
| B4 | А           | DC 495                        |                                                       | + сигнала           |  |
| B5 | В           | R3-403                        | Связьсконтроллером                                    | - сигнала           |  |
| 1  | Al1         |                               |                                                       | Одиночный –         |  |
| 2  | Al1         | Ан. вход 1                    | Температура контура ГВС 2                             | Сдвоенный Ц         |  |
| 3  | Al1         |                               |                                                       | Сдвоенный           |  |
| 4  | DI1         |                               | Сухой ход контура ГВС 2                               | Сух. контакт, НО/НЗ |  |
| 5  | DI2         |                               | Реле перепада давления насосов контура ГВС 2          | Сух. контакт, НО/НЗ |  |
| 6  | DI3         | Дискр. входы                  | Местное управление насосами контура ГВС 2             | Сух. контакт, НО/НЗ |  |
| 7  | DI4         | (DIGITÁL INPÜTS)              | Реле перепада давления насосов подпитки конт. отоп. 2 | Сух. контакт, НО/НЗ |  |
| 8  | DI5         |                               | Местное управление насосами подпитки конт. отоп. 2    | Сух. контакт, НО/НЗ |  |
| 9  | СОМ         |                               | Общая клемма для DI1DI5                               |                     |  |
| 10 | СОМ         |                               | Общая клемма для DO1…DO5                              |                     |  |
| 11 | DO1         |                               | Насос 1 контура ГВС 2                                 | PNP, HO/H3          |  |
| 12 | DO2         | Дискр. выходы                 | Насос 2 контура ГВС 2                                 | PNP, HO/H3          |  |
| 13 | DO3         | (DIGITAL OUTPUTS)             | Клапан контура ГВС 2 «больше»                         | PNP, HO/H3          |  |
| 14 | DO4         |                               | Клапан контура ГВС 2 «меньше»                         | PNP, HO/H3          |  |
| 15 | DO5         |                               | Насос 2 подпитки конт. отоп. 2                        | PNP, HO/H3          |  |
| 16 | AI2         |                               |                                                       | Одиночный 🔒         |  |
| 17 | AI2         | Ан. вход 2                    | Іемп. воды в обратном трубопро-                       | Сдвоенный Ц         |  |
| 18 | AI2         |                               | водетствосети                                         | Сдвоенный           |  |

## 4.4 ПОДКЛЮЧЕНИЕ ПИТАНИЯ

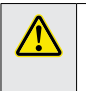

**ВНИМАНИЕ!** Перед подключением напряжения питания к прибору убедитесь, что напряжение сети соответствует напряжению питания прибора.

Согласно ГОСТ 12.2.091-2012, прибор является постоянно подключенным, поэтому подвод питания должен осуществляться через отдельный автомат защиты или выключатель.

Напряжение питания прибора: 22...26 В постоянного тока (U<sub>ном</sub>: 24 В постоянного тока).

Схема подключения напряжения питания представлена на рисунке 4.26.

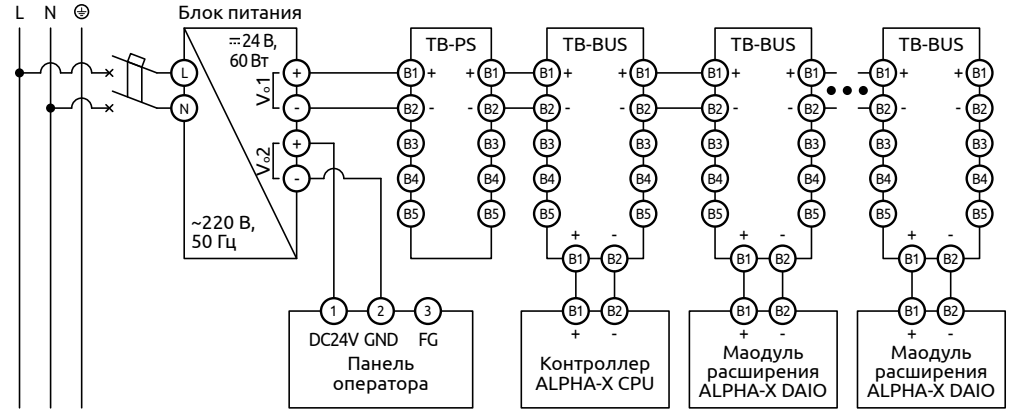

Рисунок 4.26 – Схема подключения напряжения питания

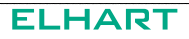

## 4.5 ПОДКЛЮЧЕНИЕ ИСПОЛНИТЕЛЬНЫХ МЕХАНИЗМОВ

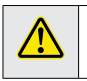

**ВНИМАНИЕ!** Выходные устройства следует подключать при отсутствии напряжения питания прибора и исполнительных механизмов.

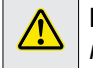

**ВНИМАНИЕ!** Электрические характеристики исполнительных механизмов не должны превышать 5 А при ~ 250 В (активная наерузка).

Схемы подключения нагрузки к дискретным выхода типа PNP представлены на рисунке 4.27. Номера клемм дискретных выходов представлены в таблице 4.8.

Для защиты нагрузки в сети рекомендуется включать в схему подключения средства защиты, например плавкий предохранитель.

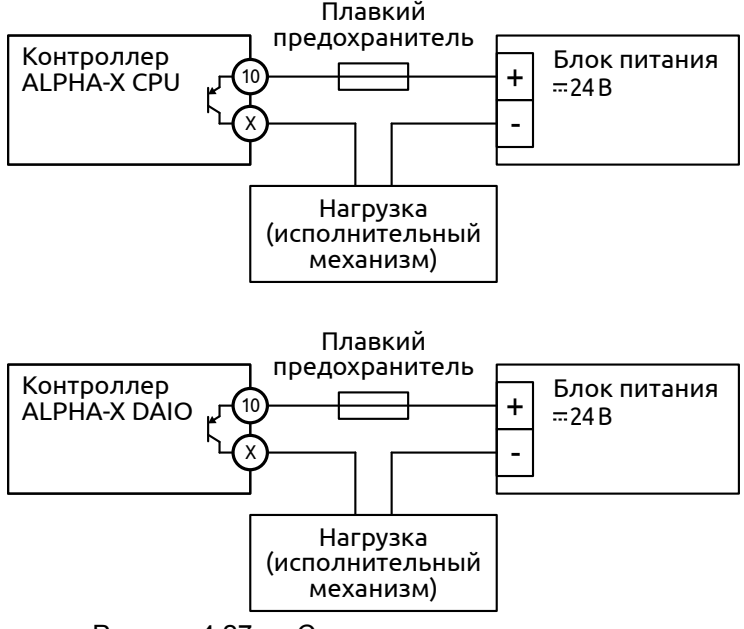

Рисунок 4.27 – Схема подключения нагрузки к дискретным выходам типа «PNP» контроллера ALPHA-X

#### Таблица 4.8 – Нумерация клемм контроллера ALPHA-X для подключения нагрузки

| Клемма на<br>схеме             | Назначение<br>клеммы | Дискр.<br>выход 1 | Дискр.<br>выход 2 | Дискр.<br>выход 3 | Дискр.<br>выход 4 | Дискр.<br>выход 5 |
|--------------------------------|----------------------|-------------------|-------------------|-------------------|-------------------|-------------------|
| Контроллер ALPHA-X CPU         |                      |                   |                   |                   |                   |                   |
| Клемма "10"                    | общая                | 10                | 10                | -                 | -                 | -                 |
| Клемма "Х"                     | сигнальная           | 11                | 12                | -                 | -                 | -                 |
| Модуль расширения ALPHA-X DAIO |                      |                   |                   |                   |                   |                   |
| Клемма "10"                    | общая                | 10                | 10                | 10                | 10                | 10                |
| Клемма "Х"                     | сигнальная           | 11                | 12                | 13                | 14                | 15                |

## 4.6 ПОДКЛЮЧЕНИЕ ДАТЧИКОВ

## 4.6.1 Подключение дискретных сигналов

Схема подключения датчиков типа «сухой контакт» к дискретным входам контроллера ALPHA-X CPU представлена на рисунке 4.28. Номера клемм дискретных входов представлены в таблице 4.9.

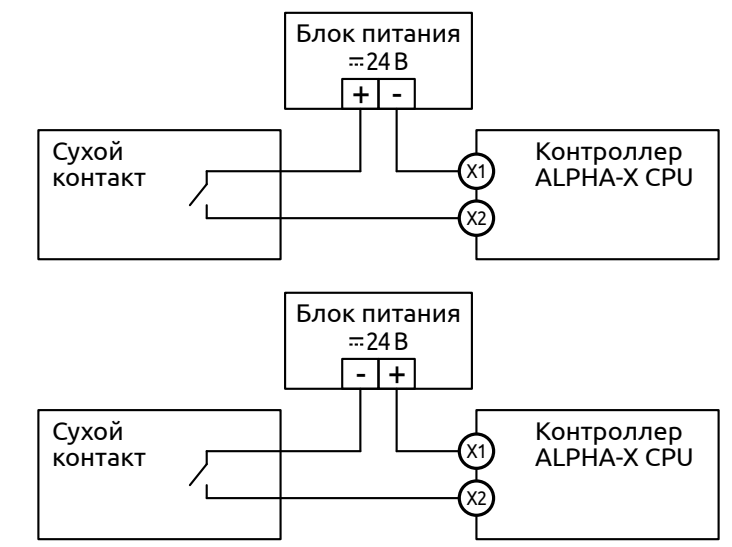

Рисунок 4.28 – Схема подключения датчика типа «сухой контакт» к дискретным входам контроллера ALPHA-X CPU

## Таблица 4.9 – Нумерация клемм контроллера ALPHA-X CPU для подключения «сухого контакта»

| Клемма на<br>схеме | Назначение<br>клеммы | Дискр.<br>вход 1 | Дискр.<br>вход 2 | Дискр.<br>вход 3 | Дискр.<br>вход 4 |
|--------------------|----------------------|------------------|------------------|------------------|------------------|
| Клемма "Х1"        | сигнальная           | 4                | 5                | 7                | 8                |
| Клемма "Х2"        | общая                | 6                | 6                | 9                | 9                |

Схема подключения датчиков типа «сухой контакт» к дискретным входам контроллера ALPHA-X DAIO представлена на рисунке 4.29. Номера клемм дискретных входов представлены в таблице 4.10.

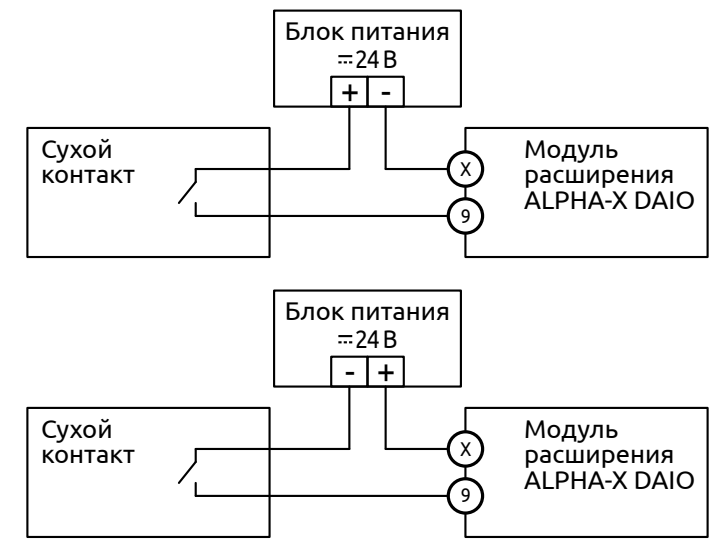

Рисунок 4.29 – Схема подключения датчика типа «сухой контакт» к дискретным входам модуля расширения ALPHA-X DAIO

#### Таблица 4.10 – Нумерация клемм контроллера ALPHA-X DAIO для подключения «сухого контакта»

| Клемма на<br>схеме | Назначение<br>клеммы | Дискр.<br>вход 1 | Дискр.<br>вход 2 | Дискр.<br>вход 3 | Дискр.<br>вход 4 | Дискр.<br>вход 5 |
|--------------------|----------------------|------------------|------------------|------------------|------------------|------------------|
| Клемма "Х"         | сигнальная           | 4                | 5                | 6                | 7                | 8                |
| Клемма "9"         | общая                | 9                | 9                | 9                | 9                | 9                |

## 4.6.2 Подключение термопреобразователя сопротивления

Подключение термопреобразователя сопротивления к модулю расширения осуществляется по трехпроводной схеме. При использовании четырехпроводного термосопротивления допускается его подключение по трехпроводной схеме, при этом четвертый контакт **не должен быть задействован**.

При подключении по двухпроводной схеме термопреобразователь подключается к клеммам X1 и X2, а между клеммами X2 и X3 ставится перемычка.

Двухпроводная схема подключения представлена на рисунке 4.30а, трехпроводная схема подключения представлена на рисунке 4.30б. Номера клемм всех измерительных входов прибора представлены в таблице 4.11.

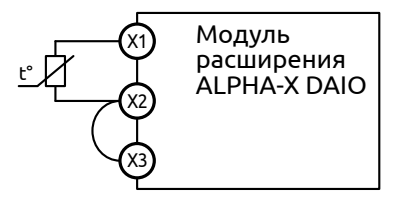

кі Модуль расширения ALPHA-X DAIO

а) двухпроводная схема

б) трехпроводная схема

Рисунок 4.30 - Схема подключения термосопротивления

#### Таблица 4.11 – Нумерация клемм прибора для подключения термосопротивления

| Клемма на схеме | Назначение клеммы | Вход 1 | Вход 2 |
|-----------------|-------------------|--------|--------|
| Клемма "Х1"     | одиночный         | 1      | 16     |
| Клемма "Х2"     | сдвоенный         | 2      | 17     |
| Клемма "Х3"     | сдвоенный         | 3      | 18     |

При подключении термопреобразователя сопротивления необходимо использовать экранированные медные провода одинаковой длины и сечения, сопротивлением не более 15 Ом каждый.

При использовании двухпроводной схемы подключения возникает дополнительная погрешность, вызванная сопротивлением проводов, зависящим от температуры окружающей среды.

Для компенсации сопротивления проводов при неизменной температуре окружающей среды можно использовать приведенный ниже метод:

1) отключить питание прибора, подключить вместо термопреобразователя сопротивления эталонный магазин сопротивления (например Р4831 или подобный ему с классом точности не хуже 0,05);

2) для термопреобразователя сопротивления с HCX Pt100 установить на магазине сопротивление, равное 100 Ом, для HCX Pt1000 – 1000 Ом, а для термопреобразователя сопротивления с HCX 50M – 50 Ом;

3) подать напряжение питания на прибор и зафиксировать отклонение показаний от 0 °C;

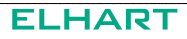

4) На экране **Коррекция показаний** установить значение отклонения со знаком «минус» (например, при отклонении 5 записать -5);

5) отключить напряжение питания прибора, отключить магазин сопротивления и подключить термопреобразователь сопротивления.

В случае изменяющейся температуры окружающей среды, при подключении датчиков 50М и Pt100 по двухпроводной схеме, может возникнуть существенная погрешность. В таком случае рекомендуется приводить подключение к трехпроводной схеме путем подключения к одной из клемм датчика еще одного провода.

## 4.7 ПОДКЛЮЧЕНИЕ ИНТЕРФЕЙСА RS-485

Подключение интерфейса RS-485 к Контроллеру производится к его клеммам 16 (+ сигнала) и 17 (- сигнала) (см. рисунок 4.31) экранированным кабелем типа "витая пара" для защиты от влияния помех. Волновое сопротивление кабеля должно составлять 100-120 Ом. Схема подключения не зависит от Схемы работы Контроллера.

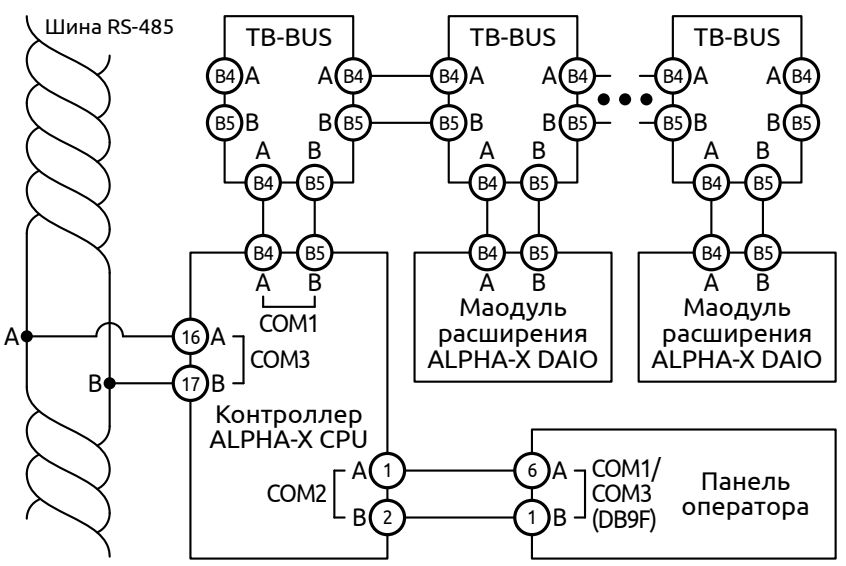

Рисунок 4.31 – Схема подключения интерфейса RS-485

Следует иметь в виду, что при использовании кабеля длиной более 2-3 метров рекомендуется использование терминальных резисторов 120 Ом на обоих концах кабеля.

При необходимости подключения кабеля длиной от 500 метров следует использовать повторители интерфейса RS-485.

# 5 ЭКСПЛУАТАЦИЯ

## 5.1 ОРГАНЫ УПРАВЛЕНИЯ И ИНДИКАЦИИ

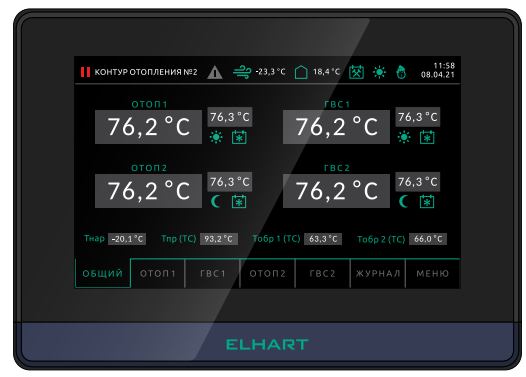

Рисунок 5.1 – Лицевая панель контроллера КОНТУР Ахх

Контроллер (см. рисунок 5.1) оснащен сенсорным экраном.

Для программных органов управления будут даны отдельные пояснения касательно их вида и расположения на экране.

При нажатии экранных кнопок не следует прикладывать чрезмерного усилия!

Органами индикации Контроллера являются панель оператора.

## 5.2 РЕЖИМЫ РАБОТЫ

В таблице 5.1 приведены основные режимы работы, предусмотренные программой Контроллера.

| Режим              | Описание                                                                                                    |
|--------------------|----------------------------------------------------------------------------------------------------|
| "Стоп"             | Активна индикация, но управление производится только по командам из меню <b>Ручное управление</b> (п. 5.5.9).                                                                                                    |
| "Пуск"             | Подано питание на контроллер, активны все алгоритмы авто-<br>матического управления.                                                                                                    |
| Ручное управления  | Активируется для каждого устройства отдельно только в ре-<br>жиме "СТОП" (см. п. 5.5.9).                                                                                                    |
| Местное управление | В данном режиме на контроллер подается сигнал для исклю-<br>чения из алгоритма конкретной группы насосов. Режим позво-<br>ляет управлять насосами при помощи локальных переключа-<br>телей не зависимо от наличия команды от контроллера. |

Таблица 5.1 – Режимы работы контроллера КОНТУР А

1

## 5.3 ОПИСАНИЕ ИНТЕРФЕЙСА КОНТРОЛЛЕРА

Описание интерфейса, приведенное далее, в основном дано для Контроллеров с работой по Схеме А22.

Интерфейсы контроллеров со всеми схемами работы идентичны: контуры, их настройки и индикаторы, отсутствующие в моделях по Схеме A11...A21 не выводятся на экран.

При наличии в Схеме только одного контура отопления и/или ГВС этот контур не будет иметь нумерации и будет назван просто "Отопление" или "ГВС".

При ручном отключении одного или нескольких контуров в соответствующем меню (см. п. 5.5.2) уставки для этого контура и кнопки ручного управления (п. 6.6) станут не видны. Экраны с отключенными контурами также будут скрыты. Настройки присутствующих в Схеме контуров, тем не менее, останутся активны: их можно будет изменить и они будут корректно сохранены в энергонезависимой памяти контроллера.

Остальные различия в экранах и алгоритмах работы Контроллеров в зависимости от Схемы, при их наличии, отдельно отражены в соответствующих описаниях экранов и алгоритмов.

Навигация в программе (см. рисунок 5.2) производится посредством нажатия на соответствующие области экрана.

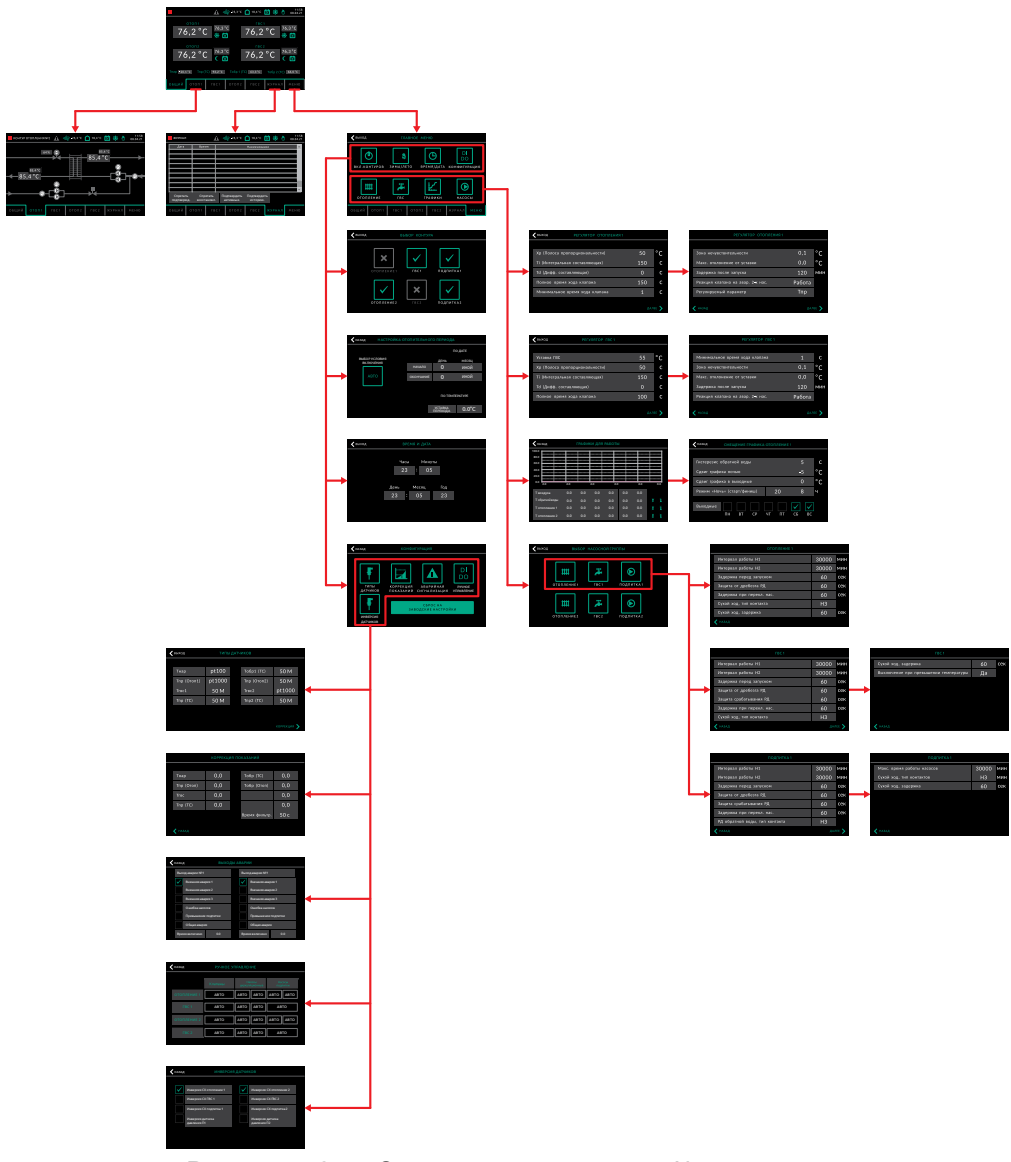

Рисунок 5.2 – Схема навигации меню Контроллера

## 5.4 ЭКРАНЫ ОТОБРАЖЕНИЯ

## 5.4.1 Общий экран

При подаче питания на Контроллер загорается светодиод "Power" и отображается экран загрузки, после чего контроллер отобразит **Общий экран** программы.

На **Общий экран** выводится основная информация о состоянии технологического процесса для оператора и кнопки для перехода на другие экраны (настройки, контуры и др.).

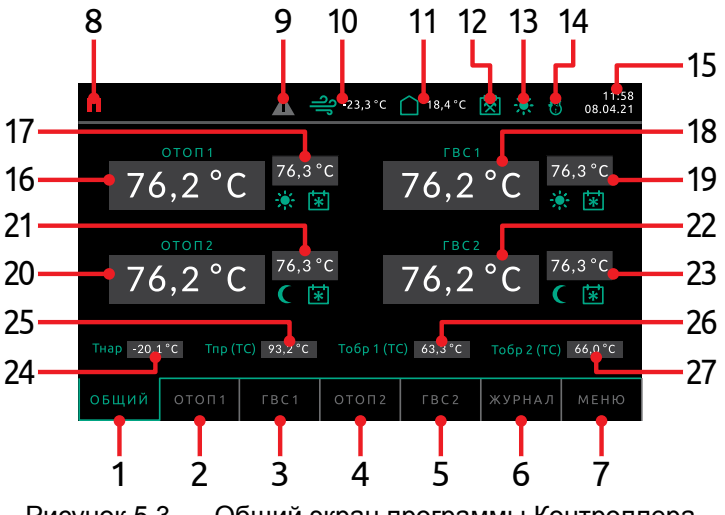

Рисунок 5.3 – Общий экран программы Контроллера, работающего по Схеме А22

На рисунке 5.3 представлен **Общий экран** Контроллера, работающего по Схеме A22, где:

| N⁰ | Описание                                          |
|----|---------------------------------------------------|
| 1  | Кнопка экрана «Общий»                             |
| 2  | Кнопка экрана «Контур отопления 1»                |
| 3  | Кнопка экрана «Контур ГВС 1»                      |
| 4  | Кнопка экрана «Контур отопления 2»                |
| 5  | Кнопка экрана «Контур ГВС 2»                      |
| 6  | Кнопка экрана «Журнал»                            |
| 7  | Кнопка экрана «Меню»                              |
| 8  | Индикация ПУСК/СТОП                               |
| 9  | Индикация наличия аварии                          |
| 10 | Индикация температуры наружного воздуха           |
| 11 | Индикация температуры воздуха в помещении (опция) |
| 12 | Индикация режима «Будний/выходной день»           |

## ELHART

| N⁰ | Описание                                                   |
|----|------------------------------------------------------------|
| 13 | Индикация режима «День/ночь»                               |
| 14 | Индикация режима «Зима/лето»                               |
| 15 | Отображение даты и времени                                 |
| 16 | Индикация температуры контура отопления 1                  |
| 17 | Индикация уставки температуры контура отопления 1          |
| 18 | Индикация температуры контура ГВС 1                        |
| 19 | Индикация уставки температуры контура ГВС 1                |
| 20 | Индикация температуры контура отопления 2                  |
| 21 | Индикация уставки температуры контура отопления 2          |
| 22 | Индикация температуры контура ГВС 2                        |
| 23 | Индикация уставки температуры контура ГВС 2                |
| 24 | Индикация температуры наружного воздуха                    |
| 25 | Индикация температуры подаваемой воды из теплосети         |
| 26 | Индикация температуры обратной воды из контура отопления 1 |
| 27 | Индикация температуры обратной воды из контура отопления 2 |

#### 5.4.2 Контуры отопления

Для перехода к экранам мнемосхем систем отопления и ГВС наэкранные кнопки контроллера. Переход осуществляется из **Общего экрана** (п. 5.4.1), либо из другой мнемосхемы.

Переход на мнемосхему контура отопления производится наэкранными кнопками «ОТОП». Если в модификации присутствуют два контура отопления, то кнопка «ОТОП 1» переводит оператора на первый контур, а «ОТОП 2» – на второй. При этом визуально мнемосхемы обоих контуров не различаются.

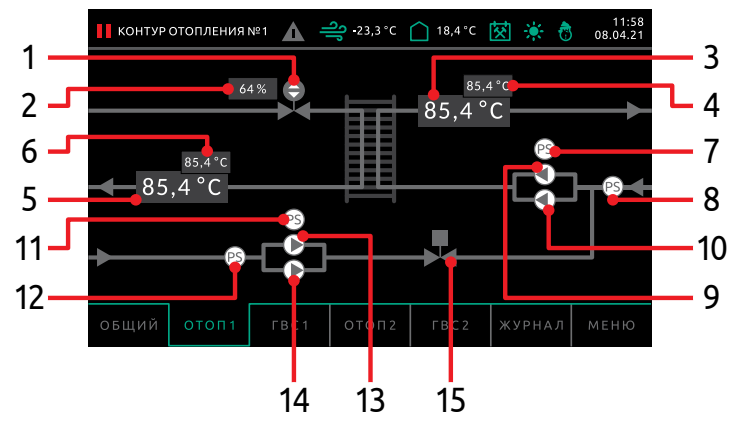

Рисунок 5.4 – Мнемосхема контура отопления

На рисунке 5.4 представлен Контур отопления 1 Контроллера, работающего по Схеме А22, где:

| N⁰ | Описание                                                                |
|----|-------------------------------------------------------------------------|
| 1  | Клапан отопления                                                        |
| 2  | Степень открытия клапана отопления                                      |
| 3  | Индикация температуры в подающем трубопроводе контура отопления         |
| 4  | Индикация уставки температуры в подающем трубопроводе контура отопления |
| 5  | Индикация температуры в обратном трубопроводе контура отопления         |
| 6  | Индикация уставки температуры в обратном трубопроводе контура отопления |
| 7  | Реле дифференциального давления контура отопления                       |
| 8  | Реле сухого хода контура отопления                                      |
| 9  | Насос 1 контура отопления                                               |
| 10 | Насос 2 контура отопления                                               |
| 11 | Реле дифференциального давления подпитки контура отопления              |
| 12 | Реле сухого хода подпитки контура отопления                             |
| 13 | Насос 1 подпитки контура отопления                                      |
| 14 | Насос 2 подпитки контура отопления                                      |
| 15 | Клапан подпитки                                                         |

## ELHART

В процессе работы изображения на мнемосхеме могут принимать вид, представленный в таблице 5.2 и таблице 5.4 (см. п. 5.4.4).

## Таблица 5.2 – Внешний вид и описание изображений на мнемосхеме контура отопления

| Клапан отопления |                                                                                                 |  |  |  |
|------------------|-------------------------------------------------------------------------------------------------|--|--|--|
|                  | Регулирующий клапан выключен.                                                                   |  |  |  |
|                  | Регулирующий клапан поддерживает температуру.                                                   |  |  |  |
| Клапан подпит    | ки                                                                                              |  |  |  |
|                  | Клапан подпитки закрыт.                                                                         |  |  |  |
|                  | Клапан подпитки открыт.                                                                         |  |  |  |
| Реле диффере     | нциального давления                                                                             |  |  |  |
| PS               | Реле неактивно. Перепада давления нет.                                                          |  |  |  |
| PS               | Реле активно. Перепад давления обнаружен спустя установленное время после включения насоса.     |  |  |  |
| Реле сухого хо   | да                                                                                              |  |  |  |
| PS               | Реле активно. В контуре есть вода.                                                              |  |  |  |
| PS               | Авария реле. Реле неактивно. Сухой ход. В контуре отсутствует вода.                             |  |  |  |
| Насос отоплен    | ия/подпитки                                                                                     |  |  |  |
| C                | Насос остановлен.                                                                               |  |  |  |
|                  | Насос работает.                                                                                 |  |  |  |
|                  | Авария насоса. Перепад давления НЕ обнаружен спустя установленное время после включения насоса. |  |  |  |

Алгоритм работы контура отопления:

- После пуска системы контроллер выдерживает время в 5 сек. и начинает процедуру закрытия клапанов. Клапан отопления будет закрываться в течение времени, установленного в параметре 1.4 (см. таблицу 6.1).
- Насосы отопления запускаются в соответствии с алгоритмом, описанным в п. 5.4.4.
- При падении давления в трубопроводе отопления автоматически включится подпитка. Насосы подпитки также работают по алгоритму п. 5.4.4, однако для них заложена дополнительная опция остановки по времени работы (параметр 6.9, см. таблицу 6.6). Если насосы работают слишком долго, это может говорить о прорыве трубы отопления. В этом случае насосы необходимо остановить.
- При превышении заданного времени непрерывной работы насосы остановятся, будет создано аварийное событие в Журнале событий. Напротив насосной группы появится соответствующий знак (см. таблицу 5.2).
   При нажатии на группу насосов появляется всплывающее окно с кнопкой сброса аварии насосов (см. рисунок 5.7).
- При нажатии этой кнопки время работы насосов будет сброшено.
- Регулирование контура отопления производится клапаном. Уставка температуры отопления и температуры обратной воды задается на экране График отопления (см. п. 5.5.8). Регулирование осуществляется ПИД-Регулятором с выходом типа "Больше"/"Меньше" или аналоговым выходом 0...10 В. Его настройки приведены в группе параметров 1 (см. таблицу 6.1).
- После начала регулирования в течение времени, задаваемого в параметре 1.8 (см. таблицу 6.1) контроллер не будет выдавать аварию по отклонению от уставки, давая возможность контуру войти в рабочий режим. Если по прошествии этого времени температура в точке регулирования упадет ниже, или поднимется выше уставки на значение, заданное в параметре 1.7 (см. таблицу 6.1), контроллер создаст соответствующее событие в Журнале и выдаст сигнал аварии. Данная авария может быть отключена (см. параметр 1.7, таблица 6.1).
- В случае, если оба насоса отопления отключатся по аварии, клапан будет управляться согласно параметру 1.9 (см. таблицу 6.1).
- При превышении температуры обратной воды по графику клапан автоматически закроется и вернется в рабочий режим только когда температура упадет ниже уставки по графику на значение, заданное в параметре 3.1 (см. таблицу 6.3).
- Для контуров отопления модификаций А11 и А12 возможно регулирование отопления не только по температуре подачи в контур отопления, но и по температуре обратной воды или разности температур. Выбор регулируемой температуры производится в параметре 1.10 (см. таблицу 6.1).

## 5.4.3 Контуры ГВС

Переход на мнемосхему контура ГВС производится наэкранными кнопками «ГВС». Если в модификации присутствуют два контура ГВС, то кнопка «ГВС 1» переводит оператора на первый контур, а «ГВС 2» – на второй. При этом визуально мнемосхемы обоих контуров не различаются.

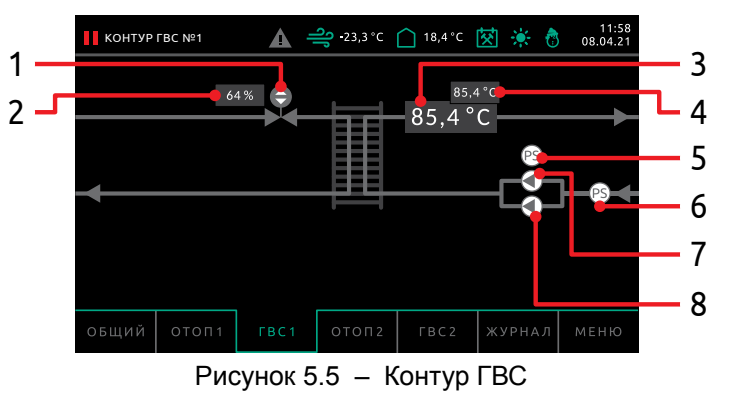

На рисунке 5.5 представлен Контур ГВС 1 Контроллера, работающего по Схеме А22, где:

| N⁰ | Описание                                                          |
|----|-------------------------------------------------------------------|
| 1  | Клапан ГВС                                                        |
| 2  | Степень открытия клапана ГВС                                      |
| 3  | Индикация температуры в подающем трубопроводе контура ГВС         |
| 4  | Индикация уставки температуры в подающем трубопроводе контура ГВС |
| 5  | Реле дифференциального давления контура ГВС                       |
| 6  | Реле сухого хода контура ГВС                                      |
| 7  | Насос 1 контура ГВС                                               |
| 8  | Насос 2 контура ГВС                                               |
|    |                                                                   |

В процессе работы изображения на мнемосхеме могут принимать вид, представленный в таблице 5.3 и таблице 5.4 (см. п. 5.4.4).

## Таблица 5.3 – Внешний вид и описание изображений на мнемосхеме контура ГВС

| Клапан отопления |                                               |  |
|------------------|-----------------------------------------------|--|
|                  | Регулирующий клапан выключен.                 |  |
|                  | Регулирующий клапан поддерживает температуру. |  |

| Реле дифференциального давления |                                                                                                 |  |  |  |
|---------------------------------|-------------------------------------------------------------------------------------------------|--|--|--|
| PS                              | Реле неактивно. Перепада давления нет.                                                          |  |  |  |
| PS                              | Реле активно. Перепад давления обнаружен спустя установленное время после включения насоса.     |  |  |  |
| Реле сухого хо                  | да                                                                                              |  |  |  |
| PS                              | Реле активно. В контуре есть вода.                                                              |  |  |  |
| PS                              | Авария реле. Реле неактивно. Сухой ход. В контуре отсутствует вода.                             |  |  |  |
| Насос ГВС                       |                                                                                                 |  |  |  |
|                                 | Насос остановлен.                                                                               |  |  |  |
|                                 | Насос работает.                                                                                 |  |  |  |
|                                 | Авария насоса. Перепад давления НЕ обнаружен спустя установленное время после включения насоса. |  |  |  |

Алгоритм работы контура ГВС:

- После пуска системы контроллер выдерживает время в 5 сек. и начинает процедуру закрытия клапанов. Клапан ГВС будет закрываться в течение времени, установленного в параметре 2.5 (см. таблицу 6.2).
- Насосы ГВС запускаются в соответствии с алгоритмом, описанным в п. 5.4.4.
- Регулирование контура ГВС производится клапаном. Уставка температуры ГВС задается в параметре 2.1 (см. таблицу 6.2). Регулирование осуществляется ПИД-Регулятором с выходом типа "Больше"/"Меньше" или аналоговым выходом 0...10 В. Его настройки приведены в группе параметров 2 (см. Раздел 6).
- После начала регулирования в течение времени, задаваемого в параметре 2.9 (см. таблицу 6.2), контроллер не будет выдавать аварию по отклонению от уставки, давая возможность контуру войти в рабочий режим. Если по прошествии этого времени температура в контуре упадет ниже или поднимется выше уставки на значение, заданное в параметре 2.8 (см. таблицу 6.2), контроллер создаст соответствующее событие в Журнале и выдаст сигнал аварии. Данная авария может быть отключена (см. параметр 2.8, таблица 6.2).
- В случае, если оба насоса ГВС отключатся по аварии, клапан будет управляться согласно параметру 2.10 (см. таблицу 6.2).

### 5.4.4 Цикл работы насосных групп

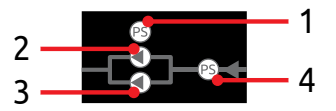

Рисунок 5.6 - Насосная группа с датчиками

Насосная группа с датчиками представлена на рисунке 5.6, где:

| N⁰ | Описание                                          |
|----|---------------------------------------------------|
| 1  | Реле дифференциального давления контура отопления |
| 2  | Насос 1 контура отопления                         |
| 3  | Насос 2 контура отопления                         |
| 4  | Реле сухого хода контура отопления                |
| _  |                                                   |

Визуальное отображение состояния насосных групп представлено на мнемосхемах контуров (см. п. 5.4.2, 5.4.3).

Для всех насосных групп системы (отопление, ГВС, подпитка) в контроллер заложен общий алгоритм пуска, чередования и защиты. Алгоритмы работы контуров (см. п. 5.4.2, 5.4.3) в целом накладываются на алгоритмы работы насосных групп.

После пуска системы контроллер запускает первый насос группы через время, задаваемое в параметре "Задержка перед запуском" (см. таблицы 6.4...6.6). Далее по прошествии времени "Защита срабатывания РД" (см. таблицы 6.4...6.6) оценивается наличие перепада давления на насосе. Указанный параметр активен только при пуске системы. В дальнейшем задержка реакции на состояние РДД определяется параметром "Защита от дребезга РД" (см. таблицы 6.4...6.6).

Если сигнала с РДД нет, насос останавливается, создается аварийное событие в **Журнале событий**, задействуется аварийная индикация и сигнализация. По прошествии времени "Задержка при перекл. нас." (см. таблицы 6.4...6.6) включается второй насос.

Если оба насоса отключаются по аварии, также создается соответствующее событие.

Если хоть один из насосов остановлен по аварии, по нажатию на эту группу насосов отобразится всплывающее окно, в котором появится кнопка сброса аварии. Нажатие на кнопку сбросит аварию и позволит повторно запустить оборудование после устранения причины аварии (см. рисунок 5.7).

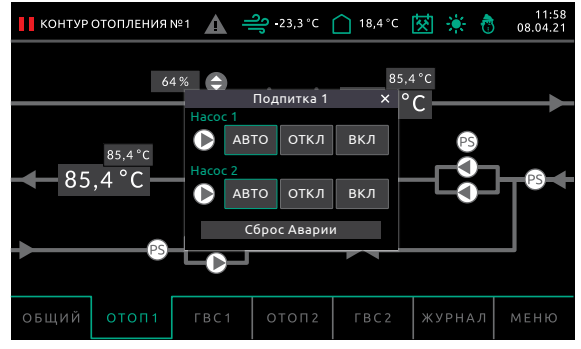

Рисунок 5.7 – Сброс Аварии

Если контроллер получает сигнал сухого хода, насосы будут остановлены по прошествии времени "Сухой ход, задержка" (см. таблицы 6.4...6.6) и не запустятся, пока не поступит сигнал наличия воды.

Если система работает в нормальном режиме, активно чередование насосов по времени "Интервал работы Hx". Если в системе есть только один насос, в программе необходимо задать в параметре "Чередование насосов" значение "Нет". В этом случае чередование и ввод резервного насоса не будут осуществляться.

Изображения насосных групп приведены в таблице 5.4.

| Таблица 5.4 – | Внешний вид и описание изо | бражений насосных групп |
|---------------|----------------------------|-------------------------|
|---------------|----------------------------|-------------------------|

| Реле дифференциального давления |                                                                                                 |  |  |
|---------------------------------|-------------------------------------------------------------------------------------------------|--|--|
| PS                              | Реле неактивно. Перепада давления нет.                                                          |  |  |
| PS                              | Реле активно. Перепад давления обнаружен спустя установленное время после включения насоса.     |  |  |
| Реле сухого хо                  | да                                                                                              |  |  |
| PS                              | Реле активно. В контуре есть вода.                                                              |  |  |
| PS                              | Авария реле. Реле неактивно. Сухой ход. В контуре отсутствует вода.                             |  |  |
| Насос ГВС                       |                                                                                                 |  |  |
|                                 | Насос остановлен.                                                                               |  |  |
|                                 | Насос работает.                                                                                 |  |  |
|                                 | Авария насоса. Перепад давления НЕ обнаружен спустя установленное время после включения насоса. |  |  |

## 5.5 ЭКРАНЫ НАСТРОЙКИ

#### 5.5.1 Главное меню

Нажатие кнопки перехода в меню на основном экране (кнопка 7, рисунок 5.3) переключает интерфейс оператора на окно **Главное меню** (см. рисунок 5.8).

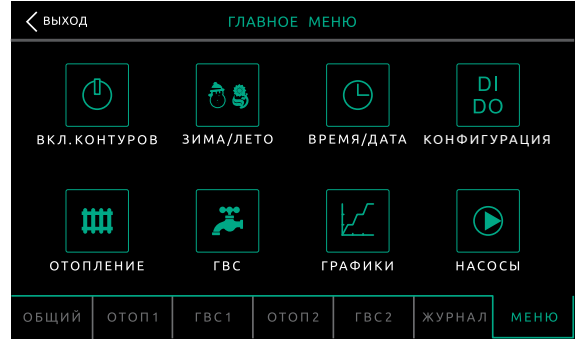

Рисунок 5.8 – Главное меню

Все пункты **Главного меню** имеют названия, размещенные под пиктограммами, переход в соответствующий пункт производится нажатием на пиктограмму над названием пункта. Возврат на **Общий экран** производится нажатием кнопки "Выход" вверху слева на экране контроллера.

При настройке некоторых параметров используется ввод при помощи цифровой клавиатуры (см. рисунок 5.9). Для вызова экрана цифровой клавиатуры необходимо нажать на поле со значением параметра, который необходимо изменить. Сохранение введенного числа производится нажатием кнопки "ENTER", стирание последнего введенного символа производится кнопкой "—", стирание всех введенных символов производится кнопкой "CLR", а отмена ввода – кнопкой "Х" в верхнем правом углу экрана.

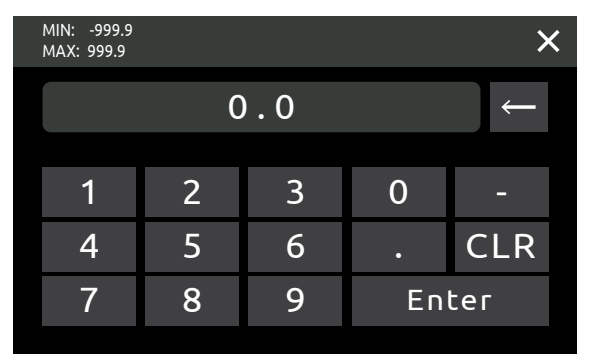

Рисунок 5.9 – Цифровая клавиатура

## 5.5.2 Выбор контуров

При нажатии на пиктограмму с названием "Вкл. контуров" в **Главном меню** программа перейдет на экран **Выбор контура** (см. рисунок 5.10).

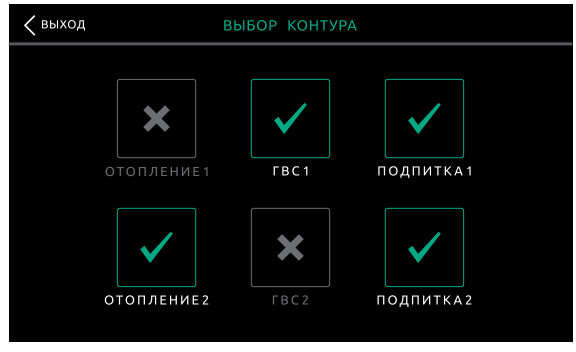

Рисунок 5.10 – Выбор контуров

На данном экране отображены все доступные в данной модификации контуры отопления, ГВС и подпитки. По умолчанию все контуры включены и обозначены

пиктограммой \_\_\_\_\_. Переключение активности контура производится нажатием на соответствующую пиктограмму.

Отключенный контур обозначается пиктограммой

Отключение любого контура приведет к остановке всего относящегося к нему оборудования, к скрытию индикации текущих значений и значений уставок на **Общем экране** и скрытию экрана контура. Также из экрана **Ручного управления** пропадут кнопки для соответствующего контура.

Возврат в **Главное меню** производится нажатием кнопки "Выход" вверху слева на экране контроллера.

### 5.5.3 Выбор режима

При нажатии на пиктограмму с названием "ЗИМА/ЛЕТО" в **Главном меню** программа перейдет на экран **Настройка отопительного периода** (см. рисунок 5.11). Текущий режим работы отопления отображен пиктограммой и надписью слева на экране. Переключение режима производится нажатием на пиктограмму.

| 🗙 назад НАСТРОЙКА С        | АСТРОЙКА ОТОПИТЕЛЬНОГО ПЕРИОДА |                     |           |  |
|----------------------------|--------------------------------|---------------------|-----------|--|
|                            |                                |                     | по дате 🖌 |  |
| ВЫБОР УСЛОВИЯ<br>ВКЛЮЧЕНИЯ |                                | ДЕНЬ                | месяц     |  |
|                            | НАЧАЛО                         | 0                   | иной      |  |
| ABTO                       | ОКОНЧАНИЕ                      | 0                   | ИНОЙ      |  |
|                            |                                |                     |           |  |
|                            |                                | ПО ТЕМ              | ПЕРАТУРЕ  |  |
|                            |                                | УСТАВКА<br>ПЕРЕХОДА | 0.0°C     |  |
|                            |                                |                     |           |  |

Рисунок 5.11 – Выбор режима

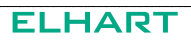

Возможные режимы работы: зима, лето, авто.

При выборе режима "ABTO" справа на экране отобразятся поля выбора дат начала и окончания отопительного периода для настройки **По дате**, а также поле ввода уставки перехода для настройки **По температуре**. Для выбора условия автоматического регулирования необходимо поставить галочку в поле рядом с названием соответствующего условия.

В верхней строке настройки **По дате** задается дата начала, в нижней – окончания. В этом режиме контроллер будет автоматически переключаться на алгоритм "ЗИМА" в дату начала и "ЛЕТО" в дату окончания периода.

В строке настройки **По температуре** задается уставка перехода (температура наружного воздуха). В этом режиме контроллер будет автоматически переключаться на алгоритм "ЗИМА" при достижении температуры наружного воздуха, или опускании ее ниже уставки, и "ЛЕТО" при температуре наружного воздуха заданного выше уставки.

В режиме "ЗИМА" активны все алгоритмы работы контроллера.

В режиме "ЛЕТО" контроллер отключает контуры отопления.

По нажатию на поле номера дня на экране отобразится цифровая клавиатура для ввода дня.

Месяц выбирается нажатием на поле месяца – по нажатию месяц сменится на следующий за установленным.

По нажатию на поле значения температуры наружного воздуха на экране отобразится цифровая клавиатура для ввода значения температуры.

Возврат в **Главное меню** производится нажатием кнопки "Назад" вверху слева на экране контроллера.

#### 5.5.4 Время и дата

При нажатии на пиктограмму с названием "Время/Дата" в **Главном меню** программа перейдет на экран **Время и дата** (см. рисунок 5.12).

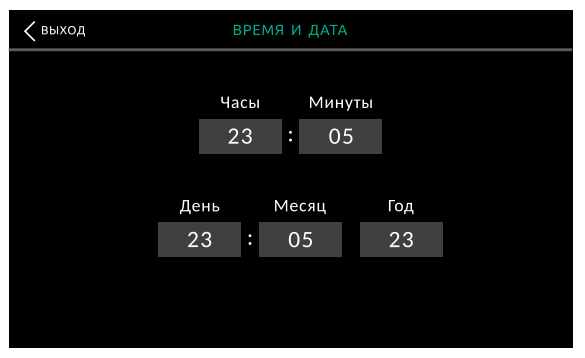

Рисунок 5.12 – Время и дата

Выбор изменяемого параметра производится нажатием на него. Изменение выбранного параметра производится на появившейся на экране цифровой клавиатуре. Подтверждение ввода осуществляется кнопкой "ENTER" Контроллера.

Возврат в **Главное меню** производится нажатием кнопки "Выход" вверху слева на экране контроллера.

### 5.5.5 Конфигурация

При нажатии на пиктограмму с названием "Конфигурация" программа перейдет на экран **Конфигурация** (см. рисунок 5.13).

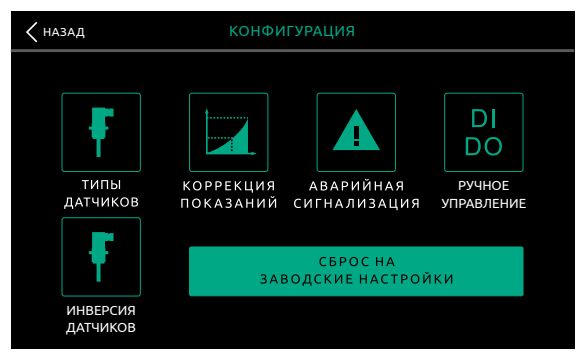

Рисунок 5.13 - Конфигурация

На этом экране выбирается группа параметров для настройки: Типы датчиков (см. рисунок 5.14), Коррекция показаний (см. рисунок 5.15), Аварийная сигнализация (см. рисунок 5.16), Ручное управление (см. рисунок 5.17) и Инверсия датчиков (см. рисунок 5.18). Нажатие на пиктограммы этих групп переводит пользователя на соответствующие экраны.

Также доступна опция сброса на заводские настройки. При нажатии соответствующей кнопки на экране контроллера отобразится окно подтверждения сброса, при согласии и нажатии кнопки "Да" произойдет сброс контроллера на заводские настройки.

Возврат в Главное меню производится нажатием кнопки "Назад".

### 5.5.6 Типы датчиков

Переход на экран **Типы датчиков** осуществляется нажатием на пиктограмму с соответствующим названием на экране **Конфигурация** (см. рисунок 5.13). Выбор типа датчика (см. рисунок 5.14) производится нажатием на соответствующее поле. Доступно 4 варианта настройки: 50M, Pt100, Pt1000, Выкл. При выключении датчика, задействованного в регулировании какого-либо из контуров соответствующий контур отключится.

| 🕻 выход |             | типы   | ДАТЧ | ИКОВ        |           |  |
|---------|-------------|--------|------|-------------|-----------|--|
|         |             |        |      |             |           |  |
|         | Тнар        | pt100  |      | Тобр1 (TC)  | 50 M      |  |
|         | Тпр (Отоп1) | pt1000 |      | Тпр (Отоп2) | 50 M      |  |
|         | Тгвс1       | 50 M   |      | Тгвс2       | pt1000    |  |
|         | Тпр (TC)    | 50 M   |      | Тпр2 (TC)   | 50 M      |  |
|         |             |        |      |             |           |  |
|         |             |        |      |             |           |  |
|         |             |        |      |             | коррекция |  |

Рисунок 5.14 - Типы датчиков

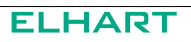

Из данного меню возможен быстрый переход на экран Коррекция показаний (см. рисунок 5.15) нажатием кнопки "Коррекция".

Возврат в меню Конфигурация производится нажатием кнопки "Выход" вверху слева на экране контроллера.

#### 5.5.7 Коррекция показаний

Переход на экран **Коррекция показаний** (см. рисунок 5.15) осуществляется нажатием на пиктограмму с соответствующим названием на экране **Конфигура**ция (см. рисунок 5.13), или нажатием кнопки "Коррекция" на экране **Типы датчи**ков см. рисунок 5.14).

| коррекция показаний |     |               |      |  |
|---------------------|-----|---------------|------|--|
|                     |     |               |      |  |
| Тнар                | 0,0 | Тобр (ТС)     | 0,0  |  |
| Тпр (Отоп)          | 0,0 | Тобр (Отоп)   | 0,0  |  |
| Тгвс                | 0,0 |               | 0,0  |  |
| Тпр (TC)            | 0,0 |               | 0,0  |  |
|                     |     | Время фильтр. | 50 c |  |
|                     |     |               |      |  |
|                     |     |               |      |  |

Рисунок 5.15 – Коррекция показаний

В экране **Коррекция показаний** возможен ввод коррекции для каждого отдельного датчика и выбор времени усреднения показаний. Редактирование нужного параметра производится нажатием на его поле и вводом значения на цифровой клавиатуре. Значение коррекции прибавляется к измеренному значению и далее используется в алгоритмах регулирования и в индикации.

Повышение времени фильтрации увеличивает время реакции системы на изменение температуры, но позволяет избежать рывков в регулировании из-за помех или случайного изменения величины.

Возврат в меню Конфигурация производится нажатием кнопки "Назад" внизу слева на экране контроллера.

### 5.5.8 Аварийная сигнализация

Переход на экран **Выходы аварии** осуществляется нажатием на пиктограмму с названием "Аварийная сигнализация" на экране **Конфигурация** (см. рисунок 5.13). На экране **Выходы аварии** (см. рисунок 5.16) задается время включенного и выключенного состояния аварийного выхода при возникновении аварии.

При задании времени выключенного состояния "0" аварийный выход при возникновении аварии будет постоянно замкнут. При задании времени включенного состояния "0" аварийный выход никогда не будет замыкаться.

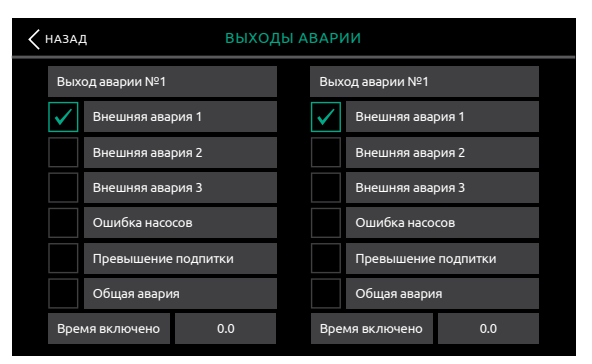

Рисунок 5.16 – Аварийная сигнализация

## 5.5.9 Ручное управление

Переход на экран **Ручное управление** осуществляется нажатием на пиктограмму с соответствующим названием на экране **Конфигурация** (см. рисунок 5.13). Экран **Ручное управление** (см. рисунок 5.17) позволяет принудительно запускать и останавливать оборудование в обход алгоритмов управления (см. таблицы 5.5...5.6)

| Кназад      |         |                          |      |                               |      |           |               |
|-------------|---------|--------------------------|------|-------------------------------|------|-----------|---------------|
|             | Клапаны | Насосы<br>циркуляционные |      | Насосы<br>Клапаны циркуляцион |      | На<br>под | сосы<br>литки |
| ОТОПЛЕНИЕ 1 | АВТО    | ABTO                     | ABTO | ABTO                          | ABTO |           |               |
| FBC 1       | откл    | откл откл откл           |      | кл                            |      |           |               |
| ОТОПЛЕНИЕ 2 | ОТКР    | ВКЛ                      | ВКЛ  | вкл                           | вкл  |           |               |
| FBC 2       | ЗАКР    | ABTO                     | ABTO | ABTO                          |      |           |               |

Рисунок 5.17 – Ручное управление

### Таблица 5.5 – Возможные состояния для клапанов

| АВТО | Автоматическое управление. Клапан управляется алгоритмом |
|------|----------------------------------------------------------|
| ОТКР | Принудительно открыт                                     |
| ЗАКР | Принудительно закрыт                                     |
| откл | Выключен                                                 |

При принудительном отключении клапана он останется в том состоянии, в котором был на момент выключения.

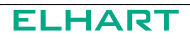

#### Таблица 5.6 – Возможные состояния для насосов:

| АВТО | Автоматическое управление. Насос управляется алгоритмом |
|------|---------------------------------------------------------|
| вкл  | Принудительно включен                                   |
| откл | Принудительно выключен                                  |

Время реакции контроллера на изменение режима работы в данном меню составляет 5 секунд. Это сделано для защиты от случайного нажатия. Работа ручного режима доступна только в режиме "Стоп" программы управления.

При отключении одного или нескольких контуров кнопки для этих контуров не будут отображаться на экране **Главное меню**, а все оборудование контура перейдет в режим "Выключено".

Принудительное отключение какого-либо контура на экране **Выбор контура** (см. п. 5.5.2) приведет к отключению всего входящего в него оборудования, даже если оно было включено в ручном режиме.

i

Следует помнить, что при включении устройства в ручном режиме игнорируются алгоритмы защиты и регулирования, связанные с данным устройством.

## 5.5.10 Инверсия датчиков

Переход на экран **Инверсия датчиков** осуществляется нажатием на пиктограмму с соответствующим названием на экране **Конфигурация** (см. рисунок 5.13). Экран **Инверсия датчиков** (см. рисунок 5.18) позволяет менять логику датчиков с НО на H3 и наоборот.

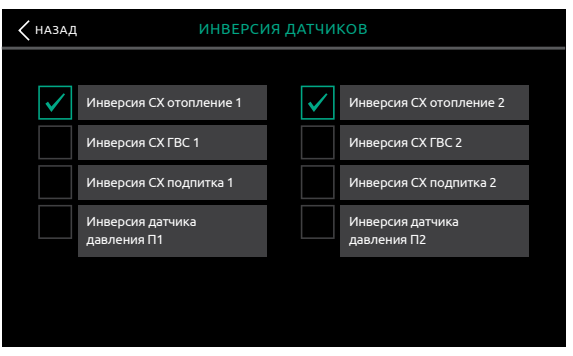

Рисунок 5.18 – Инверсия датчиков

### 5.5.11 Настройки отопления

При нажатии на пиктограмму с названием "Отопление" в **Главном меню** программа перейдет на экран **Регулятор отопления** (см. рисунки 5.19, 5.20).

В случае, если Схемой работы предусмотрено два контура отопления, программа перейдет на первый экран параметров Контура отопления 1. Кнопкой "Далее" в правом нижнем углу экрана осуществляется переход на второй экран параметров Контура отопления 1, а также переход на экраны параметров Контура отопления 2. Параметры настройки контуров отопления описаны в Разделе 6 (см. таблицу 6.1).

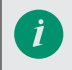

Для модификаций с двумя контурами отопления набор настроек регулирования одинаков для каждого контура.

| < выход          | РЕГУЛЯТОР   | ОТОПЛЕНИЯ 1 |     |      |
|------------------|-------------|-------------|-----|------|
|                  |             |             |     |      |
| Хр (Полоса пропо | орционально | ости)       | 50  | °C   |
| Ті (Интегральная | составляюц  | цая)        | 150 | С    |
| Тd (Дифф. состав | ляющая)     |             | 0   | С    |
| Полное время хо  | ода клапана |             | 150 | С    |
| Минимальное вр   | емя хода кл | апана       | 1   | С    |
|                  |             |             |     |      |
|                  |             |             |     | ee > |

Рисунок 5.19 – Регулятор отопления, экран 1

| РЕГУЛЯТОР ОТОПЛЕНИЯ 1             |        |     |  |  |  |  |
|-----------------------------------|--------|-----|--|--|--|--|
|                                   |        |     |  |  |  |  |
| Зона нечувствительности           | 0,1    | °C  |  |  |  |  |
| Макс. отклонение от уставки       | 0,0    | °C  |  |  |  |  |
| Задержка после запуска            | 120    | мин |  |  |  |  |
| Реакция клапана на авар. 2-х нас. | Работа |     |  |  |  |  |
| Регулируемый параметр             | Тпр    |     |  |  |  |  |
|                                   |        |     |  |  |  |  |
| ДАЛЕЕ      ДАЛЕЕ                  |        |     |  |  |  |  |

Рисунок 5.20 – Регулятор отопления, экран 2

## 5.5.12 Настройки ГВС

При нажатии на пиктограмму с названием "ГВС" в **Главном меню** программа перейдет на экран **Регулятор ГВС** (см. рисунки 5.21, 5.22).

В случае, если Схемой работы предусмотрено два контура ГВС, программа перейдет на первый экран параметров Контура ГВС 1. Кнопкой "Далее" в правом нижнем углу экрана осуществляется переход на второй экран параметров Контура ГВС 1, а также переход на экраны параметров Контура ГВС 2. Параметры настройки контуров отопления описаны в Разделе 6 (см. таблицу 6.2).

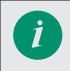

Для модификаций с двумя контурами ГВС набор настроек регулирования одинаков для каждого контура.

| < выход РЕГУЛЯТОР ГВС 1        |     |      |
|--------------------------------|-----|------|
|                                |     |      |
| Уставка ГВС                    | 55  | °C   |
| Хр (Полоса пропорциональности) | 50  | С    |
| Ті (Интегральная составляющая) | 150 | С    |
| Td (Дифф. составляющая)        | 0   | С    |
| Полное время хода клапана      | 100 | С    |
|                                |     |      |
|                                | ДАЛ | ee > |

Рисунок 5.21 – Регулятор ГВС, экран 1

| РЕГУЛЯТОР ГВС 1                   |        |     |  |  |  |  |
|-----------------------------------|--------|-----|--|--|--|--|
|                                   |        |     |  |  |  |  |
| Минимальное время хода клапана    | 1      | С   |  |  |  |  |
| Зона нечувствительности           | 0,1    | °C  |  |  |  |  |
| Макс. отклонение от уставки       | 0,0    | °C  |  |  |  |  |
| Задержка после запуска            | 120    | мин |  |  |  |  |
| Реакция клапана на авар. 2-х нас. | Работа |     |  |  |  |  |
|                                   |        |     |  |  |  |  |
| < назад далее >                   |        |     |  |  |  |  |

Рисунок 5.22 – Регулятор ГВС, экран 2

### 5.5.13 Графики

При нажатии на пиктограмму с названием "Графики" в **Главном меню** программа перейдет на экран **Графики для работы** (см. рисунок 5.23).

На данном экране производится установка графиков отопления, графика температуры наружного воздуха и графика обратной воды.

Параметры, настройка которых возможна в данном меню описаны в Разделе 6 (см. таблицу 6.3).

| < на  | <b>К</b> НАЗАД ГРАФИКИ ДЛЯ РАБОТЫ |     |     |     |     |     |     |            |
|-------|-----------------------------------|-----|-----|-----|-----|-----|-----|------------|
| 100.0 |                                   |     |     |     |     |     |     |            |
| 80.0  |                                   |     |     |     |     |     |     |            |
| 60.0  |                                   |     |     |     |     |     |     |            |
| 40.0  |                                   |     |     |     |     |     |     |            |
| 20.0  |                                   |     |     |     |     |     |     |            |
| 0.0   | 0.0                               | 0.0 |     | 0.0 | 0.0 |     | 0.0 | 0.0        |
| τ     |                                   |     |     |     | 0.0 | • • |     |            |
| I BC  | оздуха                            | 0.0 | 0.0 | 0.0 | 0.0 | 0.0 | 0.0 |            |
| Т об  | іратной воды                      | 0.0 | 0.0 | 0.0 | 0.0 | 0.0 | 0.0 | <b>↑</b> ↓ |
| ТоТ   | гопления 1                        | 0.0 | 0.0 | 0.0 | 0.0 | 0.0 | 0.0 | 11         |
| ТоТ   | топления 2                        | 0.0 | 0.0 | 0.0 | 0.0 | 0.0 | 0.0 | 11         |

Рисунок 5.23 – График отопления и обратной воды

Установка отопительного графика определяет уставку температуры отопления и предел температуры воды, возвращаемой в теплосеть. Автоматически изменяющаяся в соответствии с графиком в зависимости от наружной температуры уставка температуры отопления позволяет более экономично использовать энергию от теплосети и не перегревать отопление в теплые дни.

Задание каждого графика производится по 6 точкам. Точки выбираются нажатием на соответствующие поля в строке справа от поля с названием графика. Значение параметра в выбранной точке задается с помощью всплывающей клавиатуры. С помощью стрелок "вверх" и "вниз", расположенных в правой стороне экрана осуществляется вертикальный сдвиг графика с шагом в один градус.

При нажатии на поле с названием графика пользователь переходит в соответствующее меню Смещение графика (см. рисунок 5.24).

| Казад смещение графика отопление 1 |            |    |  |  |  |  |
|------------------------------------|------------|----|--|--|--|--|
|                                    |            |    |  |  |  |  |
| Гистерезис обратной воды           | 5          | С  |  |  |  |  |
| Сдвиг графика ночью                | -5         | °C |  |  |  |  |
| Сдвиг графика в выходные           | 0          | °C |  |  |  |  |
| Режим «Ночь» (старт/финиш) 20      | 8          | ч  |  |  |  |  |
| Выходные ПН ВТ СР ЧТ ПТ            | ✓ ✓  СБ ВС |    |  |  |  |  |

Рисунок 5.24 – Смещение графика

### 5.5.14 Настройка насосов

При нажатии на пиктограмму с названием "Насосы" в **Главном меню** программа перейдет на экран **Выбор насосной группы** (см. рисунок 5.25).

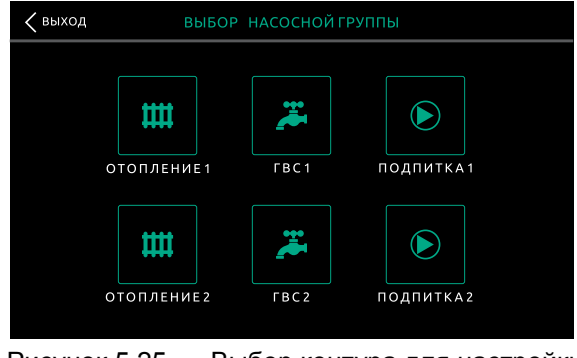

Рисунок 5.25 – Выбор контура для настройки

На данном окне производится выбор контура для настройки его насосов по нажатию на соответствующую пиктограмму. Список настраиваемых параметров одинаков для первого и второго контуров, если их два, подробное описание параметров в Разделе 6 (см. таблицы 6.4...6.6).

## 5.6 ЖУРНАЛ СОБЫТИЙ

Нажатие кнопки "Журнал" на основном экране (кнопка 6 на рисунке 5.3) переключает интерфейс оператора на экран **Журнал событий** (см. рисунок 5.26).

| ЖУРНАЛ                 |                        | Δ =       | <del>ှ</del> -23,3 °C   | ☐ 18,4 °C            | 🗵 🔆 👌  | 11:58<br>08.04.21 |
|------------------------|------------------------|-----------|-------------------------|----------------------|--------|-------------------|
| Дата                   | Время                  |           |                         | Наименова            | ние    | <b>^</b>          |
|                        |                        |           |                         |                      |        |                   |
|                        |                        |           |                         |                      |        |                   |
|                        |                        |           |                         |                      |        |                   |
|                        |                        |           |                         |                      |        |                   |
|                        |                        |           |                         |                      |        |                   |
|                        |                        |           |                         |                      |        | _                 |
| Спрятать<br>подтвержд. | Спрятать<br>восстановл | Па<br>. а | одтвердить<br>активные. | Подтверди<br>историю | ть     |                   |
| общий с                | ТОП1 ГВ                | C 1       | отоп 2                  | ГВС2                 | журнал | меню              |

Рисунок 5.26 - Журнал событий

В журнале отображаются основные события, влияющие на работу программы. К ним относятся аварийные ситуации и запись о запуске контроллера в рабочий режим. Все сообщения снабжены кратким пояснением. Вместимость журнала событий 200 сообщений.

Для событий в журнале доступны следующие действия, реализованные кнопками в нижней части экрана:

- Спрятать подтвержденные. Позволяет скрывать просмотренные (квитированные) аварии.
- Спрятать восстановленные. Позволяет скрывать восстановленные аварии.
- Подтвердить активные. Позволяет отмечать активные аварии как просмотренные (квитировать) по одной.
- Подтвердить историю. Позволяет отмечать сразу все активные аварии как просмотренные (квитировать).

Полный список возможных событий, их причины и способы устранения аварий приведены в п. 8.2.

## 5.7 ПОДГОТОВКА К ПЕРВОМУ ПУСКУ И ПРОБНЫЙ ЗАПУСК

Перед запуском убедитесь, что подключения к контроллеру выполнены корректно.

В качестве подготовки к первому пуску необходимо выполнить следующие действия:

- 1) Ознакомиться с данным руководством.
- 2) Произвести установку Контроллера и модулей расширения (см. Раздел 3).
- Произвести подключение питания, входов и выходов согласно схемам подключения (см. Раздел 5).
- 4) Подать питание.

## Пробный запуск

- 1) Перейти в **Главное меню** контроллера с **Общего экрана**, нажав кнопку "Меню".
  - a) Перейти к пункту меню **Выбор контуров** и отключить те контуры регулирования, которые не нужны при работе.
  - б) Перейти к пункту меню **Входы/выходы** и выбрать типы подключенных датчиков, задать для них коррекцию, если это необходимо.
  - в) Перейти к пункту меню Время/дата и настроить текущую дату и время.
  - г) Задать параметры регулирования контуров в экранах Отопление, ГВС и Графики в соответствии с характеристиками регулирующих клапанов и необходимыми уставками температуры в контурах.
  - д) Задать параметры работы насосных групп в пункте меню Насосы. Особое внимание следует уделить пунктам: "Время работы Н1" и "Время работы Н2", т.к. по умолчанию оно задано равным 60 мин (1 час). Задайте необходимое время в данных параметрах в соответствии с характеристиками насосов и реле давления/сухого хода.
- Перейти во вкладку Ручного управления. Для этого необходимо на главном экране нажать кнопку "Ручное упр.". Проверить срабатывание всех исполнительных механизмов в ручном режиме. После этого выйти из ручного управления при помощи кнопки "Назад".
- 3) На главном экране проверить показания всех аналоговых датчиков (температуры и давления). Необходимо удостовериться, что их показания соответствуют действительности. В случае неправильных показаний или отображения символов "выкл" проверить выбор типа датчика (см. пункт 16). Если вместо показаний датчика отображаются символы "----", проверить схему подключения и работоспособность самого датчика.
- 4) При помощи кнопок "ОТОП" и "ГВС", расположенных под экраном, необходимо перейти последовательно к экранам всех используемых контуров регулирования. На этих экранах также желательно проверить срабатывание датчиков-реле давления насосов.
- 5) После выполнения предыдущих пунктов необходимо перевести переключатель "Пуск/Стоп" в положение "Пуск".
- После отсчета времени перед запуском система переключится в автоматический режим функционирования (регулирование температуры).
- 7) При возникновении аварийных ситуаций во вкладке **Журнал событий** появятся соответствующие записи.
## 6 СВОДНАЯ ТАБЛИЦА НАСТРАИВАЕМЫХ ПАРАМЕТРОВ

#### Таблица 6.1 – Группа параметров 1. Настройки контуров отопления

| N⁰   | Параметр                                     | Диапазон<br>значений  | Знач. по<br>умолч. | Описание                                                                                                    |
|------|----------------------------------------------|-----------------------|--------------------|----------------------------------------------------------------------------------------------------|
| 1.1  | Регулируемый<br>параметр                     | Тпр / Тобр<br>/ Тп-То | Тпр                | Выбор источника обратной связи для<br>ПИД-регулятора.<br>Тпр — температура прямой воды,<br>Тобр — температура обратной воды,<br>Тп-То — разность температур. 🕖                                                                                                   |
| 1.2  | Фильтр<br>параметра                          | 099999                | 0                  | Время, которое пройдет между измене-<br>нием показаний параметра и реакцией<br>программы                                                                                                    |
| 1.3  | Зона нечув-<br>ствительно-<br>сти, гр        | 05                    | 0,1                | Регулирование не осуществляется, если<br>отклонение измеренной температуры от<br>уставки меньше установленного значения                                                                                                    |
| 1.4  | Полоса пропор-<br>циональности               | 099999                | 50                 | Полоса пропорциональности<br>ПИД-регулятора                                                                                                    |
| 1.5  | Время интегри-<br>рования                    | 099999                | 150                | Время интегрирования ПИД-регулятора                                                                                                    |
| 1.6  | Время диффе-<br>ренцирования                 | 09999                 | 0                  | Время дифференцирования<br>ПИД-регулятора                                                                                                    |
| 1.7  | Закрыть клапан<br>при аварии<br>всех насосов | Да / Нет              | Да                 | Выбор реакции клапана на выход из<br>строя обоих насосов.<br>Нет — контроллер продолжит регулиро-<br>вание контура клапаном при отключе-<br>нии обоих насосов по аварии<br>Да — контроллер полностью закроет<br>клапан при отключении обоих насосов<br>по аварии |
| 1.8  | Минимальное<br>время хода<br>клапана, сек    | 110                   | 1                  | Регулирование не осуществляется пока<br>ПИД-регулятор не вернет время хода<br>больше или равное установленному<br>значению                                                                                                    |
| 1.9  | Полное время<br>хода клапа-<br>на, сек       | 21000                 | 150                | Время, требующееся клапану для пере-<br>хода из одного крайнего положения в<br>другое                                                                                                    |
| 1.10 | Задержка по-<br>сле запуска, сек             | 199999                | 120                | Время после входа контроллера в режим<br>«Работа» в течение которого не выда-<br>ется авария по отклонению от уставки<br>(параметр 1.7)                                                                                                    |
| 1.11 | Макс. отклоне-<br>ние от устав-<br>ки, гр    | 030                   | 0                  | При отклонении измеренной температу-<br>ры от уставки на установленное значе-<br>ние выдается сигнал аварии                                                                                                    |
| 1.12 | Гистерезис<br>аварии                         | 19999                 | 120                | Гистерезис при контроле максимального отклонения от уставки                                                                                                    |

### Таблица 6.2 – Группа параметров 2. Настройки контуров ГВС

| N⁰   | Параметр                                     | Диапазон<br>значений  | Знач. по<br>умолч. | Описание                                                                                                    |
|------|----------------------------------------------|-----------------------|--------------------|----------------------------------------------------------------------------------------------------|
| 2.1  | Регулируемый<br>параметр                     | Тпр / Тобр<br>/ Тп-То | Тпр                | Выбор источника обратной связи для<br>ПИД-регулятора.<br>Тпр — температура прямой воды,<br>Тобр — температура обратной воды,<br>Тп-То — разность температур. 🕖                                                                                                  |
| 2.2  | Фильтр<br>параметра                          | 099999                | 0                  | Время, которое пройдет между измене-<br>нием показаний параметра и реакцией<br>программы                                                                                                    |
| 2.3  | Зона нечув-<br>ствительно-<br>сти, гр        | 05                    | 0,1                | Регулирование не осуществляется, если<br>отклонение измеренной температуры от<br>уставки меньше установленного значе-<br>ния                                                                                                    |
| 2.4  | Полоса пропор-<br>циональности               | 09999                 | 50                 | Полоса пропорциональности<br>ПИД-регулятора                                                                                                    |
| 2.5  | Время интегри-<br>рования                    | 09999                 | 150                | Время интегрирования<br>ПИД-регулятора                                                                                                    |
| 2.6  | Время диффе-<br>ренцирования                 | 09999                 | 0                  | Время дифференцирования ПИД-регу-<br>лятора                                                                                                    |
| 2.7  | Закрыть клапан<br>при аварии<br>всех насосов | Да / Нет              | Да                 | Выбор реакции клапана на выход из<br>строя обоих насосов<br>Нет — контроллер продолжит регулиро-<br>вание контура клапаном при отключе-<br>нии обоих насосов по аварии<br>Да — контроллер полностью закроет<br>клапан при отключении обоих насосов<br>по аварии |
| 2.8  | Минимальное<br>время хода<br>клапана, сек    | 110                   | 1                  | Регулирование не осуществляется пока<br>ПИД-регулятор не вернет время хода<br>больше или равное установленному<br>значению                                                                                                    |
| 2.9  | Полное время<br>хода клапа-<br>на, сек       | 21000                 | 150                | Время, требующееся клапану для пере-<br>хода из одного крайнего положения в<br>другое                                                                                                    |
| 2.10 | Задержка по-<br>сле запуска, сек             | 199999                | 120                | Время после входа контроллера в режим<br>«Работа» в течение которого не выда-<br>ется авария по отклонению от уставки<br>(параметр 2.7)                                                                                                    |
| 2.11 | Макс. отклоне-<br>ние от устав-<br>ки, гр    | 030                   | 0                  | При отклонении измеренной температу-<br>ры от уставки на установленное значе-<br>ние выдается сигнал аварии                                                                                                    |
| 2.12 | Гистерезис<br>аварии                         | 19999                 | 120                | Гистерезис при контроле максимального отклонения от уставки                                                                                                    |

### Таблица 6.3 – Группа параметров 3. Параметры графика отопления

| N⁰  | Параметр                          | Диапазон<br>значений | Знач. по<br>умолч. | Описание                                                                                                    |
|-----|-----------------------------------|----------------------|--------------------|----------------------------------------------------------------------------------------------------|
| 3.1 | Гистерезис об-<br>ратной воды, гр | -5050                | 5                  | При закрытии клапана по превышению<br>температуры обратной воды клапан<br>останется закрытым, пока Тобр не упадет<br>ниже уставки по графику на значение<br>гистерезиса |
| 3.2 | Сдвиг графика<br>ночью, гр        | -5050                | -5                 | В период времени, заданный в поле<br>«Режим «Ночь», график будет сдвинут<br>на заданное значение                                                                        |
| 3.3 | Сдвиг графика<br>в выходные, гр   | -5050                | 0                  | В дни, активные в поле «Выходные», гра-<br>фик будет сдвинут на заданное значение                                                                                       |
| 3.4 | Режим «Ночь»                      | 023                  | С 20<br>до 8       | Период активности режима «Ночь»                                                                                                    |
| 3.5 | Выходные                          | Вкл /выкл            | Сб, вс             | Дни, для которых учитывается сдвиг<br>графика в выходные                                                                                                    |

### Таблица 6.4 – Группа параметров 4. Параметры насосов отопления

| N⁰  | Параметр                     | Диапазон<br>значений | Знач. по<br>умолч. | Описание                                                                             |
|-----|------------------------------|----------------------|--------------------|--------------------------------------------------------------------------------------|
| 4.1 | Интервал рабо-<br>ты Н1      | 130000               | 1440 м.            | Длительность работы насоса до пере-<br>ключения на Н2                                |
| 4.2 | Интервал рабо-<br>ты Н2      | 130000               | 1440 м.            | Длительность работы насоса до пере-<br>ключения на Н1                                |
| 4.3 | Задержка пе-<br>ред запуском | 160                  | 15 c.              | Время, которое пройдет до пуска насоса<br>после входа в режим «Работа»               |
| 4.4 | Защита от дре-<br>безга РД   | 160                  | 5 c.               | Время, которое пройдет между измене-<br>нием состояния РДД и реакцией про-<br>граммы |
| 4.5 | Задержка при<br>перекл. нас. | 160                  | 5 c.               | Задержка времени между остановом<br>одного насоса и пуском другого                   |
| 4.6 | Защита при<br>рестарте       | 160                  | 15 c.              | Задержка между пуском насоса и про-<br>веркой состояния РДД                          |
| 4.7 | Сухой ход,<br>задержка       | 160                  | 5 c.               | Задержка реакции алгоритма на сухой<br>ход                                           |
| 4.8 | Разрешить<br>чередование     | Да / Нет             | Нет                | Разрешение на чередование насосов для<br>равномерного износа                         |

### Таблица 6.5 – Группа параметров 5. Параметры насосов ГВС

| Nº  | Параметр                     | Диапазон<br>значений | Знач. по<br>умолч. | Описание                                                                         |
|-----|------------------------------|----------------------|--------------------|----------------------------------------------------------------------------------|
| 5.1 | Интервал рабо-<br>ты Н1      | 130000               | 1440 м.            | Длительность работы насоса<br>до переключения на Н2                              |
| 5.2 | Интервал рабо-<br>ты Н2      | 130000               | 1440 м.            | Длительность работы насоса<br>до переключения на Н1                              |
| 5.3 | Задержка пе-<br>ред запуском | 160                  | 15 c.              | Время, которое пройдет до пуска насоса<br>после входа в режим «Работа»           |
| 5.4 | Защита от дре-<br>безга РД   | 160                  | 5 c.               | Время, которое пройдет между<br>изменением состояния РДД и реакцией<br>программы |
| 5.5 | Задержка при<br>перекл. нас. | 160                  | 5 c.               | Задержка времени между остановом<br>одного насоса и пуском другого               |
| 5.6 | Защита при<br>рестарте       | 160                  | 15 c.              | Задержка между пуском насоса<br>и проверкой состояния РДД                        |
| 5.7 | Сухой ход,<br>задержка       | 160                  | 5 c.               | Задержка реакции алгоритма на сухой<br>ход                                       |
| 5.8 | Разрешить<br>чередование     | Да / Нет             | Нет                | Разрешение на чередование насосов<br>для равномерного износа                     |

### Таблица 6.6 – Группа параметров 6. Параметры насосов подпитки

| Nº  | Параметр                      | Диапазон<br>значений | Знач. по<br>умолч. | Описание                                                                                                    |
|-----|-------------------------------|----------------------|--------------------|----------------------------------------------------------------------------------------------------|
| 6.1 | Интервал рабо-<br>ты Н1       | 130000               | 1440 м.            | Длительность работы насоса до пере-<br>ключения на Н2                                                                      |
| 6.2 | Интервал рабо-<br>ты Н2       | 130000               | 1440 м.            | Длительность работы насоса<br>до переключения на Н1                                                                        |
| 6.3 | Задержка пе-<br>ред запуском  | 160                  | 15 c.              | Время, которое пройдет до пуска насоса<br>после входа в режим «Работа»                                                     |
| 6.4 | Защита от дре-<br>безга РД    | 160                  | 5 c.               | Время, которое пройдет между измене-<br>нием состояния РДД и реакцией про-<br>граммы                                       |
| 6.5 | Задержка при<br>перекл. нас.  | 160                  | 5 c.               | Задержка времени между остановом<br>одного насоса и пуском другого                                                         |
| 6.6 | Защита при<br>рестарте        | 160                  | 15 c.              | Задержка между пуском насоса и про-<br>веркой состояния РДД                                                                |
| 6.7 | Сухой ход,<br>задержка        | 160                  | 5 c.               | Задержка реакции алгоритма на сухой<br>ход                                                                                 |
| 6.8 | Разрешить<br>чередование      | Да / Нет             | Нет                | Разрешение на чередование насосов<br>для равномерного износа                                                               |
| 6.9 | Макс. время<br>работы насосов | 130000               | 1 м.               | Если подпитка включена на время,<br>больше установленного,<br>насосы подпитки будут отключены,<br>контроллер выдаст аварию |

# 7 РАБОТА В СИСТЕМАХ ДИСПЕТЧЕРИЗАЦИИ

Контроллер поддерживает опрос по протоколу Modbus RTU посредством интерфейса RS-485.

Для подключения интерфейса RS-485 служат соответствующие клеммы на нижней DIN-рейке в шкафу (см. Альбом схем). Клеммы отмечены соответствующей маркировкой: «RS485».

Параметры контроллера по умолчанию приведены в таблице 7.1.

| Таблица 7.1 – | Сетевые параметры контроллера по у | молчанию/ |
|---------------|------------------------------------|-----------|
|---------------|------------------------------------|-----------|

| Modbus RTU (RS-485, COM 1) |        |  |  |
|----------------------------|--------|--|--|
| Сетевой адрес              | 1      |  |  |
| Скорость обмена            | 115200 |  |  |
| Четность                   | None   |  |  |
| Стоп биты                  | 2      |  |  |
| Задержка (мс)              | 0      |  |  |

В таблице 7.2 приведены поддерживаемые команды Modbus.

| Таблица 7.2 – | Поддерживаемые команды | Modbus |
|---------------|------------------------|--------|
|---------------|------------------------|--------|

|        | Код       | Команда                                                                       |
|--------|-----------|-------------------------------------------------------------------------------|
| Чтение | 04 (0x04) | Чтение значений из нескольких регистров ввода<br>(Read Input Registers)       |
| Запись | 16 (0x10) | Запись значений в несколько регистров хранения<br>(Preset Multiple Registers) |

Полный список всех Modbus-регистров, готовый конфигурационный файл для Lectus OPC, а также файл карты памяти \*.map доступен для загрузки на сайте www.kipservis.ru.

# 8 ТЕХНИЧЕСКОЕ ОБСЛУЖИВАНИЕ

## 8.1 ПЕРИОДИЧЕСКИЙ ОСМОТР И ОБСЛУЖИВАНИЕ

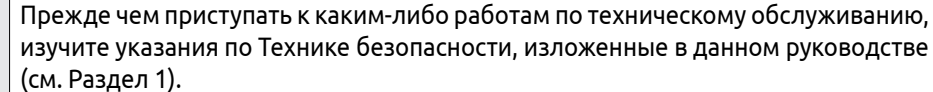

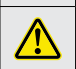

Приступайте к работам только при отключенном напряжении питания.

Для нормальной эксплуатации Контроллера необходимо проводить плановый профилактический осмотр и периодическое обслуживание Контроллера. Все работы должны проводиться специально обученным и квалифицированным персоналом.

При проведении профилактического осмотра должны осуществляться следующие мероприятия:

- Внешний осмотр на предмет механических, тепловых и прочих повреждений.
- Очистку от пыли или иных загрязнений вентиляционных отверстий Контроллера.
- Проверку и, при необходимости, восстановление качественных электрических контактов в клеммных блоках.
- Контроль работы датчиков (корректность показаний датчиков температуры, срабатывание реле давления, реле перепада давления). Контроль работы подключенного к контроллеру оборудования и значений регулируемых температур.
- Осмотр проводов и кабелей на наличие механических повреждений, деформаций, разрывов и плохого контакта.

Соответствие параметров окружающей среды должно обеспечиваться посто-янно.

Рекомендуемая периодичность проведения мероприятий по техническому обслуживанию – 3 месяца. В таблице 8.1 указаны основные проверяемые параметры.

При возникновении вопросов и обнаружении неполадок, обращайтесь к Поставщику.

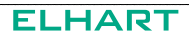

Таблица 8.1 – Основные проверки при периодическом обслуживании

| Параметр                                                                                                    | Способ проведения проверки                                  |
|----------------------------------------------------------------------------------------------------|-------------------------------------------------------------|
| Соответствие окружающей среды (температура,<br>влажность, наличие пыли и других загрязняющих<br>и агрессивных веществ, газов и жидкостей) | Визуальный осмотр, измерение<br>параметров окружающей среды |
| Наличие загрязнений и пыли                                                                                                    | Визуальный осмотр                                           |
| Соответствия напряжения питания                                                                                                    | Измерение напряжения<br>мультиметром                        |
| Работа индикации                                                                                                    | Визуальный осмотр                                           |
| Наличие непонятных символов, пропадание<br>символов                                                                                       | Визуальный осмотр                                           |
| Правильность выполненных подключений                                                                                                    | Визуальный осмотр                                           |
| Качество затяжки клемм                                                                                                    | Визуальный осмотр                                           |
| Качество изоляции, наличие повреждений,<br>изменения цвета или повышенной температуры<br>соединительных проводов                          | Визуальный осмотр                                           |

## 8.2 ИНФОРМАЦИЯ ОБ АВАРИЙНЫХ СОБЫТИЯХ И СПОСОБЫ ИХ УСТРАНЕНИЯ

В таблице 8.2 приведен список возможных аварий из Журнала событий, их возможные причины и способы устранения.

| Таблица 8.2 – | Список возможных | аварий |
|---------------|------------------|--------|
|---------------|------------------|--------|

| Сообщение из<br>Журнала событий | Пояснение                                                                                               | Возможные причины<br>и способы их устранения                                                                                                    |
|---------------------------------|----------------------------------------------------------------------------------------------------|----------------------------------------------------------------------------------------------------|
| Обрыв датчика Тнар              | Работа по макси-<br>мальной уставке<br>Нет контакта с<br>датчиком темпе-<br>ратуры наружного<br>воздуха | <ol> <li>Обрыв провода: проверьте наличие<br/>электрического соединения</li> <li>Выход датчика из строя: измерьте<br/>электрическое сопротивление датчика,<br/>сравните с таблицей НСХ</li> </ol> |
| Обрыв датчика<br>Т теплосеть    | Индикация отклю-<br>чена<br>Нет контакта с<br>датчиком темпе-<br>ратуры                                 | <ol> <li>Обрыв провода: проверьте наличие<br/>электрического соединения</li> <li>Выход датчика из строя: измерьте<br/>электрическое сопротивление датчика,<br/>сравните с таблицей НСХ</li> </ol> |
| Обрыв датчика<br>Т обрат. «№»   | Защита по Тобр<br>отключена<br>Нет контакта с<br>датчиком темпе-<br>ратуры                              | <ol> <li>Обрыв провода: проверьте наличие<br/>электрического соединения</li> <li>Выход датчика из строя: измерьте<br/>электрическое сопротивление датчика,<br/>сравните с таблицей НСХ</li> </ol> |

| Сообщение из<br>Журнала событий            | Пояснение                                                                                                | Возможные причины<br>и способы их устранения                                                                                                    |
|--------------------------------------------|----------------------------------------------------------------------------------------------------|----------------------------------------------------------------------------------------------------|
| Обрыв датчика<br>Т «контур»                | Регулятор «кон-<br>тур» отключен<br>Нет контакта с<br>датчиком темпе-<br>ратуры                          | <ol> <li>Обрыв провода: проверьте наличие<br/>электрического соединения</li> <li>Выход датчика из строя: измерьте<br/>электрическое сопротивление датчика,<br/>сравните с таблицей НСХ</li> </ol>                                                                                                    |
| Авария. «Контур»,<br>насос «№»             | Авария, переход<br>на резерв<br>Нет сигнала от<br>реле давления<br>насосной группы                       | <ol> <li>Неисправность насоса: включите его<br/>в ручном режиме и проверьте работо-<br/>способность</li> <li>Не замыкается реле: проверьте рабо-<br/>тоспособность реле давления, попро-<br/>буйте переключить его вручную</li> <li>Обрыв провода: проверьте наличие<br/>электрического соединения</li> <li>Прорыв трубопровода: убедитесь в<br/>том, что рядом с насосной группой нет<br/>утечек воды</li> </ol>                                                               |
| Сухой ход, «Контур»                        | Сухой ход, работа<br>приостановлена<br>Нет сигнала от<br>реле сухого хода                                | <ol> <li>Неправильно настроен тип контакта<br/>реле (параметры насосов): поменяйте<br/>тип контакта</li> <li>Нет воды в контуре: проверьте, посту-<br/>пает ли вода из подпиточных трубопро-<br/>водов</li> <li>Прорыв трубопровода: проверьте,<br/>нет ли утечки воды</li> <li>Обрыв провода: проверьте наличие<br/>электрического соединения</li> <li>Не замыкается реле: проверьте<br/>работоспособность реле сухого хода,<br/>попробуйте переключить его вручную</li> </ol> |
| Максимальное время<br>работы, подпитка «№» | Превышено мак-<br>симальное время<br>работы<br>Насосы работали<br>дольше Макс. вре-<br>мя работы насосов | <ol> <li>Прорыв трубопровода: проверьте,<br/>нет ли утечки воды после насосов<br/>подпитки</li> <li>Не замыкается реле: проверьте рабо-<br/>тоспособность реле давления, попро-<br/>буйте переключить его вручную</li> </ol>                                                                                                    |
| Внешняя авария «№»                         | Замкнут аварий-<br>ный вход<br>Сработало одно<br>из реле внешней<br>аварии                               | Возможные причины и методы их<br>устранения зависят от назначения и<br>места установки сработавшего реле,<br>определяются пользователем                                                                                                    |

| Сообщение из<br>Журнала событий        | Пояснение                                                                                                    | Возможные причины<br>и способы их устранения                                                                                                    |
|----------------------------------------|----------------------------------------------------------------------------------------------------|----------------------------------------------------------------------------------------------------|
| Превышение<br>Т обрат. «№»             | Клапан «отопле-<br>ния» закрыт<br>Температура<br>обратной воды в<br>теплосеть превы-<br>сила уставку на<br>Макс. отклонение<br>от уставки | <ol> <li>Недостаточно активное использование контура отопления: проверьте краны, ведущие к потребителям</li> <li>Неисправность датчика температуры: измерьте электрическое сопротивление датчика, сравните с таблицей НСХ</li> <li>Некорректная работа регулирующего клапана: переключите его в ручном режиме и проверьте работоспособность</li> </ol> |
| Выход за пределы<br>датчика Т «датчик» | Выход температу-<br>ры за границы<br>Отклонение на<br>величину выше<br>Макс. отклонение<br>от уставки                                     | <ol> <li>Некорректная работа контура: про-<br/>верьте настройки регулирования</li> <li>Неисправность датчика температуры:<br/>измерьте электрическое сопротивле-<br/>ние датчика, сравните с таблицей НСХ</li> <li>Некорректная работа регулирующего<br/>клапана: переключите его в ручном ре-<br/>жиме и проверьте работоспособность</li> </ol>       |
| Нет опроса датчика<br>Тнар             | Работа по макси-<br>мальной уставке<br>Нет контакта с<br>датчиком темпе-<br>ратуры наружного<br>воздуха                                   | <ol> <li>Обрыв провода: проверьте наличие<br/>электрического соединения</li> <li>Выход датчика из строя: измерьте<br/>электрическое сопротивление датчика,<br/>сравните с таблицей НСХ</li> </ol>                                                                                                    |
| Нет опроса датчика<br>Т теплосеть      | Индикация отклю-<br>чена<br>Нет контакта с<br>датчиком темпе-<br>ратуры                                                                   | <ol> <li>Обрыв провода: проверьте наличие<br/>электрического соединения</li> <li>Выход датчика из строя: измерьте<br/>электрическое сопротивление датчика,<br/>сравните с таблицей НСХ</li> </ol>                                                                                                    |
| Нет опроса датчика<br>Т обрат. «№»     | Защита по Тобр<br>отключена<br>Нет контакта с<br>датчиком темпе-<br>ратуры                                                                | <ol> <li>Обрыв провода: проверьте наличие<br/>электрического соединения</li> <li>Выход датчика из строя: измерьте<br/>электрическое сопротивление датчика,<br/>сравните с таблицей НСХ</li> </ol>                                                                                                    |
| Нет опроса датчика<br>Т «контур»       | Регулятор «кон-<br>тур» отключен<br>Нет контакта с<br>датчиком темпе-<br>ратуры                                                           | <ol> <li>Обрыв провода: проверьте наличие<br/>электрического соединения</li> <li>Выход датчика из строя: измерьте<br/>электрическое сопротивление датчика,<br/>сравните с таблицей НСХ</li> </ol>                                                                                                    |

# 9 УТИЛИЗАЦИЯ

Контроллер подлежит демонтажу и утилизации после окончания срока службы, а также при невозможности или нецелесообразности ремонта при поломке или недопустимости дальнейшей эксплуатации.

Порядок утилизации определяет организация, эксплуатирующая Контроллер. Специальных требований по утилизации не предъявляется.

# 10 ГАРАНТИЙНЫЕ ОБЯЗАТЕЛЬСТВА

Гарантийный срок эксплуатации - 36 месяцев с даты реализации.

Производитель гарантирует соответствие Контроллера техническим характеристикам при соблюдении потребителем правил обращения с прибором (условия транспортировки, хранения, установки, эксплуатации и технического обслуживания изложенные в настоящем руководстве по эксплуатации и/или паспорте на изделие).

В случае выхода Контроллера из строя в течении гарантийного срока при соблюдении потребителем правил обращения, производитель обязуется осуществить его бесплатный ремонт или замену. Для этого необходимо доставить прибор в сервисный центр, расположенный по адресу: 350000, РФ, г. Краснодар, ул. им. Митрофана Седина, 145/1 или в любой другой пункт приема производителя. Актуальные адреса региональных пунктов приема доступны на сайте: elhart.ru.

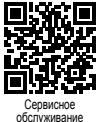

.

Гарантийные обязательства прекращаются в случае наличия следов вскрытия и манипуляций с внутренними компонентами прибора, наличия химических или механических повреждений, посторонних предметов, веществ или влаги внутри корпуса.

# 11 ИЗГОТОВИТЕЛЬ

ООО «ЭЛХАРТ»

Адрес: 350000, Россия, Краснодарский край, г. Краснодар, ул. им. Митрофана Седина, д. 145/1, помещение 11

- Тел.: 8 (800) 775-46-82 (многоканальный)
- E-mail: info@elhart.ru
- Web: elhart.ru

### Официальный дистрибьютор в России

ООО «КИП-Сервис»

- Адрес: г. Краснодар, ул. М. Седина, 145/1
- Тел.: (861) 255-97-54 (многоканальный)

### Официальный дистрибьютор в Республике Беларусь

ТПУП «МЕГАКИП»

- Адрес: г. Витебск, проспект Фрунзе 44 А, помещение 3-1
- Тел.: +375-212-64-17-00

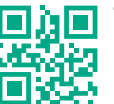

Тел. 8 800 775-46-82 info@elhart.ru elhart.ru